Manual de Administración Plataforma Web SRIIT GORE BÍO BÍO

Documentación Manual de Usuario Público

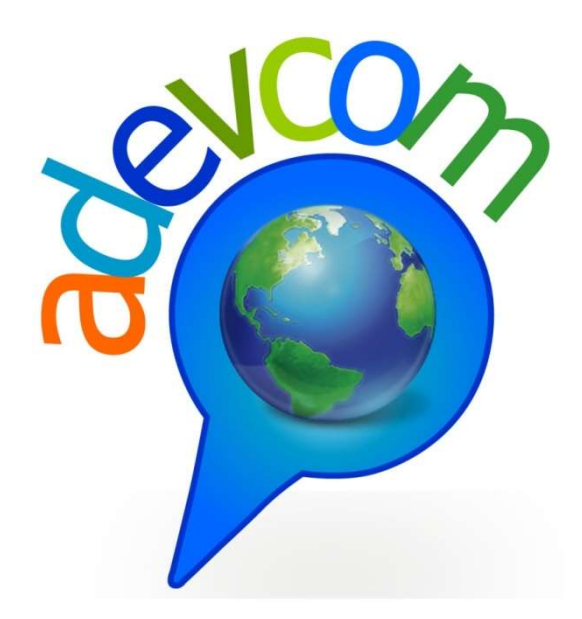

23 de Marzo del 2017

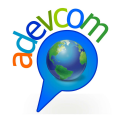

# 1 CONTENIDO

| <u>1</u>          | CONTENIDO                                                   | 1  |
|-------------------|-------------------------------------------------------------|----|
| <u>2</u> <u>F</u> | IGURAS                                                      | 2  |
| <u>3 I</u>        | NTRODUCCIÓN                                                 | 7  |
| <u>4</u> <u>F</u> | UNCIONALIDADES USUARIO PÚBLICO PLATAFOMA SRIIT GORE BÍO BÍO | 8  |
| 4.1               | HOME DEL SITIO                                              | 8  |
| 4.2               | Módulo construyE Tu mapa                                    | 10 |
| 4.2.1             | Menú Superior Derecho                                       | 11 |
| 4.2.2             | 2 HERRAMIENTAS DE NAVEGACIÓN                                | 13 |
| 4.2.3             | CLASIFICACIÓN DE LA VISTA DE LAS CAPAS                      | 35 |
| 4.2.4             | FUNCIONALIDADES PARA EL MAPA DE NAVEGACIÓN                  | 41 |
| 4.2.5             | VER DOCUMENTACIÓN E IMÁGENES                                | 41 |
| 4.3               | Módulo Riesgos                                              | 43 |
| 4.4               | MODULO INVERSIÓN                                            | 55 |
| 4.5               | MODULO ORDENAMIENTO TERRITORIAL                             | 68 |

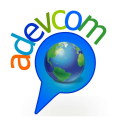

# 2 FIGURAS

| Figura 1: Home del Sitio                                                 | 9  |
|--------------------------------------------------------------------------|----|
| Figura 2: Módulo Construya su Mapa                                       | 11 |
| Figura 3: Cambiar Mapa Base                                              | 11 |
| Figura 4: Módulo de Riesgos al Home                                      | 11 |
| Figura 5: Home del Sitio                                                 | 12 |
| Figura 6: Agrandar Pantalla                                              | 12 |
| Figura 7: Inicio de Sesión Usuarios Registrados                          | 13 |
| Figura 8: Herramientas de navegación en el Mapa                          | 13 |
| Figura 9: Menú Herramientas de Navegación                                | 14 |
| Figura 10: Mover el Mapa                                                 | 15 |
| Figura 11: Herramienta Ir a Coordenada                                   | 15 |
| Figura 12: Respuesta a la búsqueda de las coordenadas                    | 16 |
| Figura 13: Selección de un punto en el mapa para obtener las coordenadas | 16 |
| Figura 14: Obtención de las coordenadas y opciones de muestra            | 17 |
| Figura 15: Ejemplo de Servicio ESRI                                      | 18 |
| Figura 16: Capa obtenida a través del servicio ESRI                      | 19 |
| Figura 17: Ejemplo de servicio WMS                                       | 20 |
| Figura 18: Capa obtenida a través del servicio WMS                       | 21 |
| Figura 19: Limpiar capa                                                  | 21 |
| Figura 20: Herramienta Medir distancia                                   | 22 |
| Figura 21: Herramienta Medir Área                                        | 22 |

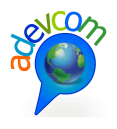

| Figura 22: Herramienta "Descargar imágenes Raster"             | 23 |
|----------------------------------------------------------------|----|
| Figura 23: Región Ráster                                       | 24 |
| Figura 24: Selección del área e ingreso de datos               | 24 |
| Figura 25: Mensaje Informativo del archivo solicitado          | 25 |
| Figura 26: Correo con link para descargar raster               | 25 |
| Figura 27: Imagen raster descargada                            | 26 |
| Figura 28: Ingreso a la Herramienta "Constructor de Consultas" | 27 |
| Figura 29: Mensaje de advertencia                              | 27 |
| Figura 30: Herramienta "Constructor de Consultas"              | 28 |
| Figura 31: Selección de Zona                                   | 28 |
| Figura 32: Constructor de Consulta DPA                         | 29 |
| Figura 33: Consulta por polígono                               | 30 |
| Figura 34: Consulta por Territorio                             | 31 |
| Figura 35: Selección de la herramienta "Comparar Mapa"         | 31 |
| Figura 36: Encender capas                                      | 32 |
| Figura 37: Selección de las capas a comparar                   | 33 |
| Figura 38: Comparación de las capas por separado               | 33 |
| Figura 39: Ícono para obtener leyenda                          | 33 |
| Figura 40: Leyenda de las capas                                | 34 |
| Figura 41: "Zoom in" en las capas                              | 34 |
| Figura 42: "Zoom out" y mover mapa en las capas                | 35 |
| Figura 43: Vista del tipo Temático                             | 36 |

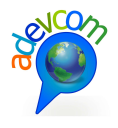

| Figura 44: Visualización de una Capa del tipo Temático          | 37 |
|-----------------------------------------------------------------|----|
| Figura 45: Descarga de Capa Comprimida                          | 37 |
| Figura 46: Shape Comprimido en formato Zip                      | 38 |
| Figura 47: Extensiones del archivo Descomprimido                | 38 |
| Figura 48: Encendido de la capa                                 | 39 |
| Figura 49: Acercamiento de la capa en el Mapa                   | 39 |
| Figura 50: Vista del Tipo Organización                          | 40 |
| Figura 51: Visualización de la Capa del tipo Organización       | 40 |
| Figura 52: Mi vista                                             | 41 |
| Figura 53: Funcionalidades del Mapa                             | 41 |
| Figura 54: Encendido de capa "Sismos"                           | 42 |
| Figura 55: Información del identify, documentos e imagen        | 42 |
| Figura 56: Ingreso al Módulo de Riesgos                         | 43 |
| Figura 57: Pantalla principal Reporte de Riesgos                | 43 |
| Figura 58: Consulta por geometría (Polígono – Círculo) o DPA    | 44 |
| Figura 59: Consulta del GeoReporte tipo círculo                 | 45 |
| Figura 60: Visión general de los Reportes que arroja el sistema | 45 |
| Figura 61: Reporte de la zona consultada                        | 46 |
| Figura 62: Reporte Información General                          | 46 |
| Figura 63: Reporte Población Afectada por género                | 47 |
| Figura 64: Detalle de los servicios críticos                    | 48 |
| Figura 65: Reporte detalle PDI                                  | 48 |

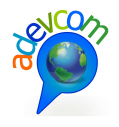

| Figura 66: Reporte detalle Carabineros                                     | 48 |
|----------------------------------------------------------------------------|----|
| Figura 67: Reporte detalle Bomberos                                        | 49 |
| Figura 68: Reporte detalle Establecimientos Educacionales                  | 49 |
| Figura 69: Reporte detalle Jardines                                        | 49 |
| Figura 70: Reporte detalle SENAME                                          | 50 |
| Figura 71: Reporte detalle Recintos Penitenciarios                         | 50 |
| Figura 72: Reporte detalle Salud                                           | 50 |
| Figura 73: Reporte Infraestructuras                                        | 51 |
| Figura 74: Reporte Amenazas para la población                              | 51 |
| Figura 75: Reporte Mitigación                                              | 52 |
| Figura 76: Consulta Reporte tipo Polígono                                  | 52 |
| Figura 77: Detalle Reportes tipo Polígono                                  | 53 |
| Figura 78: Consulta de Reportes por División Política Administrativa (DPA) | 54 |
| Figura 79: Detalle de Reportes por consulta DPA                            | 54 |
| Figura 80: Ingreso al Módulo de Inversión                                  | 55 |
| Figura 81: Pantalla principal Reporte Inversión                            | 55 |
| Figura 82: Consulta por geometría (Polígono – Círculo) o DPA               | 56 |
| Figura 83: Consulta Polígono GeoReporte Inversión                          | 57 |
| Figura 84: Totalidad de Reportes Inversión tipo polígono                   | 58 |
| Figura 85: Reporte de la zona donde se realizó la consulta                 | 58 |
| Figura 86: Reporte Información General del área consultada                 | 59 |
| Figura 87: Detalle Reporte Inversión por sectores                          | 60 |

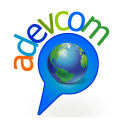

| Figura 88: Reporte detalle sector Vivienda                                       | 61 |
|----------------------------------------------------------------------------------|----|
| Figura 89: Reporte detalle Inversión por fuente de financiamiento                | 61 |
| Figura 90: Reporte "Tipología de proyectos por provincia y cantidad"             | 62 |
| Figura 91: Reporte "Tipología de proyectos por provincia y monto"                | 63 |
| Figura 92: Detalle Reporte "Beneficiarios"                                       | 63 |
| Figura 93: Reporte de proyectos en Pre Inversión                                 | 64 |
| Figura 94: Reporte Proyectos en Inversión                                        | 65 |
| Figura 95: Reporte Proyectos Sectoriales                                         | 66 |
| Figura 96: Reporte "Proyectos históricos de inversión"                           | 67 |
| Figura 97: Consulta Reporte Inversión por División Política Administrativa (DPA) | 68 |
| Figura 98: Ingreso al Módulo Ordenamiento Territorial                            | 68 |
| Figura 99: Pantalla principal Ordenamiento Territorial                           | 69 |
| Figura 100: Consulta por geometría (Polígono – Círculo) o DPA                    | 70 |
| Figura 101: Consulta Polígono GeoReporte Ordenamiento Territorial                | 71 |
| Figura 102: Totalidad de Reportes Ordenamiento Territorial                       | 71 |
| Figura 103: Reporte de la zona donde se realizó la consulta                      | 72 |
| Figura 104: Reporte Información General del área consultada                      | 72 |
| Figura 105: Reporte Instrumentos Interceptados                                   | 73 |
| Figura 106: Reporte IPT                                                          | 73 |
| Figura 107: Reporte Compatibilidad Territorial                                   | 74 |
| Figura 108: Reporte Uso de suelos                                                | 74 |

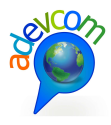

# 3 INTRODUCCIÓN

El Sistema Integrado de Información Territorial (SRIIT) del GORE Bío Bío, es un proyecto de plataforma SIG Web basada en componentes OpenSource de alcance mundial, que actualmente se encuentran con gran dinamismo y activas por comunidades de desarrolladores permitiendo su visualización de la aplicación en la mayoría de los browsers existentes.

Esta plataforma tiene por objetivo optimizar la gestión de la información territorial en la región del Bío Bío para su planificación regional de poblamiento de datos y toma de decisiones.

El presente documento está contenido por el *Manual para Usuario Público* que a través de ejemplos ilustrativos e imágenes se explican paso a paso cada una de las funcionalidades de la plataforma.

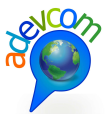

# 4 FUNCIONALIDADES USUARIO PÚBLICO PLATAFOMA SRIIT GORE BÍO BÍO

# 4.1 HOME DEL SITIO

La plataforma Web SRIIT está compuesta por cuatro herramientas que persiguen el fácil acceso a la información relevante, desde una perspectiva global de la región bajo la visión de Riesgo e Inversión; como también una máxima flexibilidad para que expertos puedan relacionar distintos niveles de información, a partir de una construcción de mapas personalizados.

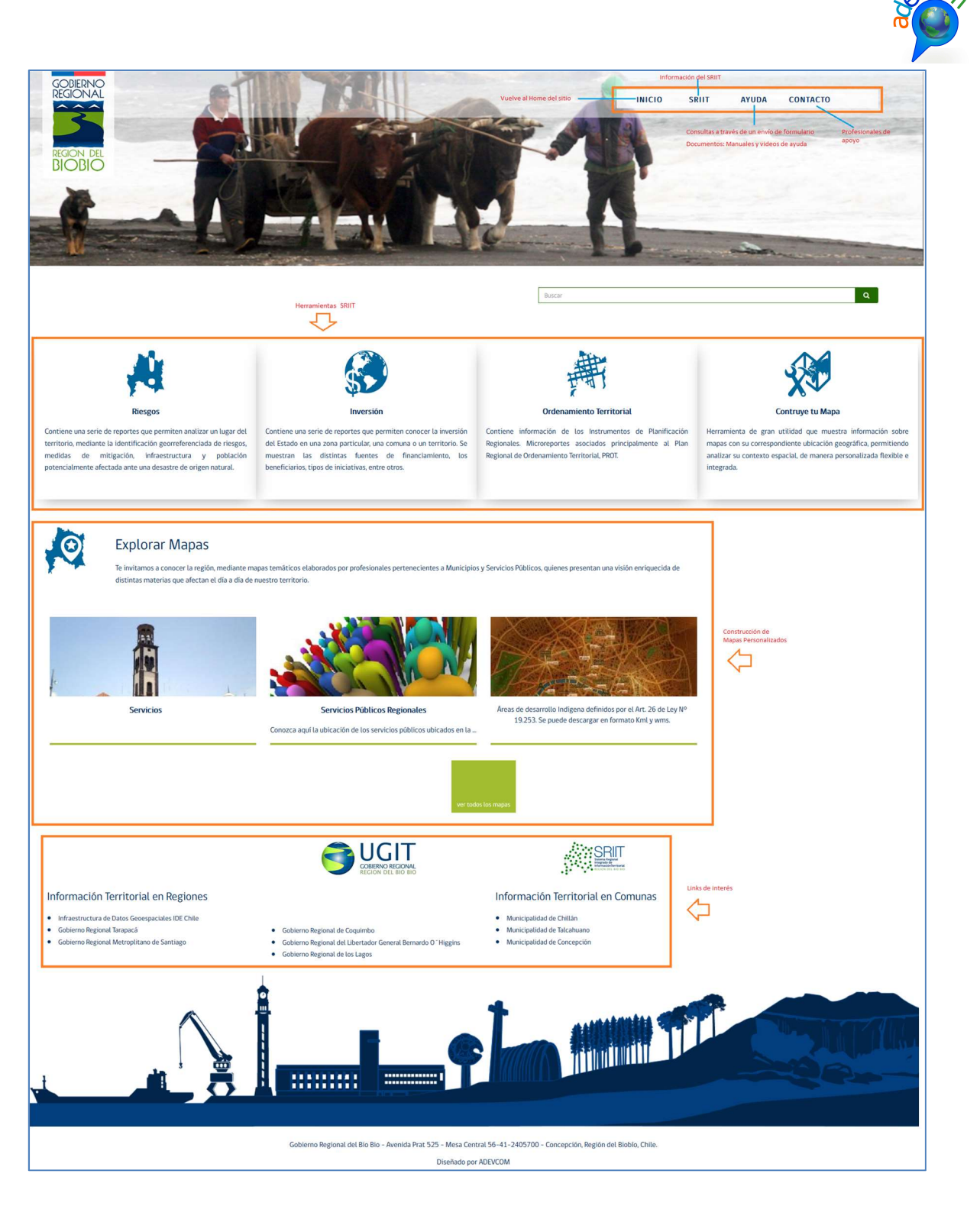

#### Figura 1: Home del Sitio

Las cuatro herramientas se describen a continuación:

1. **Riesgos:** Presentados a partir de una serie de MicroReportes que presentan distintas amenazas, principalmente de origen natural.

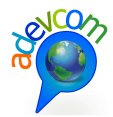

- 2. **Inversión:** Presentada como una serie de MicroReportes que representan variables de inversión tanto de fondos sectoriales como del FNDR.
- 3. Ordenamiento Territorial: Presentadas como una serie de MicroReportes que representan variables como educación, salud, transporte, actividades económicas y otras, que cambiaran dinámicamente según las prioridades de la región.
- 4. Construye tu Mapa: Una poderosa herramienta de Análisis del Territorio, donde el usuario podrá decidir que variables desea relacionar, consultara de manera conjunta, imprimir y descargar los datos totalmente libre de costos.

# 4.2 MÓDULO CONSTRUYE TU MAPA

El módulo construya su mapa está representada en la siguiente figura con todas sus funcionalidades que serán especificadas en detalle en el presente documento.

El módulo "Construye tu Mapa" a grandes rasgos está dividido de la siguiente manera:

- En la parte izquierda de la página está compuesta por un menú del tipo "Temático", "Organización" y "Mi Vista" la cual permite tener una mejor distribución de las capas.
- 2. La parte central de la página se encuentra el mapa para visualizar las capas y uso de las herramientas de navegación.
- 3. La parte inferior izquierda está conformada por el Overview Map.
- 4. La parte superior derecha está compuesta por otro menú que permite cambiar mapa base, ir al home del sitio, ampliar la pantalla e iniciar sesión para usuarios administradores registrados.
- 5. La parte inferior derecha está conformada por las herramientas de navegación.

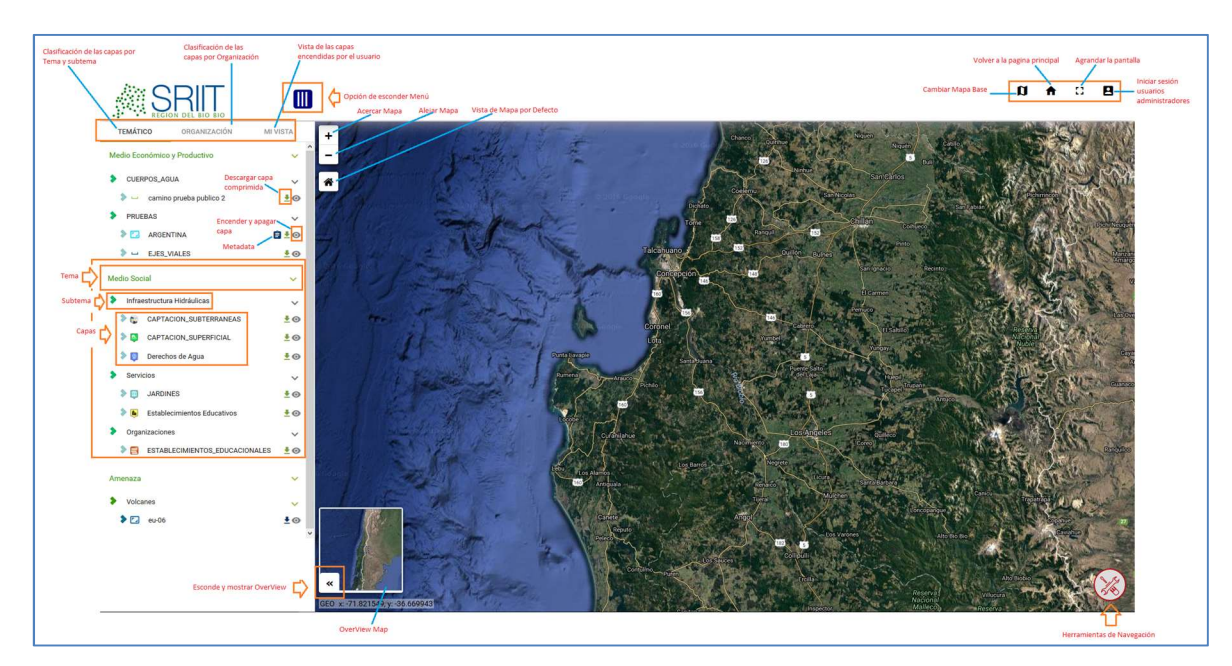

Soluciones de información para la gestión ADEVCOM Holanda 100, oficina 904 Providencia, Santiago, +56 2 27044206

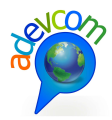

#### Figura 2: Módulo Construya su Mapa

Cada sección del módulo será especificada detalladamente a continuación:

### 4.2.1 Menú Superior Derecho

#### 4.2.1.1 Cambiar Mapa Base

Dentro de las opciones de fondo de contexto se encuentran disponibles en la galería de mapas. A continuación se muestra como realizar un cambio de mapa base, solo se debe seleccionar una opción desde la galería de mapas:

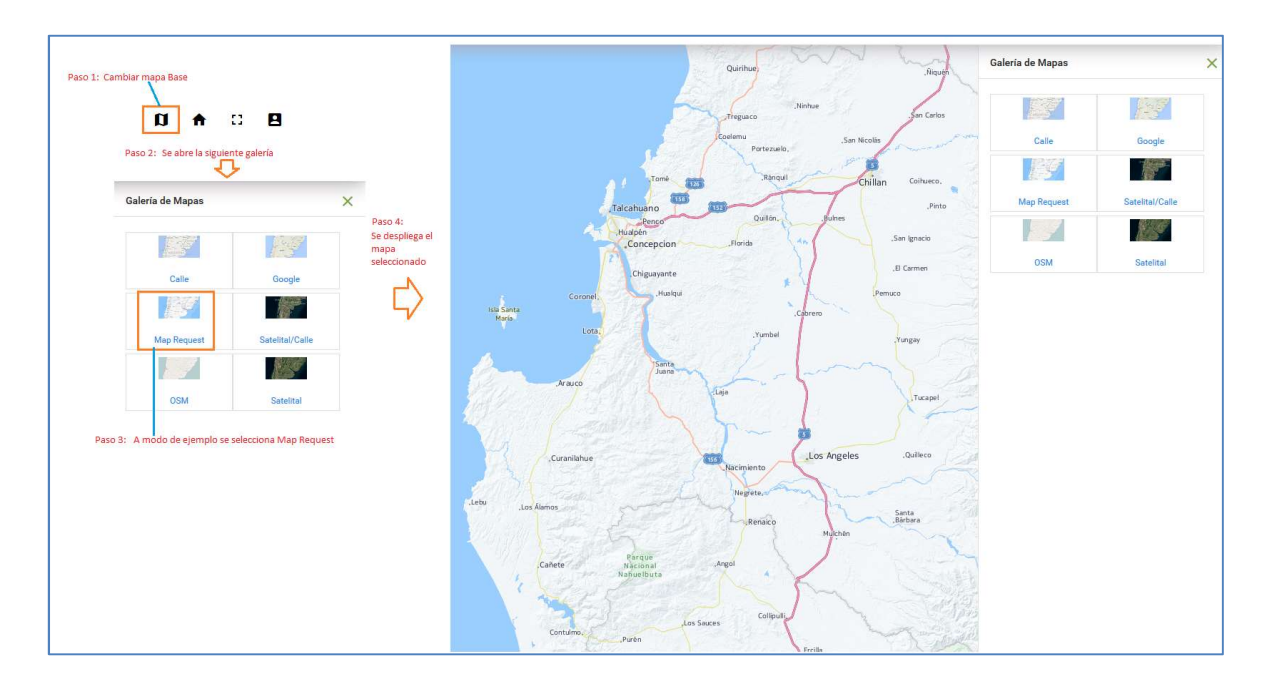

#### Figura 3: Cambiar Mapa Base

#### 4.2.1.2 Ir al Home del sitio

La herramienta Home del sitio se utiliza cuando el usuario se encuentra navegando en otros módulos de SRIIT como por ejemplo, si el usuario está realizando Georeportes dentro del módulo Riesgos, a través del menú superior se puede seleccionar el siguiente ícono finar para volver a la página inicial del sitio:

| SRIT REGION DEL BIO BIO                   |                            | Módulo de Riesgos       | Ir al Home del sitio      |
|-------------------------------------------|----------------------------|-------------------------|---------------------------|
| Admisibilidad y Priorización de inversión | +2410 CBUIT                | there i During Digen    | CONTRACTOR OF THE         |
| O Poligono<br>O Circulo                   | * Marine Children Children | antian<br>antian<br>apa | Contraction of the second |

Figura 4: Módulo de Riesgos al Home

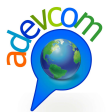

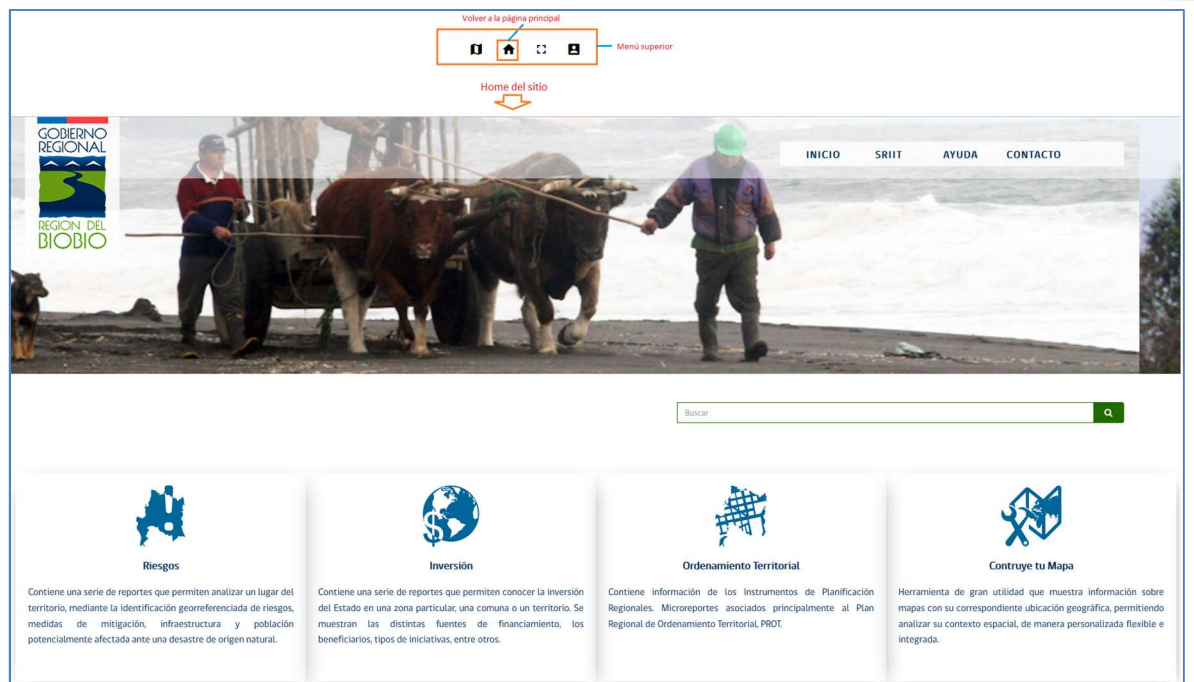

#### Figura 5: Home del Sitio

#### 4.2.1.3 Agrandar Pantalla

Solo se debe ir al menú superior y seleccionar el ícono <sup>[2]</sup> para aplicar la funcionalidad:

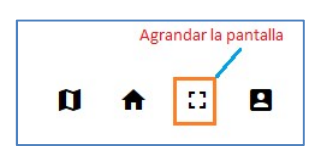

Figura 6: Agrandar Pantalla

#### 4.2.1.4 Iniciar Sesión usuarios Administradores Registrados

A través del menú superior del sitio se debe seleccionar el ícono 🖪 para inicio de sesión:

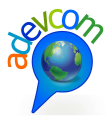

| D A C Registrados      | IS |
|------------------------|----|
| × fi<br>Iniciar Sesión |    |
| 1                      |    |
| Usuario                |    |
| Passsword              |    |
| CANCELAR INGRESAR      |    |

#### Figura 7: Inicio de Sesión Usuarios Registrados

#### 4.2.2 Herramientas de Navegación

Se encuentra en la parte inferior derecha del sitio representado a través del símbolo . En la siguiente figura se aprecia las herramientas de navegación desplegadas en el mapa:

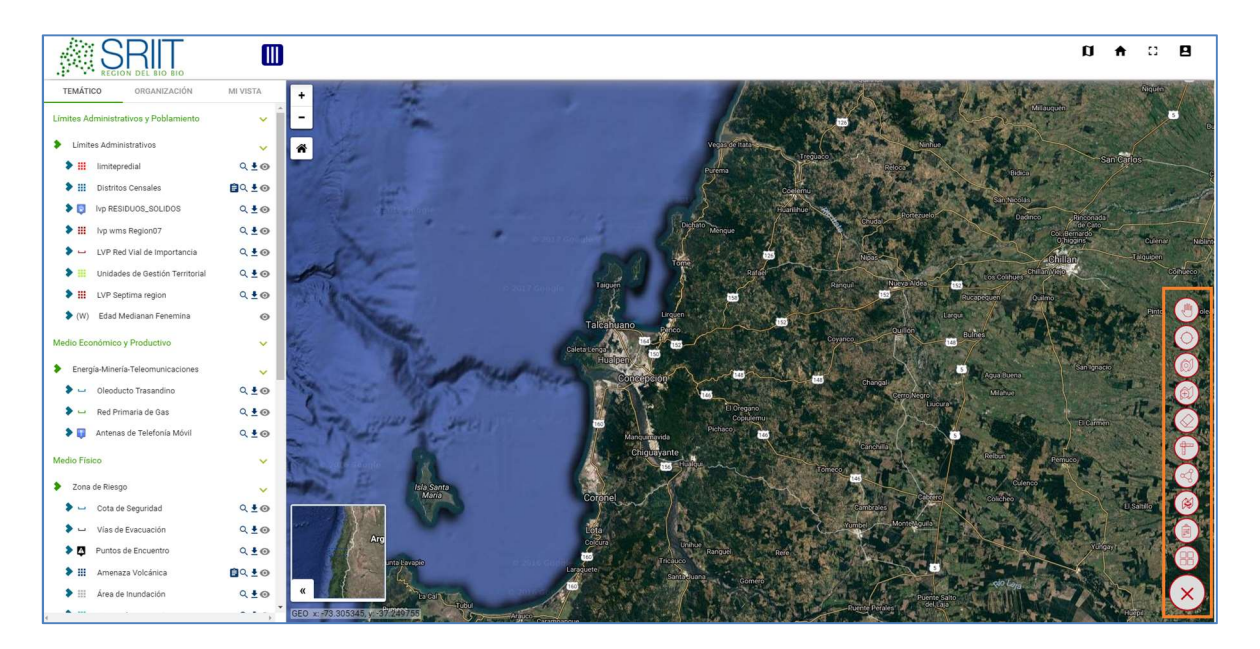

Figura 8: Herramientas de navegación en el Mapa Soluciones de información para la gestión ADEVCOM Holanda 100, oficina 904 Providencia, Santiago, +56 2 27044206

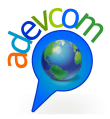

En la siguiente figura se definen las herramientas de navegación:

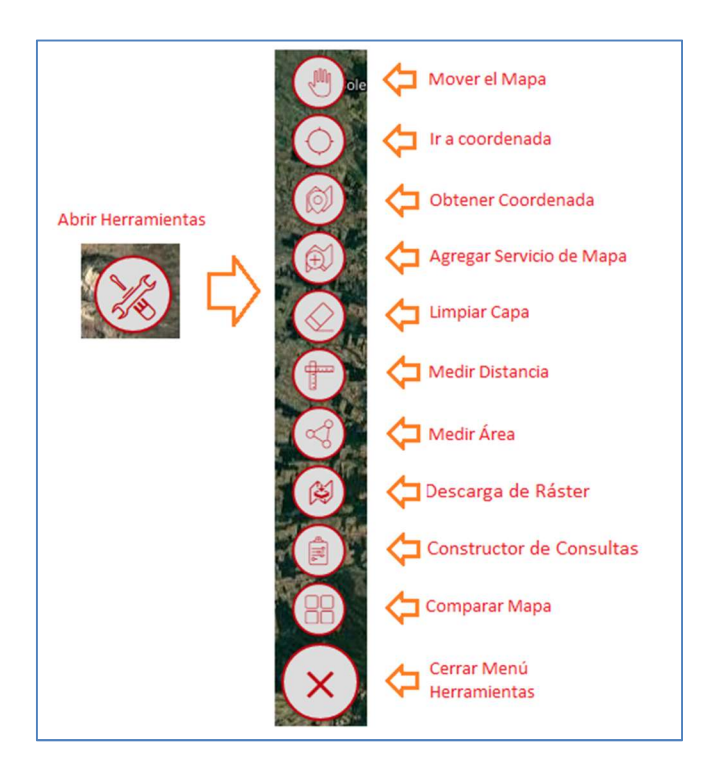

#### Figura 9: Menú Herramientas de Navegación

## 4.2.2.1 Mover el mapa

A través del menú se selecciona el ícono with para hacer uso de la herramienta. Como su nombre lo indica,

esta herramienta sirve para desplazar el mapa base a través del mouse.

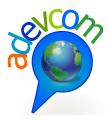

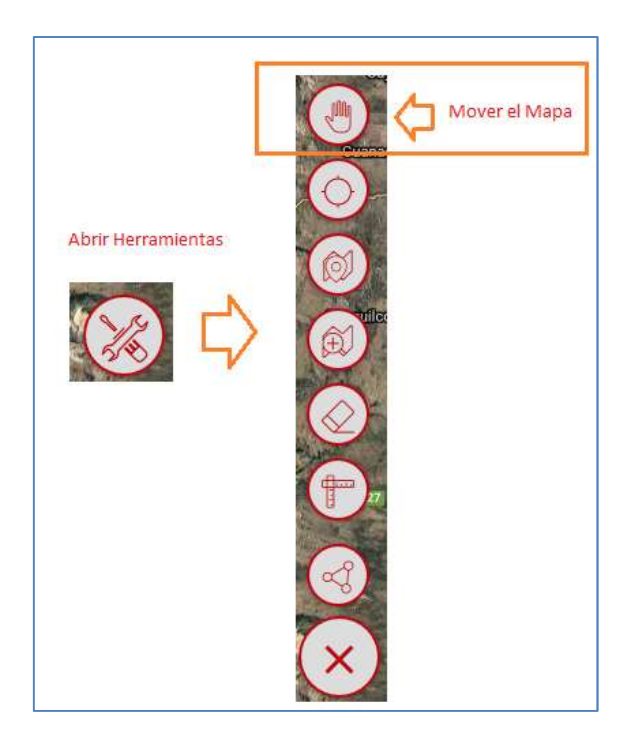

Figura 10: Mover el Mapa

### 4.2.2.2 Ir a Coordenada

A través del menú se pincha el ícono para activar la herramienta, el sistema a través de una ventana emergente abrirá la herramienta para su uso, tal como se indica en la siguiente figura:

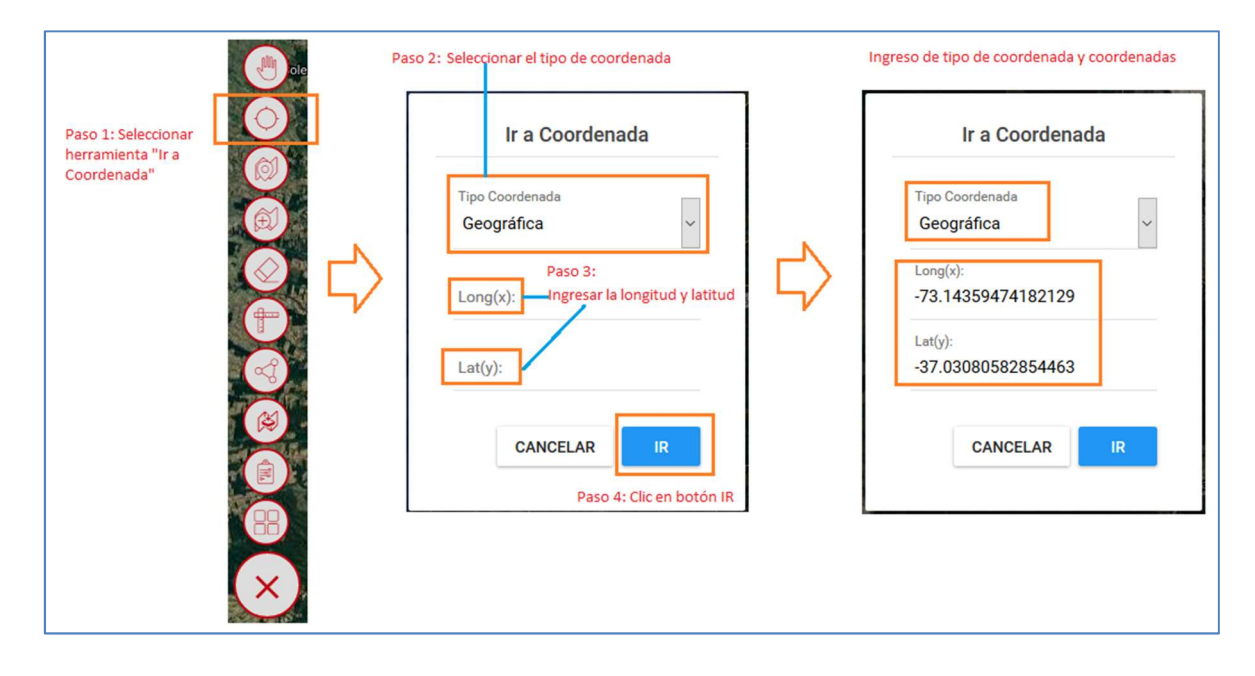

Figura 11: Herramienta Ir a Coordenada

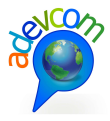

Al momento de hacer clic en el botón "IR", el sistema dibuja la coordenada en el mapa:

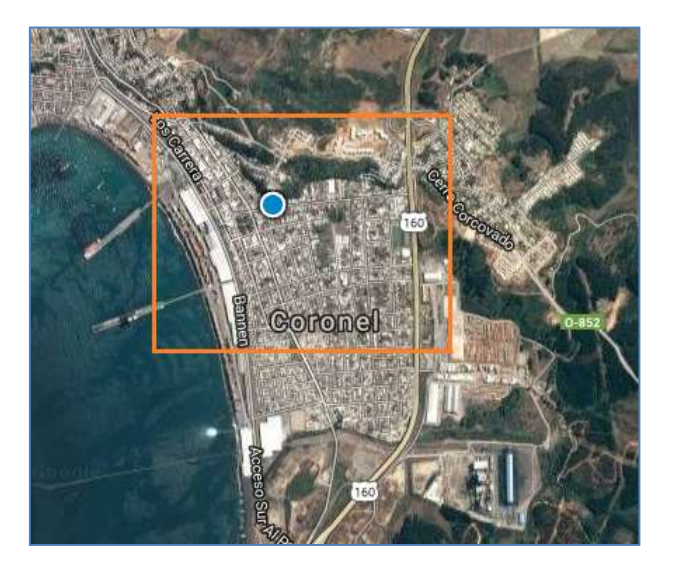

Figura 12: Respuesta a la búsqueda de las coordenadas

### 4.2.2.3 Obtener coordenadas

Es la operación inversa a la herramienta "Ir a Coordenadas".

A través del menú se debe pinchar el ícono para activar la herramienta. Luego se selecciona un punto en el mapa y el sistema despliega una ventana emergente con la información de las coordenadas, tal como se indica en las siguientes dos figuras:

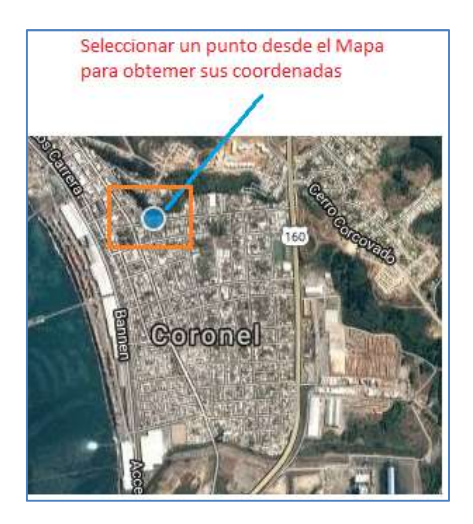

Figura 13: Selección de un punto en el mapa para obtener las coordenadas

|                        | Tipo de Coordenada "Geográficas"                                                                                                    |        |
|------------------------|----------------------------------------------------------------------------------------------------|--------|
| Hacer clic en<br>botón | Obtener Coordenadas<br>Dotención de coordenadas del tipo Geográfica"<br>Tipo de Coordenada<br>Geográficas<br>Latitud :-37.46546639089702<br>Longitud :-72.3571324339173              | ×<br>• |
| oordenadas"            | Tipo de Coordenada "UTM 18 / WGS84"<br>Obtener Coordenadas<br>Tipo de Coordenada<br>UTM 18 / WGS84<br>UTM 18 / WGS84<br>Norte (Y) :5850209.523452959<br>Este (X) :733732.5489385907  | ×      |
|                        | Tipo de Coordenada "UTM 19 / WGS84"<br>Obtener Coordenadas<br>Tipo de Coordenada<br>UTM 19 / WGS84<br>UTM 19 / WGS84<br>Norte (Y) :5848195.190093879<br>Este (X) :203081.65664336324 | ×      |

Figura 14: Obtención de las coordenadas y opciones de muestra

# 4.2.2.4 Agregar Servicio de Mapa

A través del menú se debe pinchar el ícono para activar la herramienta. Luego se despliega una ventana emergente con las opciones de servicio del mapa, como se indica en los dos siguientes ejemplos del tipo de servicio ESRI y WMS:

Ejemplo para el tipo de servicio ESRI:

| .0 | JCC | 5 |
|----|-----|---|
| B  |     |   |
|    |     |   |
|    |     |   |

|                               | Paso 2                                                                                                   |
|-------------------------------|----------------------------------------------------------------------------------------------------|
|                               | Agregar servicio de mapa<br>Seleccionar el tipo de<br>Servicio WMS o ESRI<br>Tipo de Servicio            |
| Paso 1:<br>Hacer dic en botón | WMS   Ingresar la url del servicio  Url Servicio                                                         |
| "Agregar Servicio"            | AGREGAR                                                                                                  |
|                               | Paso 3                                                                                                   |
|                               | Agregar servicio de mapa Ejemplo de Servicio ESRI                                                        |
|                               | ESRI<br>Url Servicio<br>http://www.geoportal.cl/ArcGIS/rest/services/MinisteriodeDesarrolloSocial/chile_ |
| $\overline{\mathbf{x}}$       | AGREGAR                                                                                                  |
|                               | Ingreso de la url del servicio                                                                           |

Figura 15: Ejemplo de Servicio ESRI

La URL del servicio ESRI es la siguiente:

http://www.geoportal.cl/ArcGIS/rest/services/MinisteriodeDesarrolloSocial/chile mds conadi area de de sarrollo indigena/MapServer

En la siguiente figura se muestra la vista de la capa en el mapa obtenida a través del servicio ESRI:

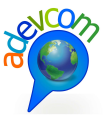

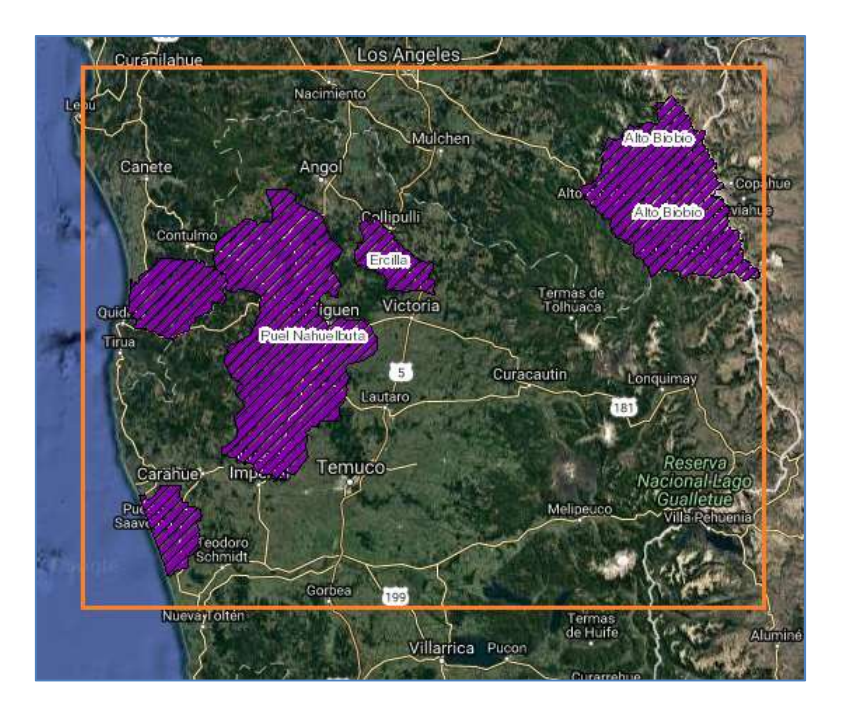

Figura 16: Capa obtenida a través del servicio ESRI

Ejemplo para el tipo de servicio WMS:

|                                                      | Paso 2                                                                                        |              |
|------------------------------------------------------|-----------------------------------------------------------------------------------------------|--------------|
| ole                                                  | Agregar servicio de mapa<br>Seleccionar el tipo de<br>Servicio WMS o ESRI<br>Tipo de Servicio | ×            |
| Paso 1:<br>Hacer clic en botón<br>"Agregar Servicio" | WMS Ingresar la url del servicio Url Servicio                                                 | ~            |
| "Agregar Servicio"                                   | AGREGAR                                                                                       |              |
|                                                      | Paso 3                                                                                        |              |
|                                                      | Agregar servicio de mapa<br>Ejemplo de Servicio WMS                                           | ×            |
|                                                      | Tipo de Servicio WMS Url Servicio                                                             | ~            |
| ×                                                    | -sarrollo_indigena/MapServer/WMSServer?request=GetCapabilities                                | &service=WMS |
|                                                      | L                                                                                             |              |

Figura 17: Ejemplo de servicio WMS

La URL del servicio WMS es la siguiente:

http://www.geoportal.cl/arcgis/services/MinisteriodeDesarrolloSocial/chile mds conadi area de desarrol lo indigena/MapServer/WMSServer?request=GetCapabilities&service=WMS

En la siguiente figura se muestra la vista de la capa en el mapa obtenida a través del servicio WMS:

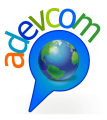

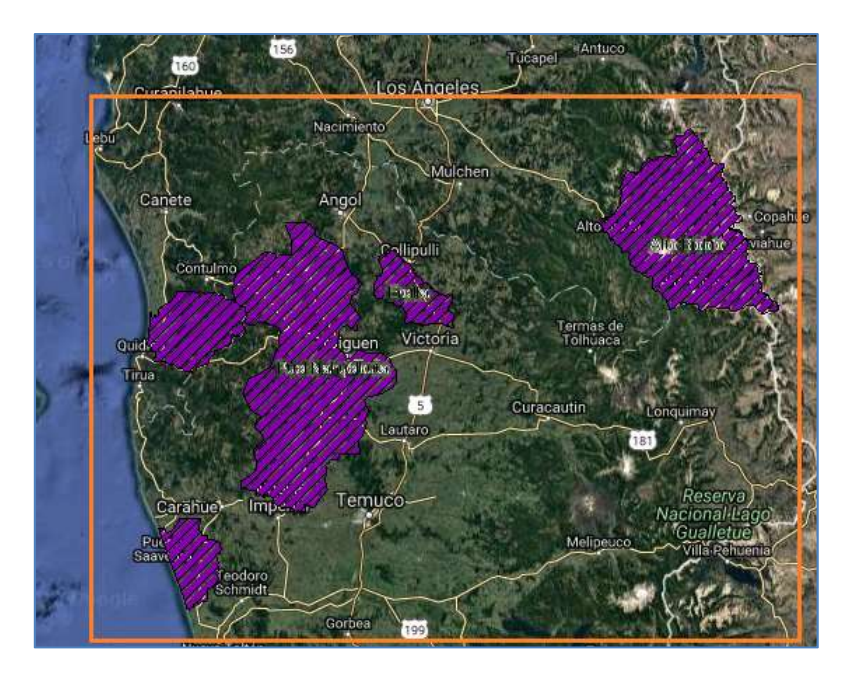

Figura 18: Capa obtenida a través del servicio WMS

# 4.2.2.5 Limpiar Capa

Su funcionalidad es limpiar aquellas capas visualizadas en el mapa como las herramientas de navegación.

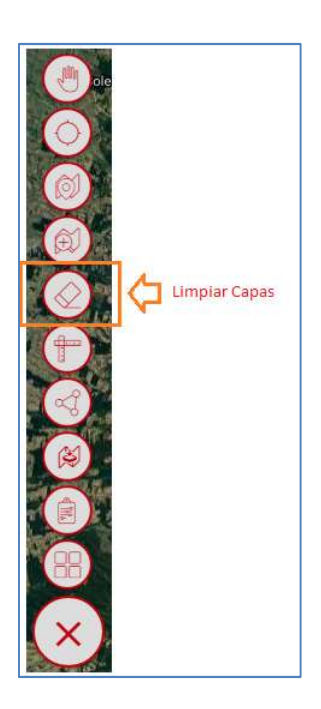

Figura 19: Limpiar capa

# 4.2.2.6 Medir distancia

Hacer clic en un punto inicial del mapa y seleccionar uno o varios puntos para su medición.

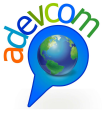

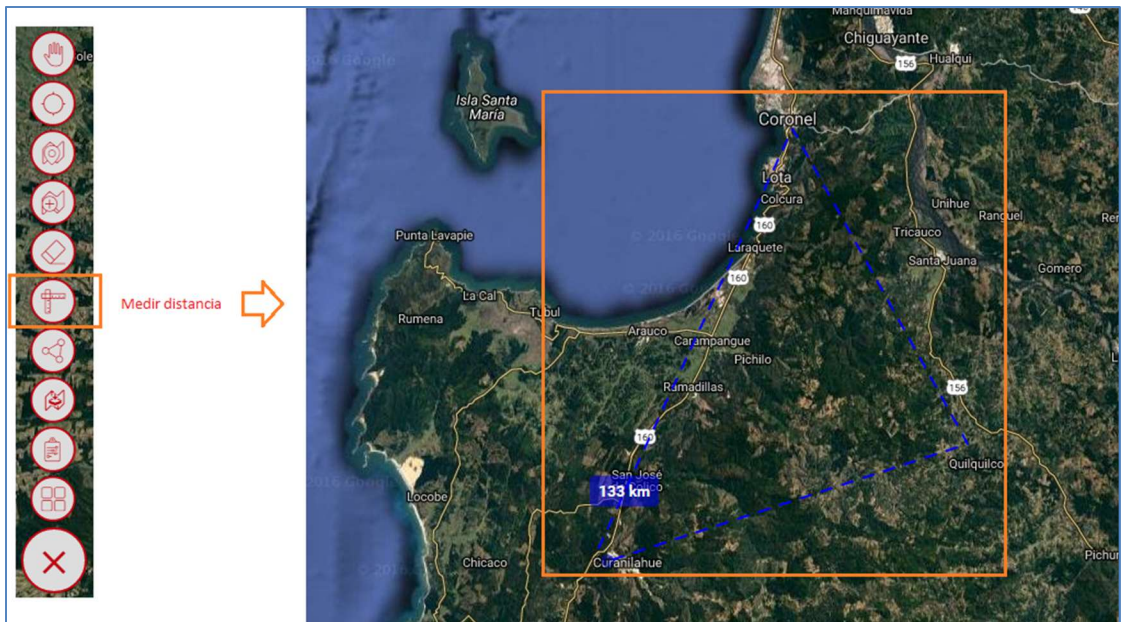

#### Figura 20: Herramienta Medir distancia

# 4.2.2.7 Medir Área

Hacer clic en un punto inicial y doble clic para seleccionar el último punto a medir.

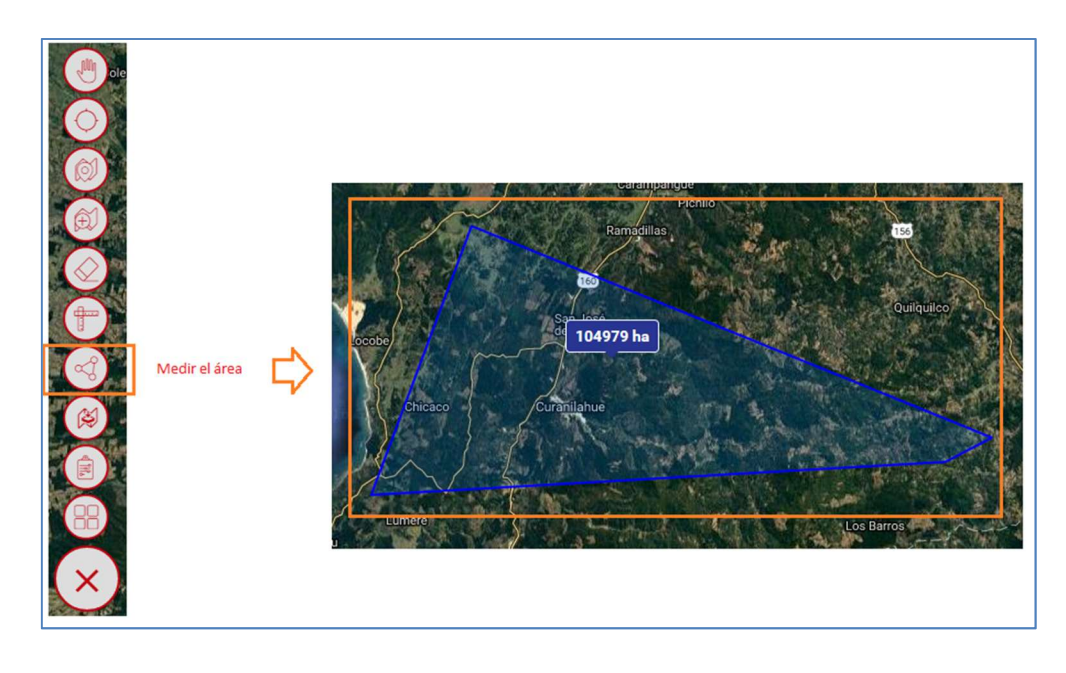

#### Figura 21: Herramienta Medir Área

# 4.2.2.8 Descargar imágenes Raster

Se debe seleccionar la herramienta "Descargar imágenes Raster".

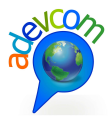

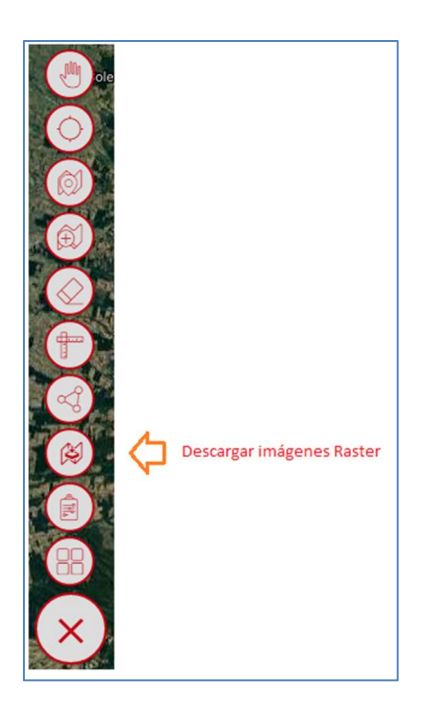

Figura 22: Herramienta "Descargar imágenes Raster"

Los pasos siguientes son:

- 1. Seleccionar un área en el Mapa
- 2. Ingresar los datos personales, nombre y correo para solicitar el link de descarga.
- 3. Hacer clic en el botón "ENVIAR SOLICITUD"

Nota: El formato de archivo es del tipo Geotiff.

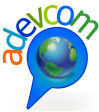

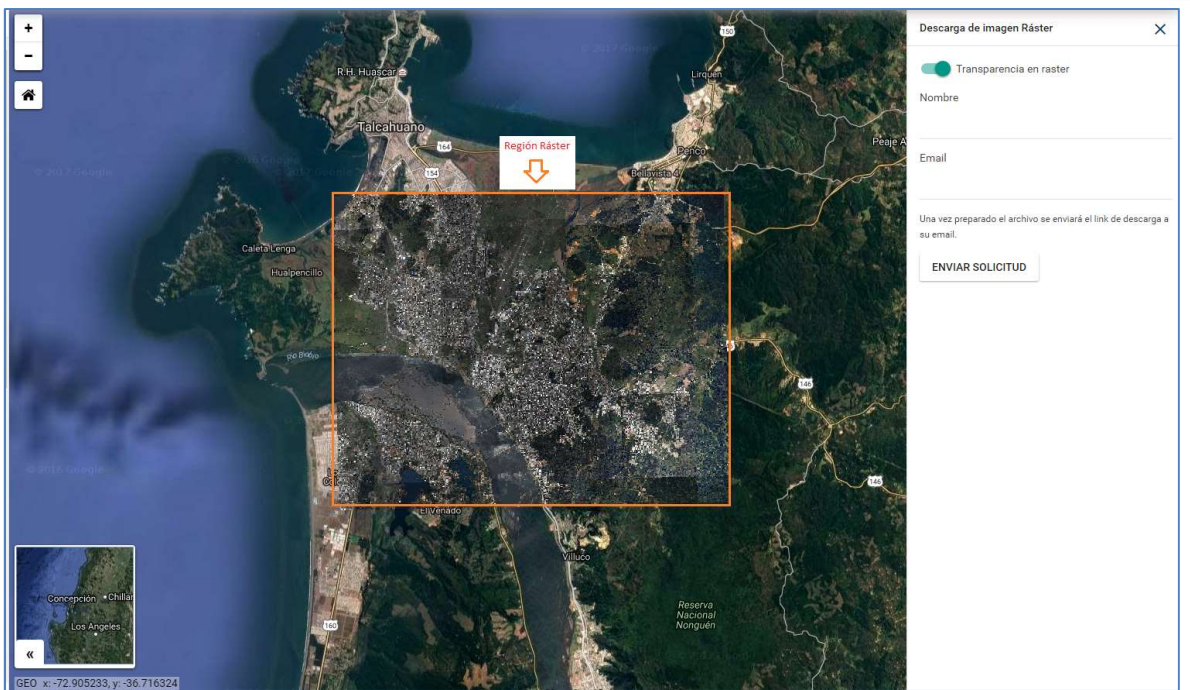

Figura 23: Región Ráster

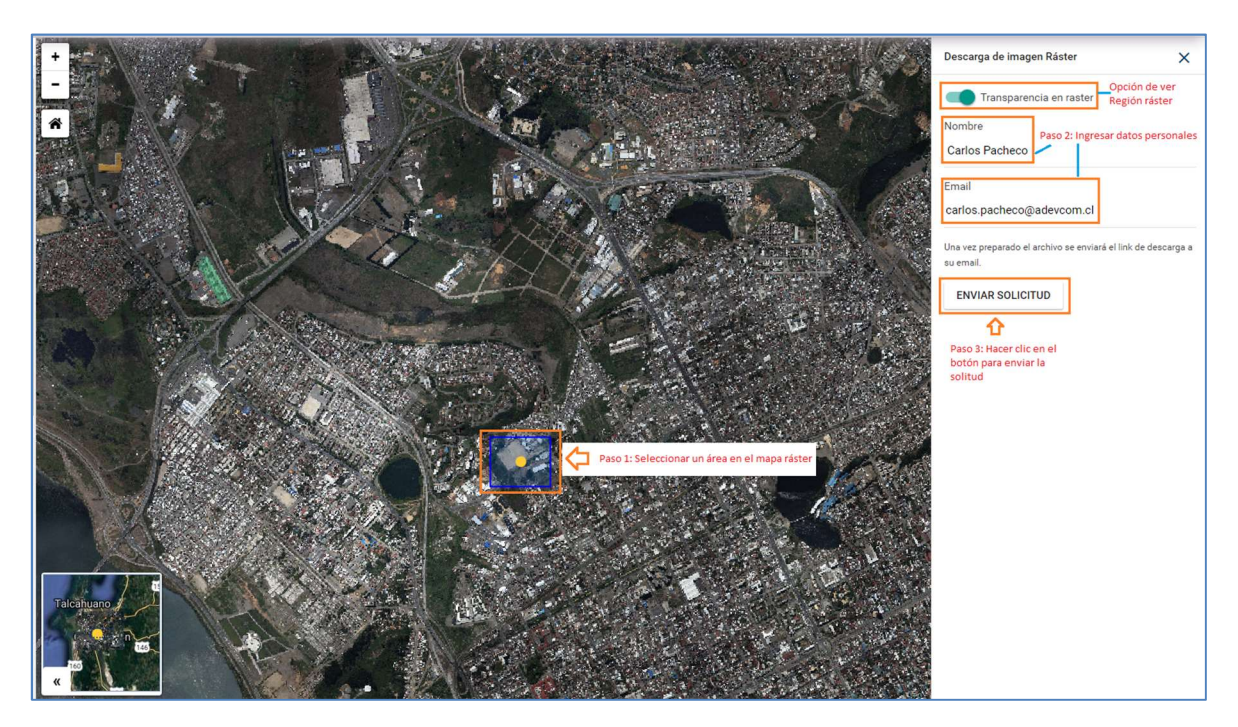

Figura 24: Selección del área e ingreso de datos

Al enviar la solicitud del link de descarga se desprende el siguiente mensaje informativo:

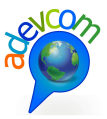

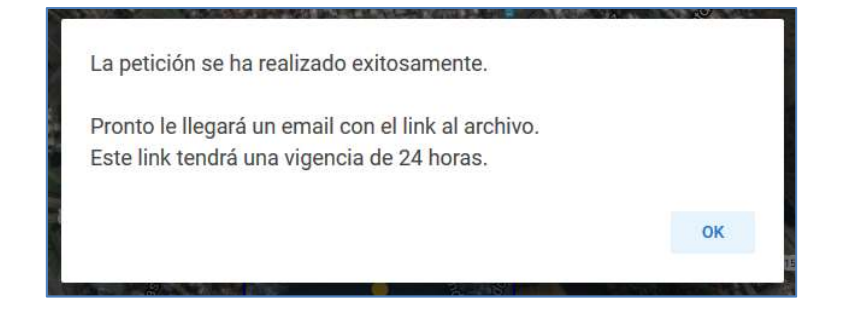

Figura 25: Mensaje Informativo del archivo solicitado

| Ace | ptada la solicitud de archivo r?ster 😑 Recibidos 🗴                                                                                         |
|-----|----------------------------------------------------------------------------------------------------|
| -   | mundogis@adevcom.cl                                                                                                    |
|     | Estimado Carlos Pacheco                                                                                                    |
|     | Se ha procesado el archivo y se adjunta el link.<br>http://gorebiobio.adevcom.cl/wcs_raster/sectra_clipped_concepcion_1850892379500161.tif |
|     | Este vínculo tendrá una vigencia de 24 horas.                                                                                              |

Figura 26: Correo con link para descargar raster

A continuación se muestra la imagen raster descargada:

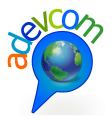

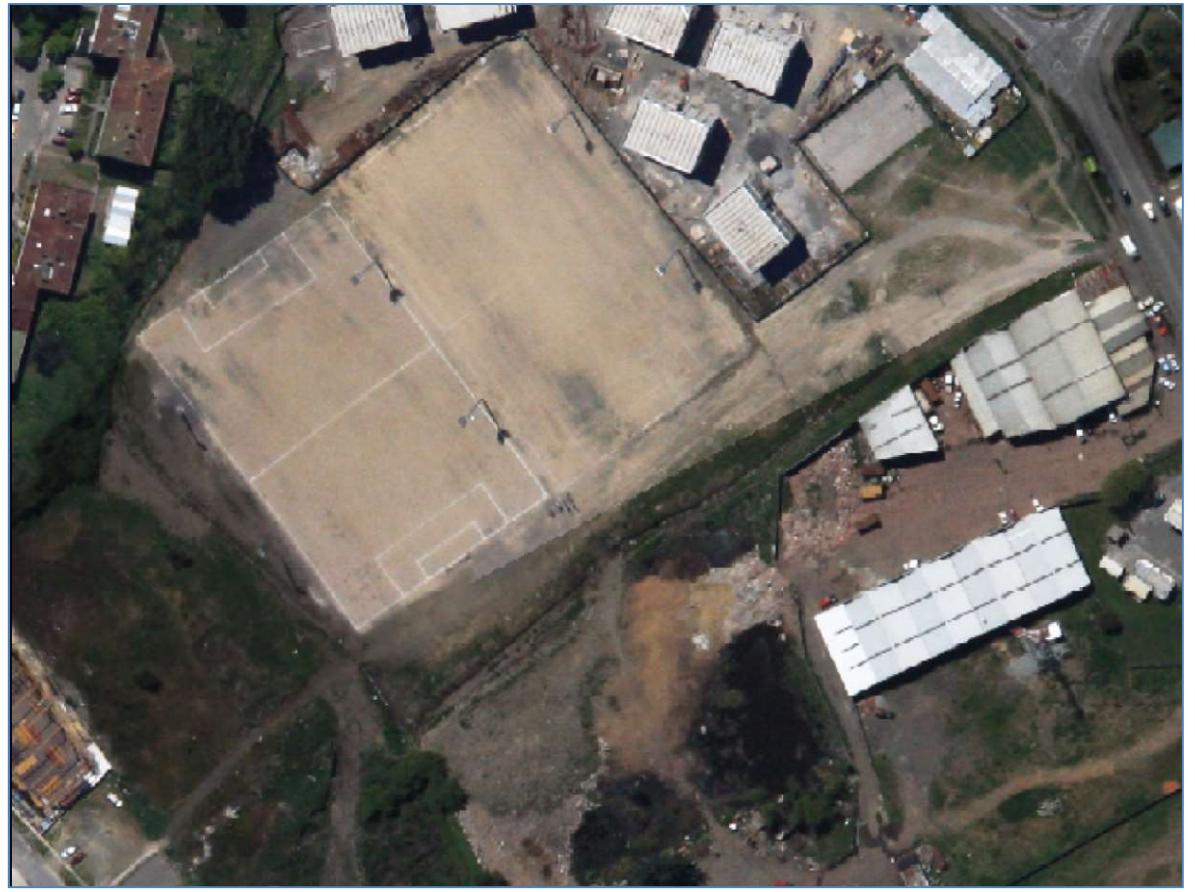

Figura 27: Imagen raster descargada

## 4.2.2.9 Constructor de Consultas

Desde la herramienta de navegación se debe seleccionar "Constructor de Consultas".

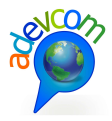

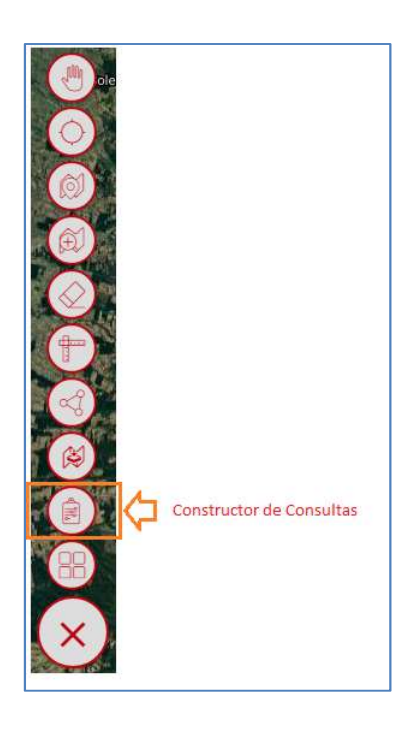

Figura 28: Ingreso a la Herramienta "Constructor de Consultas"

Parece la siguiente ventana de advertencia:

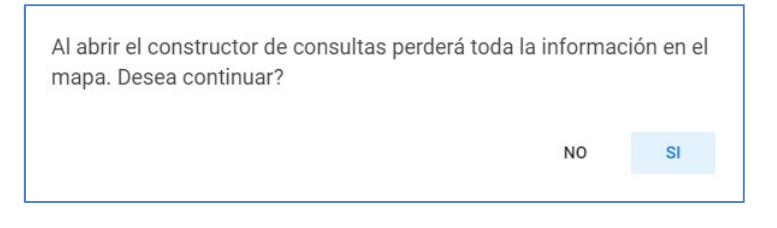

Figura 29: Mensaje de advertencia

Se debe hacer clic en la opción "Si".

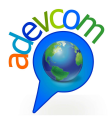

| eleccione zona a consultar |                 |                                         |
|----------------------------|-----------------|-----------------------------------------|
| Seleccione                 | ~               | Selección de zonas a consultar          |
| leccione Capas             |                 |                                         |
| Buscar en                  |                 |                                         |
| Seleccione-                | v               | Selección de Capas y filtros de la capa |
| Filtros de la capa         | <sup>2</sup> τ, |                                         |
| ntersecta con              |                 |                                         |
| Seleccione                 | ~               |                                         |
| Filtros de la capa         | ٣               |                                         |

Figura 30: Herramienta "Constructor de Consultas"

La selección de la zona está compuesta por las siguientes alternativas:

| Seleccione- |  |
|-------------|--|
| DPA         |  |
| Polígono    |  |
| Territorio  |  |

#### Figura 31: Selección de Zona

Consulta por DPA: A continuación se presenta un ejemplo de consulta DPA. Los pasos son los siguientes:

- 1. Seleccionar DPA
- 2. Solo se puede seleccionar la región del Bío Bío
- 3. Seleccionar la provincia
- 4. Seleccionar la comuna
- 5. Seleccionar la capa a consultar
- 6. Agregar filtros a la capa
- 7. Intersectar la capa. Para este caso no se aplicó.
- 8. Filtro de la capa intersectada. Para este caso no se aplicó.
- 9. Hacer clic en el botón "Buscar"

En la siguiente imagen se muestra el detalle de los pasos:

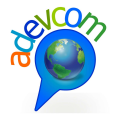

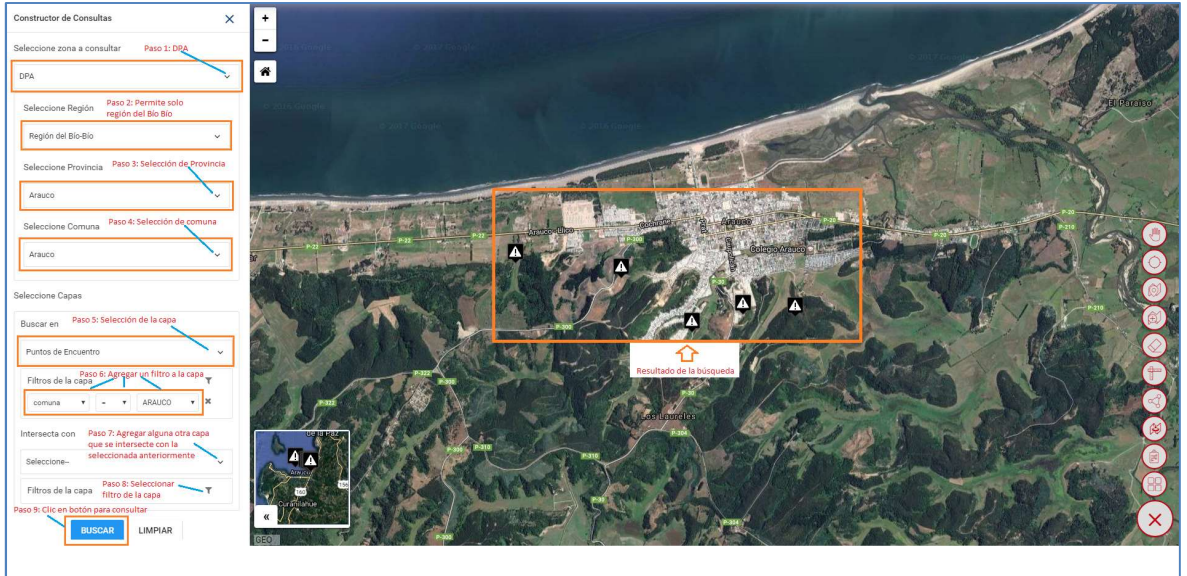

#### Figura 32: Constructor de Consulta DPA

**Consulta por Polígono:** A continuación se presenta un ejemplo de consulta por Polígono. Los pasos son los siguientes:

- 1. Seleccionar "Polígono"
- 2. Deslizar "Dibujar Polígono"
- 3. Seleccionar la capa a consultar
- 4. Seleccionar un filtro a la capa (opcional)
- 5. Seleccionar intersección de la capa (opcional)
- 6. Seleccionar filtro de la capa (opcional)
- 7. Hacer clic en el botón "Buscar"

En la siguiente imagen se muestra el detalle de los pasos:

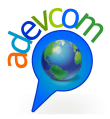

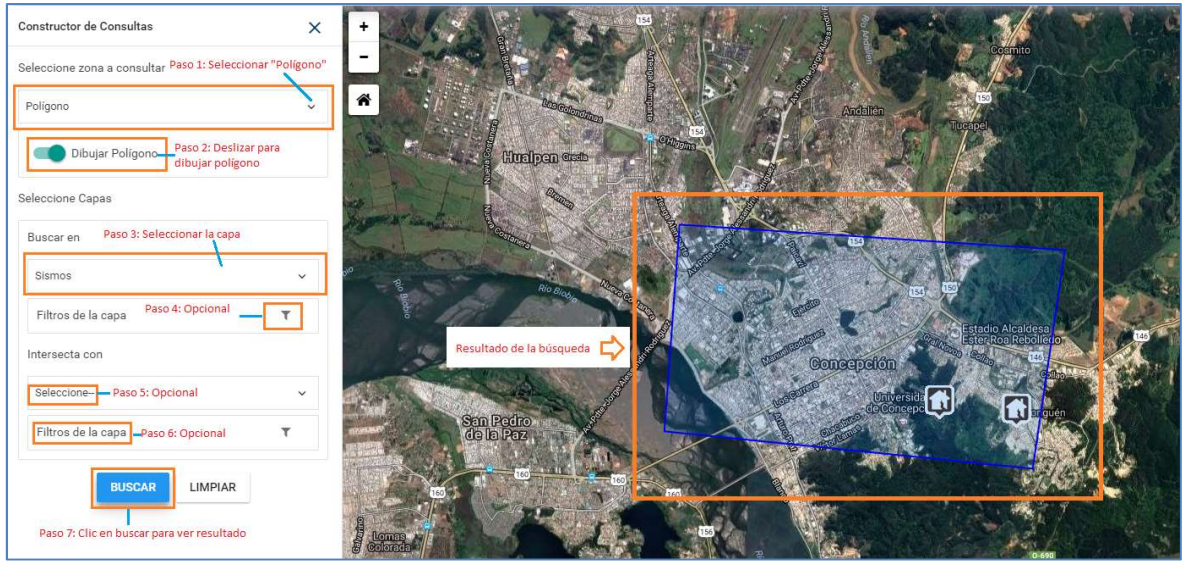

Figura 33: Consulta por polígono

**Consulta por Territorio:** A continuación se presenta un ejemplo de consulta por Territorio. Los pasos son los siguientes:

- 1. Seleccionar la zona a consultar "Territorio"
- 2. Seleccionar un territorio: "Chillán"
- 3. Seleccionar una capa a consultar: "Carabineros"
- 4. Hacer clic en el botón "Buscar"

En la siguiente imagen se muestra el detalle de los pasos:

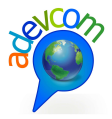

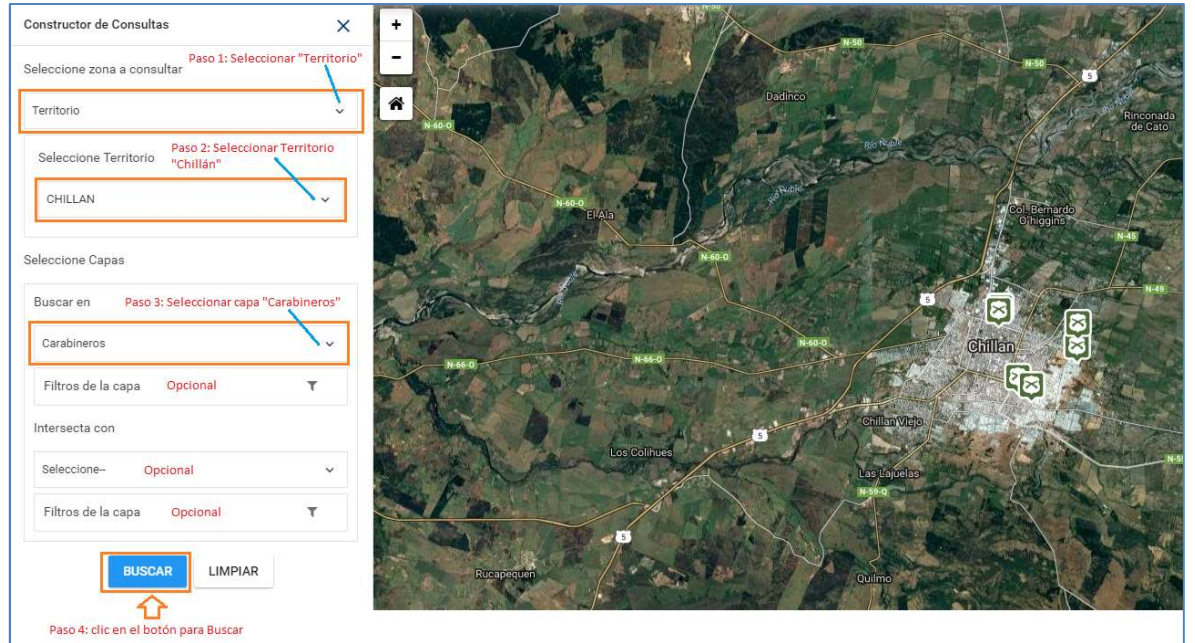

#### Figura 34: Consulta por Territorio

# 4.2.2.10 Comparar Mapa

Desde la herramienta de navegación se debe seleccionar "Comparar Mapa".

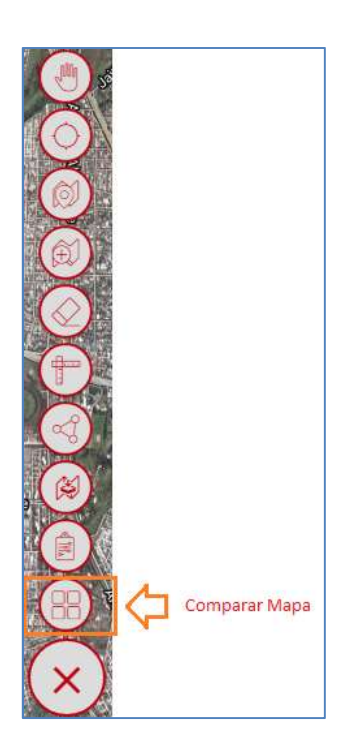

Figura 35: Selección de la herramienta "Comparar Mapa"

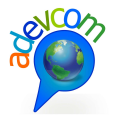

Pero antes, se debe encender algunas capas como se muestra en la siguiente figura de ejemplo:

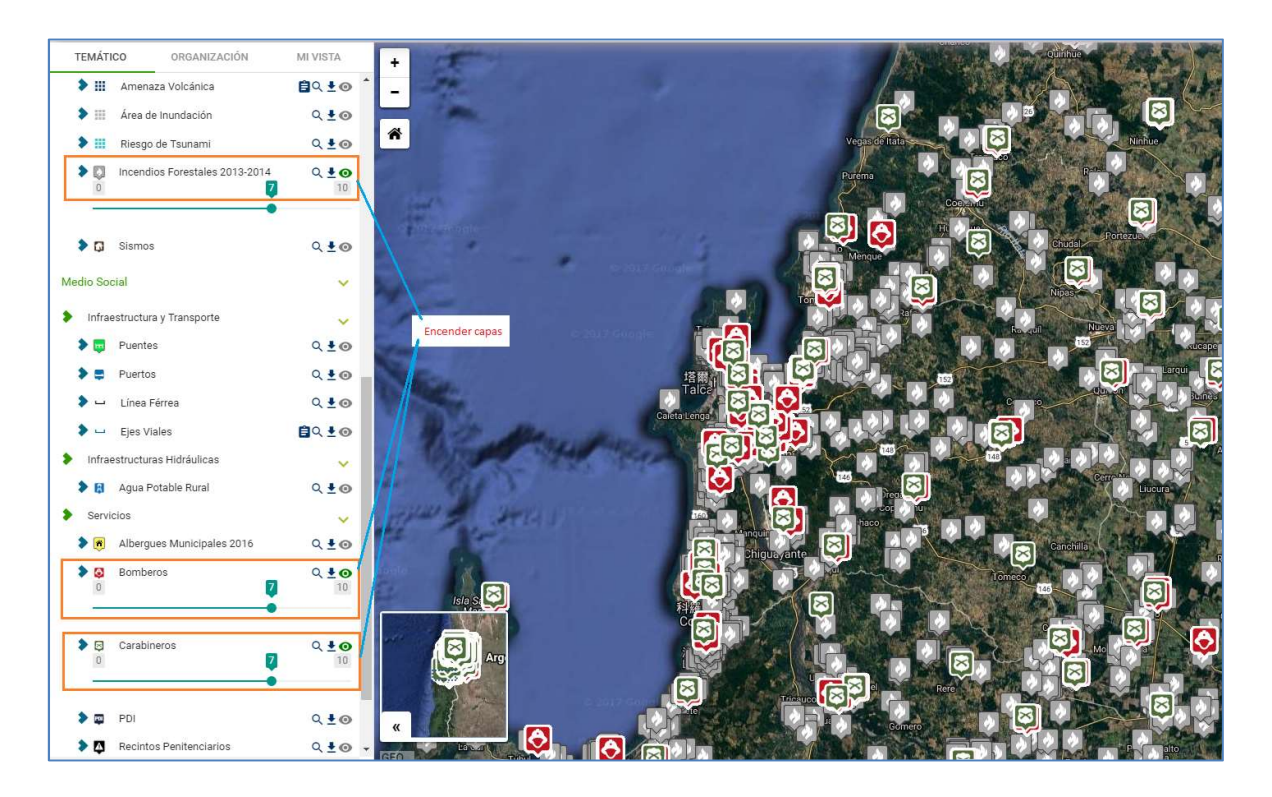

#### Figura 36: Encender capas

De la figura anterior se encendieron las siguientes capas:

- Incendios forestales
- Bomberos
- Carabineros

A continuación se debe seleccionar la herramienta "Comparar Mapa"

Se abre el siguiente recuadro con las capas que se encendieron anteriormente y se seleccionan las tres capas como se muestra en la siguiente figura:

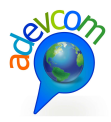

| Compai       | rar mapa                         | X |
|--------------|----------------------------------|---|
| Seleccio     | ne 2, 3 ó 4 capas para comparar. |   |
| $\checkmark$ | Incendios Forestales 2013-2014   |   |
| $\checkmark$ | Bomberos                         |   |
|              | Carabineros                      |   |
| сом          | PARAR                            |   |

Figura 37: Selección de las capas a comparar

Nota: Se puede seleccionar como mínimo dos capas y como máximo cuatro capas para su comparación.

Hacer clic en el botón "Comparar" y se abre la siguiente ventana:

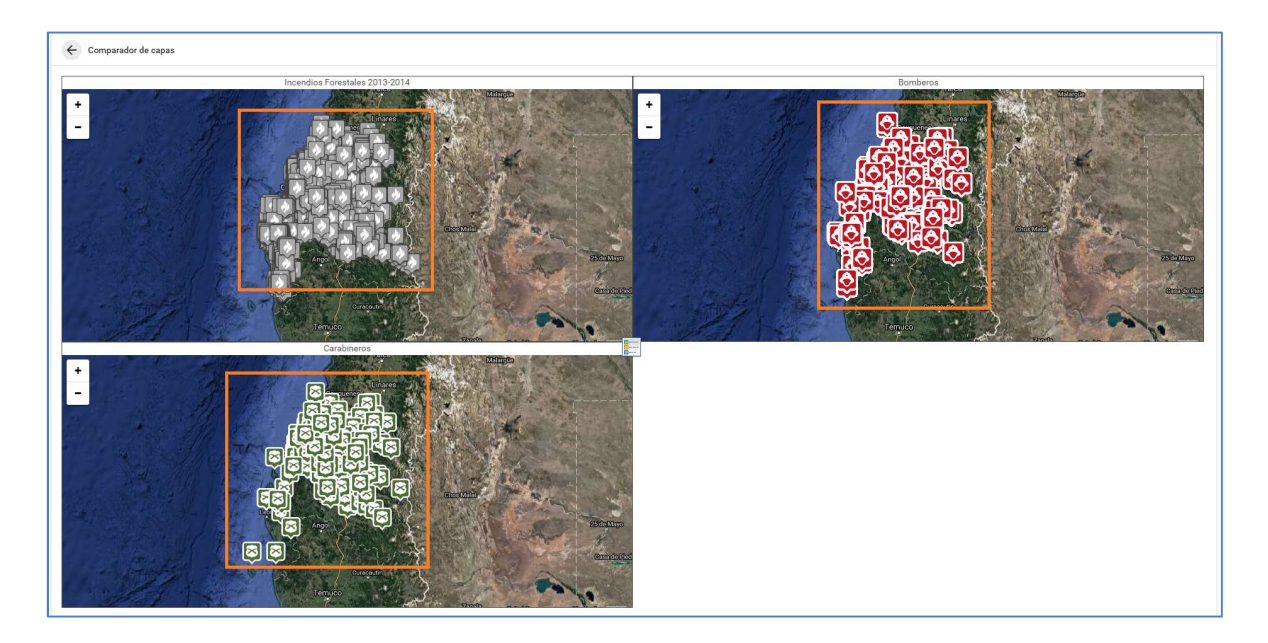

Figura 38: Comparación de las capas por separado

Al hace clic en el ícono ubicado en el centro de las tres capas como se muestra en la figura:

|     |   | 5     |   |
|-----|---|-------|---|
|     |   | <br>- | _ |
| _   |   |       |   |
| 100 | - |       |   |

Figura 39: Ícono para obtener leyenda

Se abre la siguiente ventana con la leyenda de la iconografía de las capas:

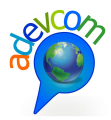

|                                  | Cerrar |
|----------------------------------|--------|
| Incendios Forestales 2013-2014ss |        |
|                                  |        |
| Bomberosss                       |        |
| 0                                |        |
| Carabinerosss                    |        |
| $\boxtimes$                      |        |

Figura 40: Leyenda de las capas

Se puede realizar un "zoom in", "zoom out" y mover el mapa de una capa y esta se aplica paralelamente con las demás, tal como se muestra en las siguientes dos figuras:

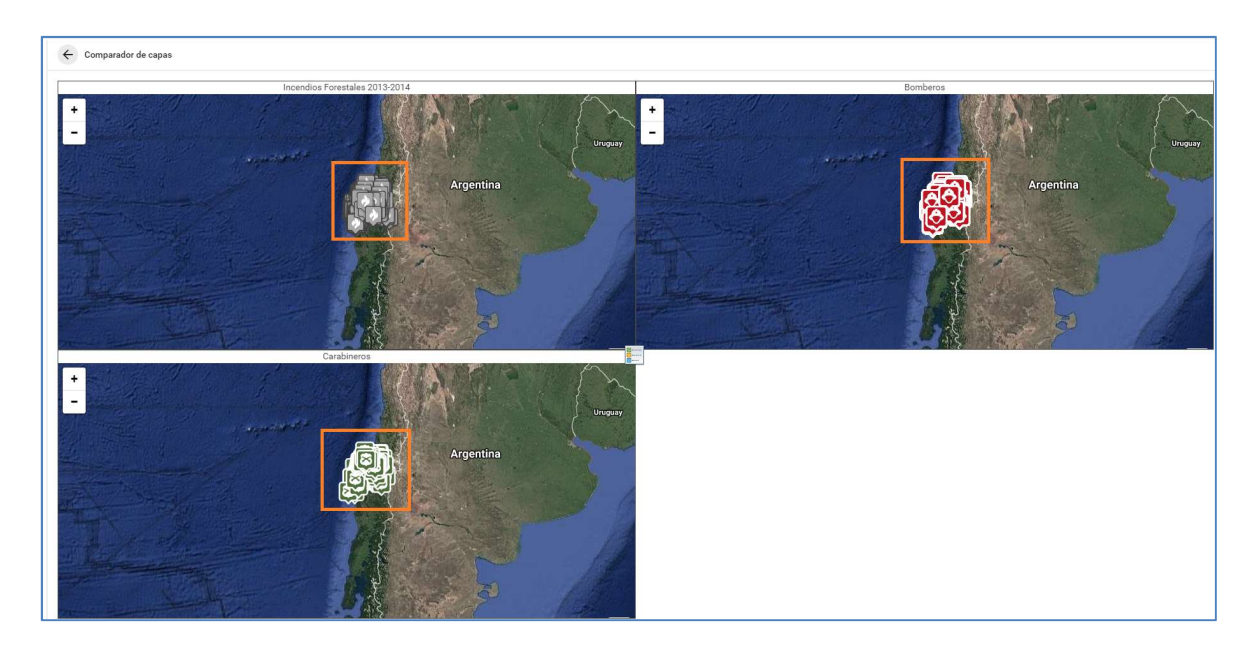

Figura 41: "Zoom in" en las capas

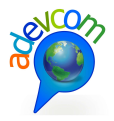

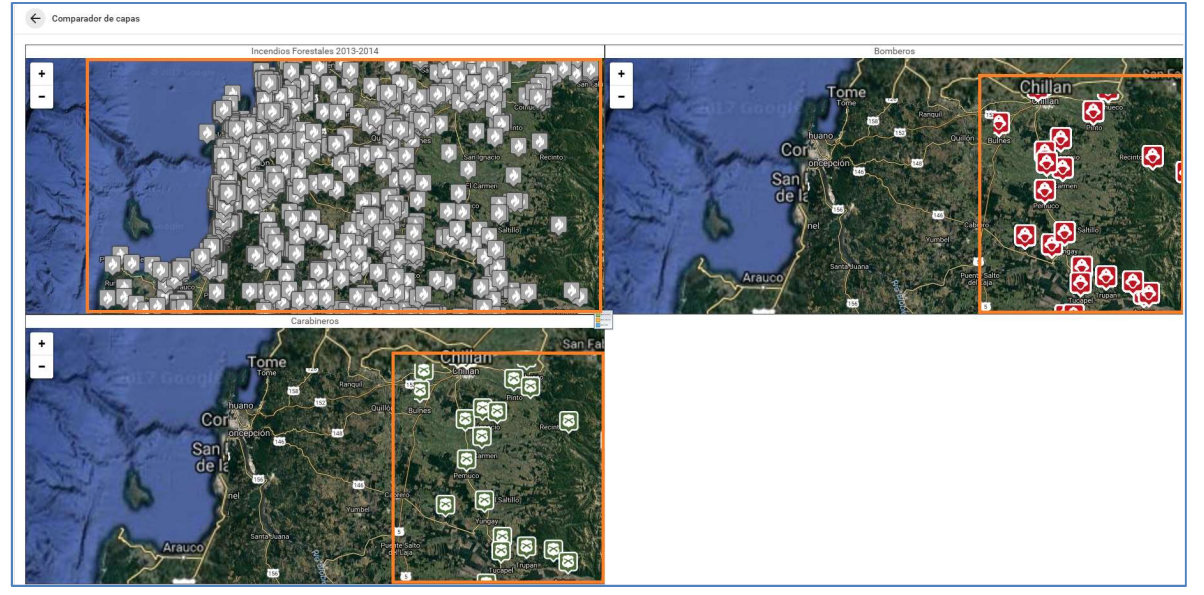

Figura 42: "Zoom out" y mover mapa en las capas

### 4.2.3 Clasificación de la Vista de las Capas

### 4.2.3.1 Del tipo Temático

Se debe ingresar al módulo "Construya su Mapa" y seleccionar "Temático". Se despliegan los temas, subtemas y capas.

**Nota:** Si la capa no está publicada en temático no debería mostrar la capa, es decir debe existir una capa como mínimo publicada en temático para mostrar la institución y su capa.
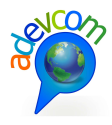

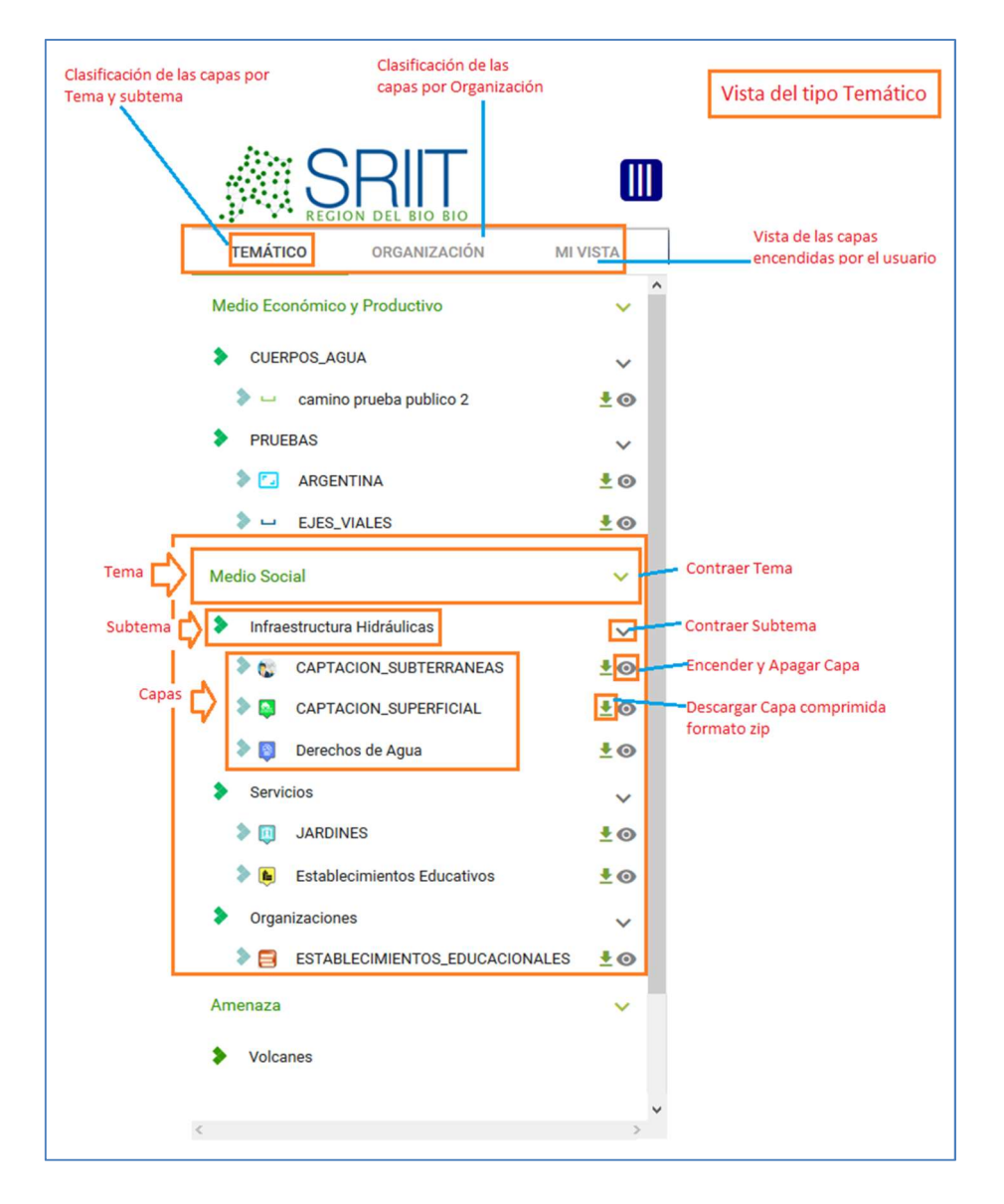

## Figura 43: Vista del tipo Temático

## 4.2.3.1.1 Visualización de una Capa Temática

Nota: Entiéndase del tipo Temático a la organización de las capas por Temas, Subtemas y capas.

Los pasos a seguir para la visualización de las caspas del tipo Temático son las siguientes.

- 1. Ingresar al módulo Temático, se visualiza las capas según Tema y Subtemas.
- 2. Seleccionar Tema y Subtema.
- 3. Hacer clic en ícono <sup>O</sup> para visualizar la capa.

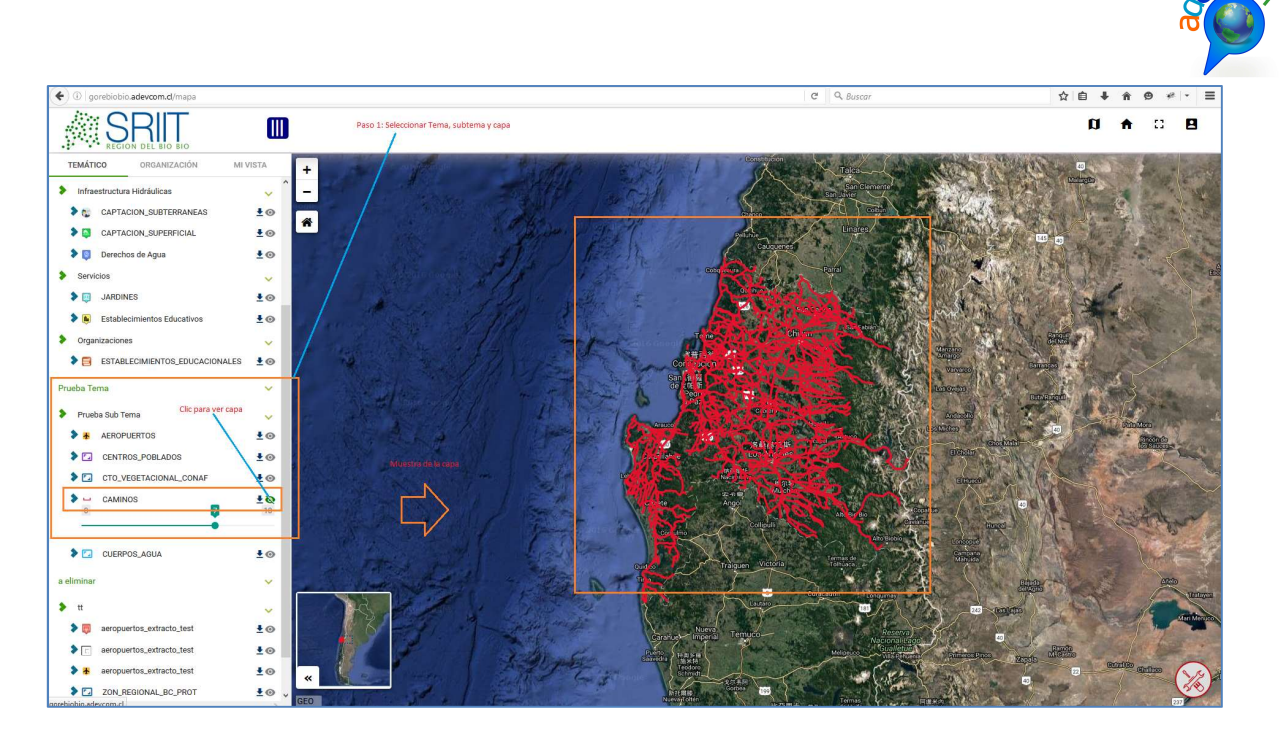

Figura 44: Visualización de una Capa del tipo Temático

# 4.2.3.1.2 Descarga de la Capa

A través del ícono 📩 se debe hacer clic para descargar la capa seleccionada:

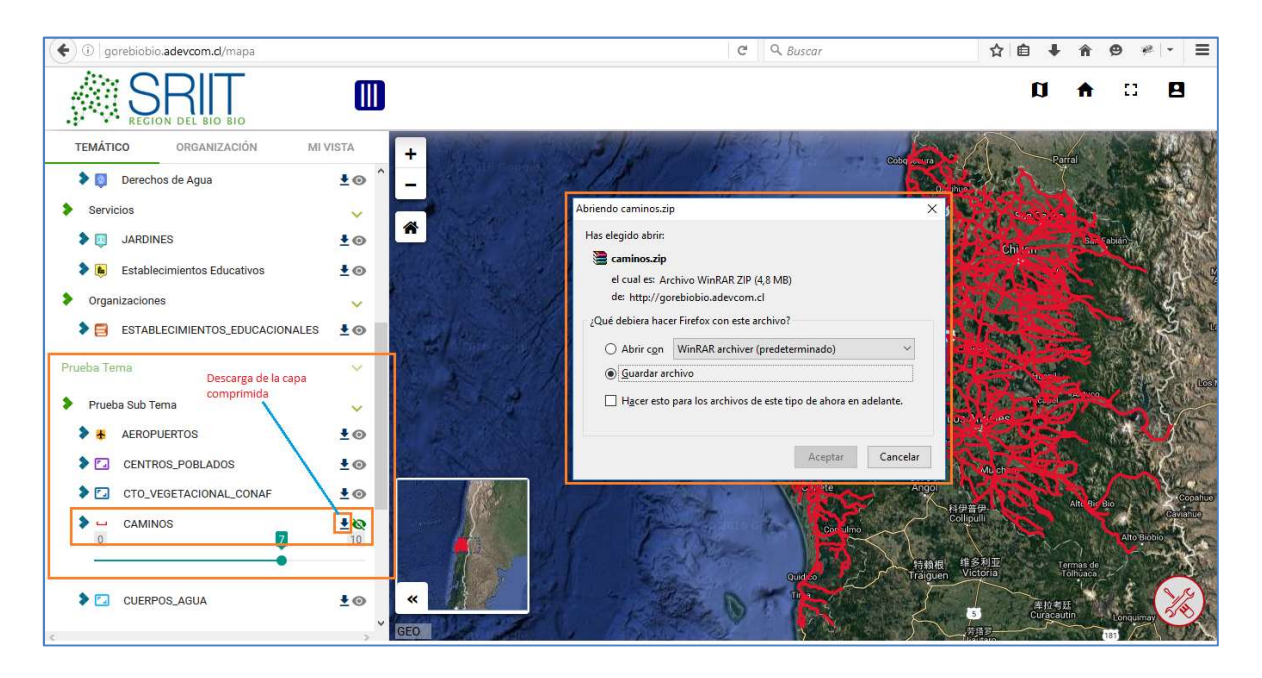

Figura 45: Descarga de Capa Comprimida

Esta capa se descarga de forma comprimida en formato zip.

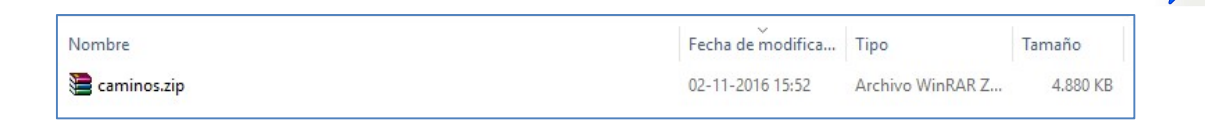

## Figura 46: Shape Comprimido en formato Zip

Las extensiones de la capa descargada comprimida está dada por:

- .dbf
- .kml
- .prj
- .shp
- .shk

Tal como se indica en la siguiente figura:

| Nombre        |                              | Fecha de modifica | Tipo        | Tamaño   |
|---------------|------------------------------|-------------------|-------------|----------|
| CAMINOS.dbf   |                              | 02-11-2016 15:43  | Archivo DBF | 441 KB   |
| S CAMINOS.kml | and the second second second | 02-11-2016 15:43  | KML         | 8,126 KB |
| CAMINOS.prj   | Shape descomprimido          | 02-11-2016 15:43  | Archivo PRJ | 1 KB     |
| CAMINOS.shp   |                              | 02-11-2016 15:43  | Archivo SHP | 2.960 KB |
| CAMINOS.shx   |                              | 02-11-2016 15:43  | Archivo SHX | 18 KB    |

Figura 47: Extensiones del archivo Descomprimido

## 4.2.3.1.3 Acercar Mapa

Primero se debe seleccionar una capa y encender como en la siguiente figura:

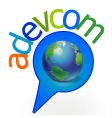

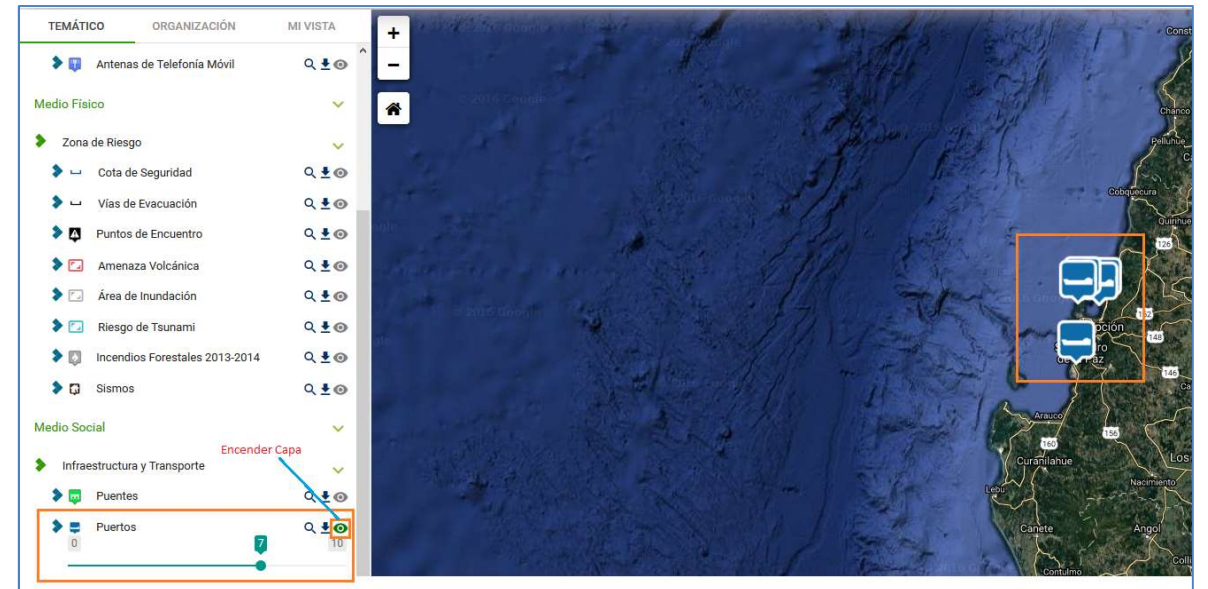

#### Figura 48: Encendido de la capa

TEMÁTICO ORGANIZACIÓN MI VISTA + Antenas de Telefonía Móvil Q 10 Medio Físico × \* Zona de Riesgo × Cota de Seguridad Q 10 Q 10 Vías de Evacuación Puntos de Encuentro Q ±0 Amenaza Volcánica Q ± 0 Area de Inundación Q 10 Riesgo de Tsunami Q 10 Incendios Forestales 2013-2014 Q ±0 Sismos Q 10 Medio Social ~ Acercar Capa en Mapa Infraestructura y Transporte Puentes Q₫⊙ Puertos Q ±0 7 Línea Férrea Q 10 Ejes Viales 10 ±0

Luego se debe seleccionar el símbolo <sup>Q</sup> para acercar capa en el mapa:

#### Figura 49: Acercamiento de la capa en el Mapa

## 4.2.3.2 Organización

Se debe ingresar al módulo "Construya su Mapa" y seleccionar "Organización". Se despliegan las instituciones con sus capas.

Nota: Si la Organización no tiene una capa publicada esta institución no será visible.

Soluciones de información para la gestión ADEVCOM Holanda 100, oficina 904 Providencia, Santiago, +56 2 27044206

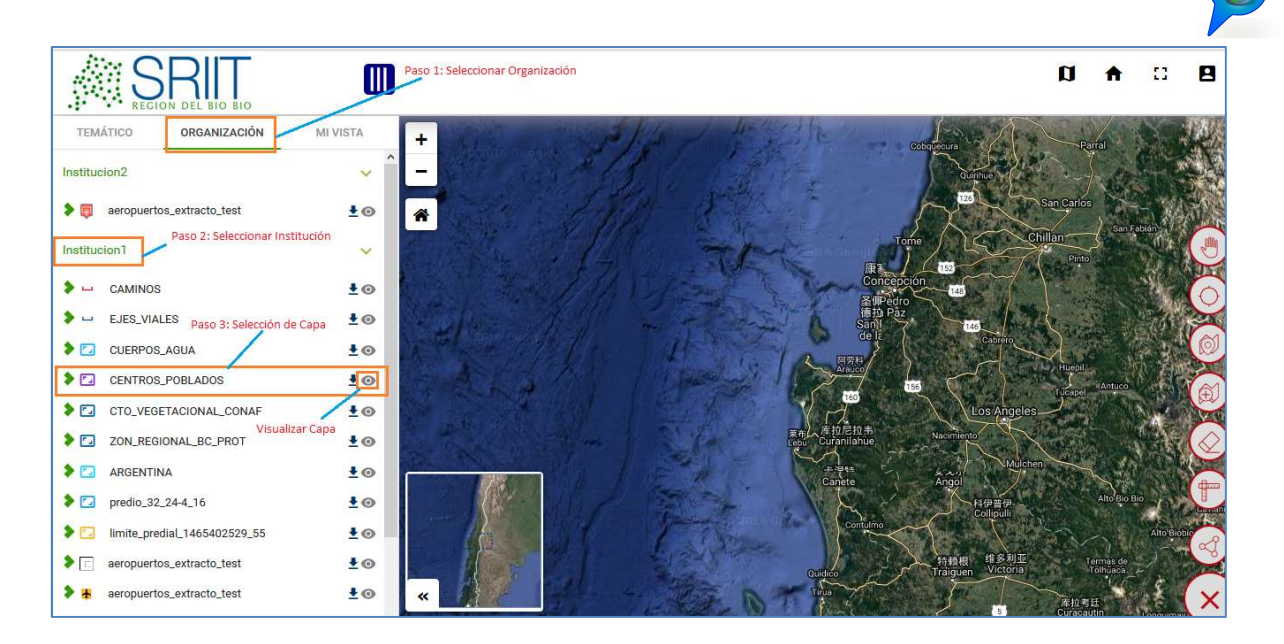

Figura 50: Vista del Tipo Organización

# 4.2.3.2.1 Visualización Capa Tipo Organización

Los pasos a seguir para la visualización de las caspas del tipo Organización son las siguientes.

- 1. Ingresar al módulo Organización, se visualiza las capas de las Instituciones.
- 2. Seleccionar Institución y su capa.
- 3. Hacer clic en ícono <sup>(O)</sup> para visualizar la capa.

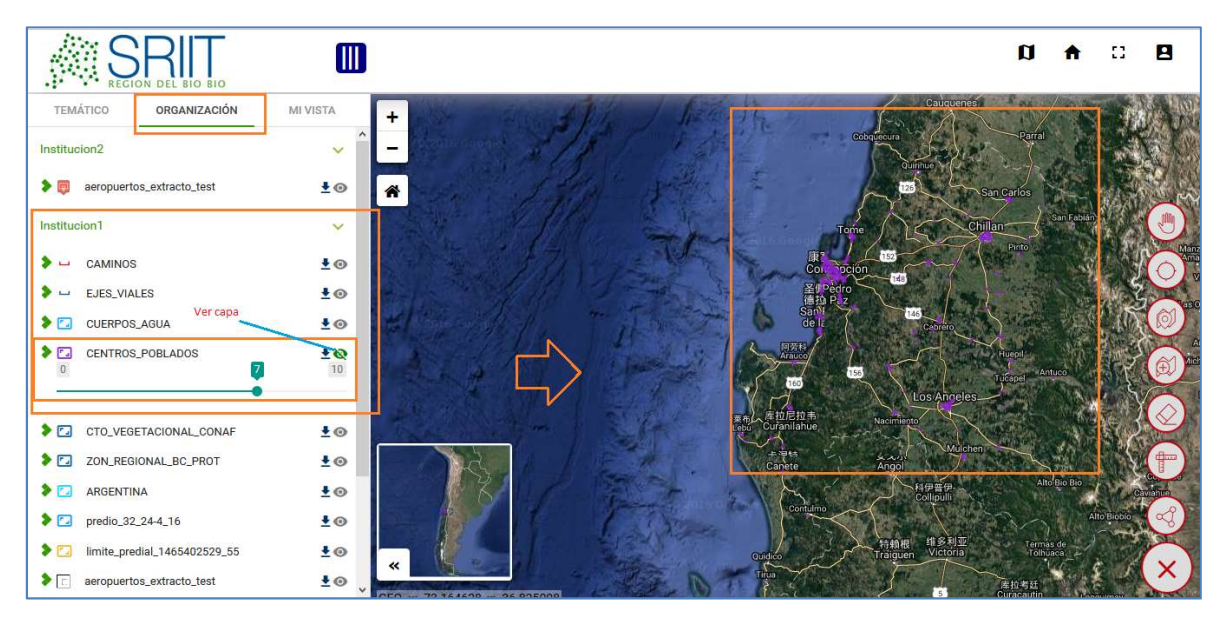

Figura 51: Visualización de la Capa del tipo Organización

Nota: Para la descarga de la capa se aplica el mismo procedimiento mencionado para el tipo Temático.

Soluciones de información para la gestión ADEVCOM Holanda 100, oficina 904 Providencia, Santiago, +56 2 27044206

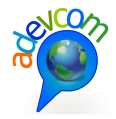

## 4.2.3.3 Mi Vista

Se refiere a las capas activadas últimamente por el usuario durante el periodo de navegación en el sitio.

| REGION DEL BIO BIO           | Hacer clic                  |
|------------------------------|-----------------------------|
| TEMÁTICO ORGANIZACIÓN        | MIVISTA                     |
| L CAMINOS                    | 8                           |
| aeropuertos_extracto_test    | Capas actualmente activadas |
| CUERPOS_AGUA                 | por el usuario              |
| 🔽 predio_32_24-4_16          |                             |
| limite_predial_1465402529_55 | D                           |
|                              |                             |

#### Figura 52: Mi vista

# 4.2.4 Funcionalidades para el Mapa de Navegación

Vista por defecto del Mapa: Deja la posición del mapa que está por defecto por parte de la administración.

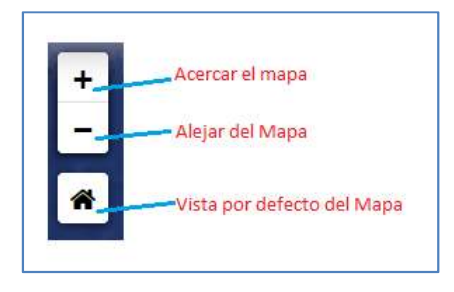

## Figura 53: Funcionalidades del Mapa

## 4.2.5 Ver documentación e imágenes

Se debe encender una capa, a modo de ejemplo se selecciona la capa "Sismos" y se pincha un elemento del mapa para ver su información, imágenes y documentos asociados al elemento:

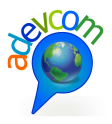

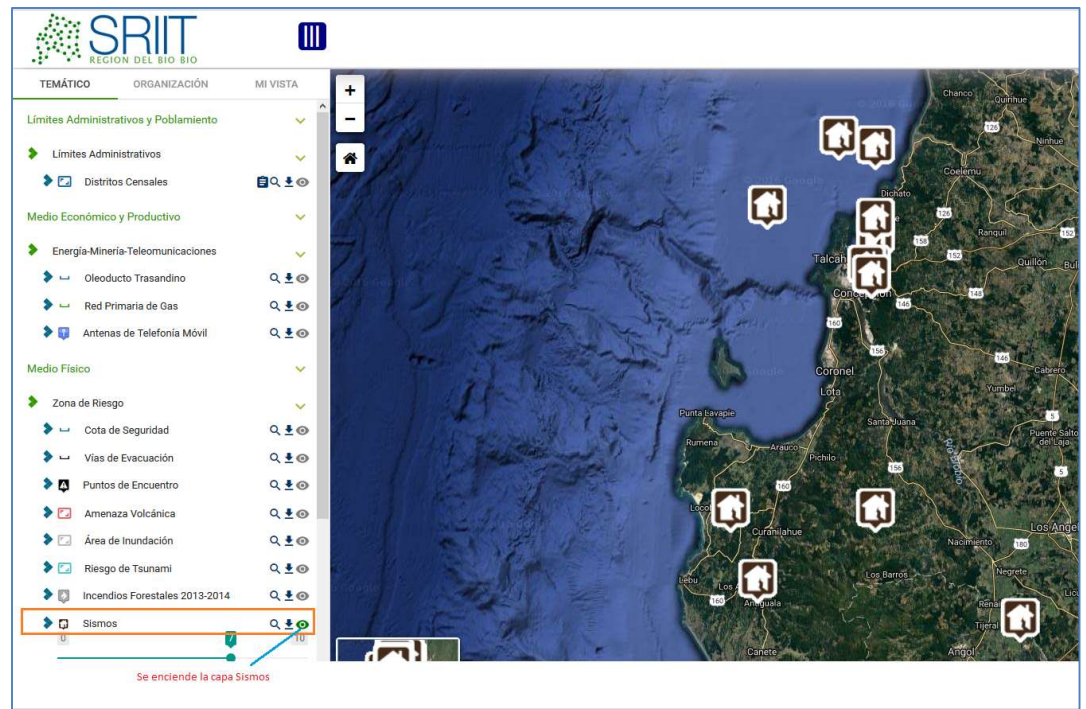

## Figura 54: Encendido de capa "Sismos"

Una vez encendida la capa, se debe seleccionar un elemento del mapa haciendo clic. Se abrirá el Identify con la información del elemento, documentos e imágenes asociadas al elemento, tal como se muestra en la siguiente figura:

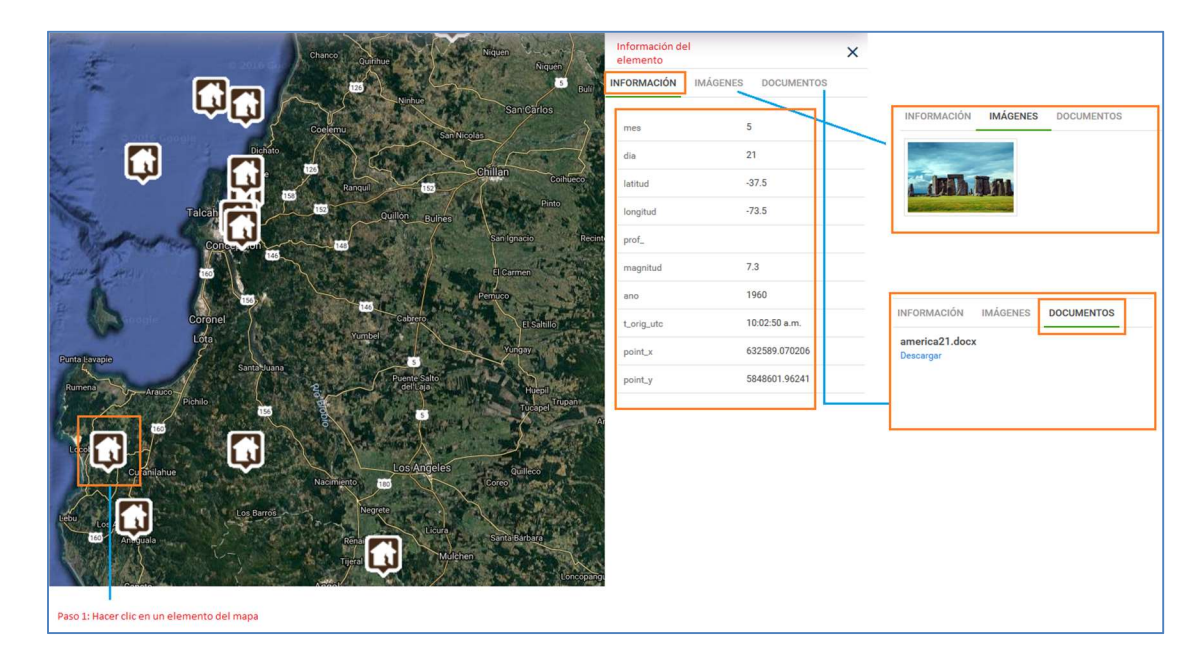

Figura 55: Información del identify, documentos e imagen

Soluciones de información para la gestión ADEVCOM Holanda 100, oficina 904 Providencia, Santiago, +56 2 27044206

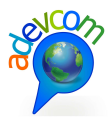

# 4.3 MÓDULO RIESGOS

Desde el HOME del sitio se debe acceder haciendo clic en la imagen "Riesgos":

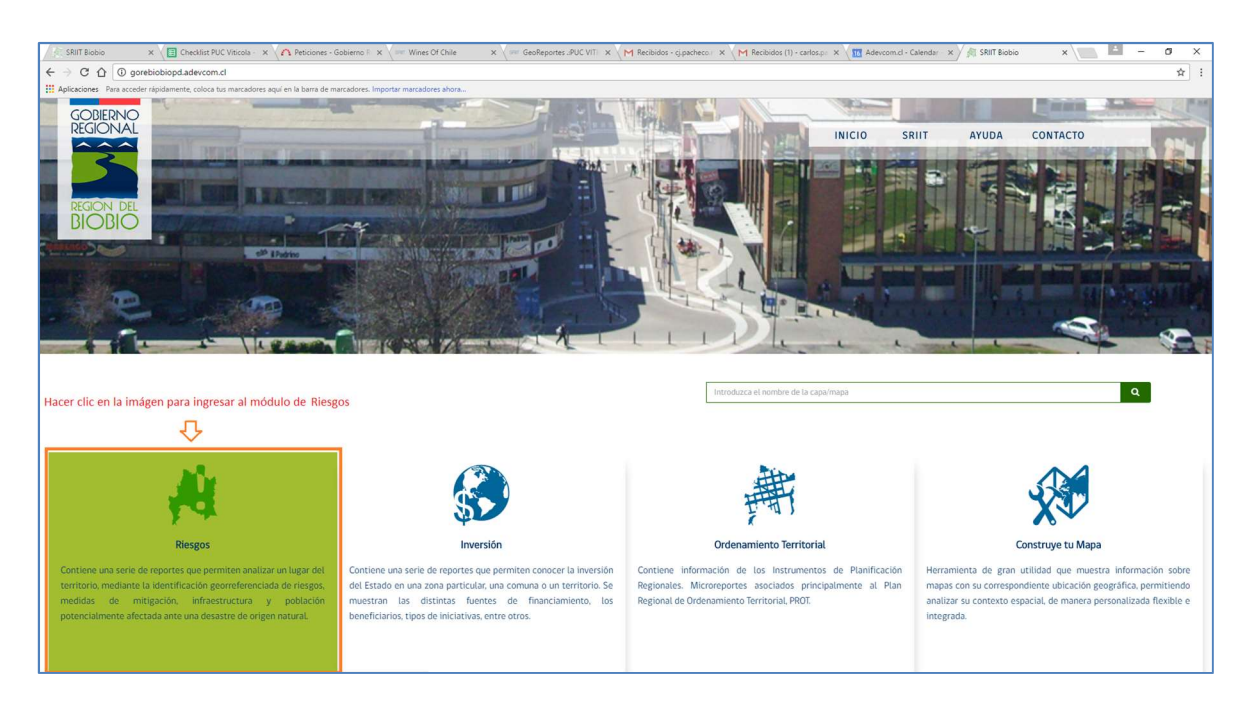

Figura 56: Ingreso al Módulo de Riesgos

Se abrirá la siguiente pantalla con las opciones de consulta por geometría (Polígono – Círculo) y DPA:

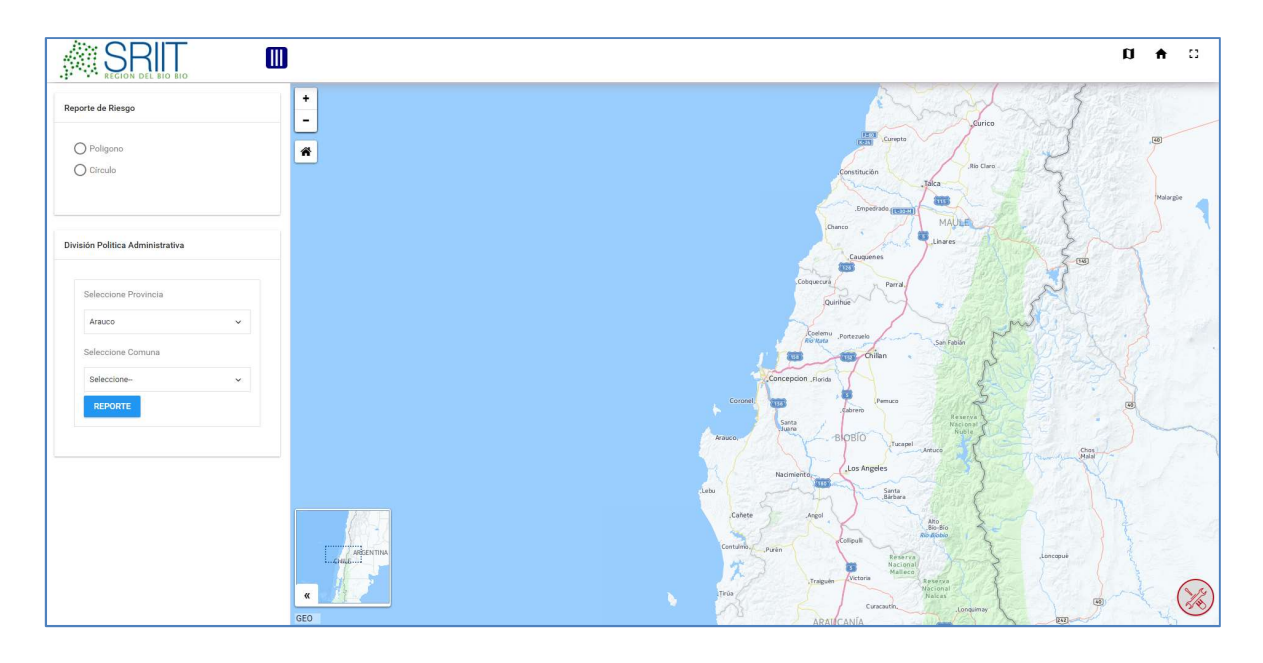

Figura 57: Pantalla principal Reporte de Riesgos

Soluciones de información para la gestión ADEVCOM Holanda 100, oficina 904 Providencia, Santiago, +56 2 27044206

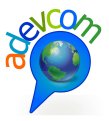

| Reporte de Riesgo                                        |                  |
|----------------------------------------------------------|------------------|
| O Poligono<br>O Círculo<br>Círculo                       |                  |
| División Politica Administrativa<br>Seleccione Provincia | -                |
| Arauco ~                                                 |                  |
| Seleccione Comuna                                        | Consulta por DPA |
| Seleccione V                                             |                  |
| REPORTE                                                  |                  |
|                                                          |                  |

Figura 58: Consulta por geometría (Polígono – Círculo) o DPA

Para este ejemplo se seleccionó la opción "Circulo". La forma de consultar a través del mapa es la siguiente:

- 1. Pinchar la opción "Círculo" para realizar la consulta
- 2. Seleccionar un sector en el mapa haciendo clic y desplazar el mouse para determinar el área consultar
- 3. El sistema responde a la consulta con una serie de GeoReportes situado a la derecha de la pantalla
- 4. A través del herramienta scroll podrá subir y bajar para ver la información básica de los reportes arrojados

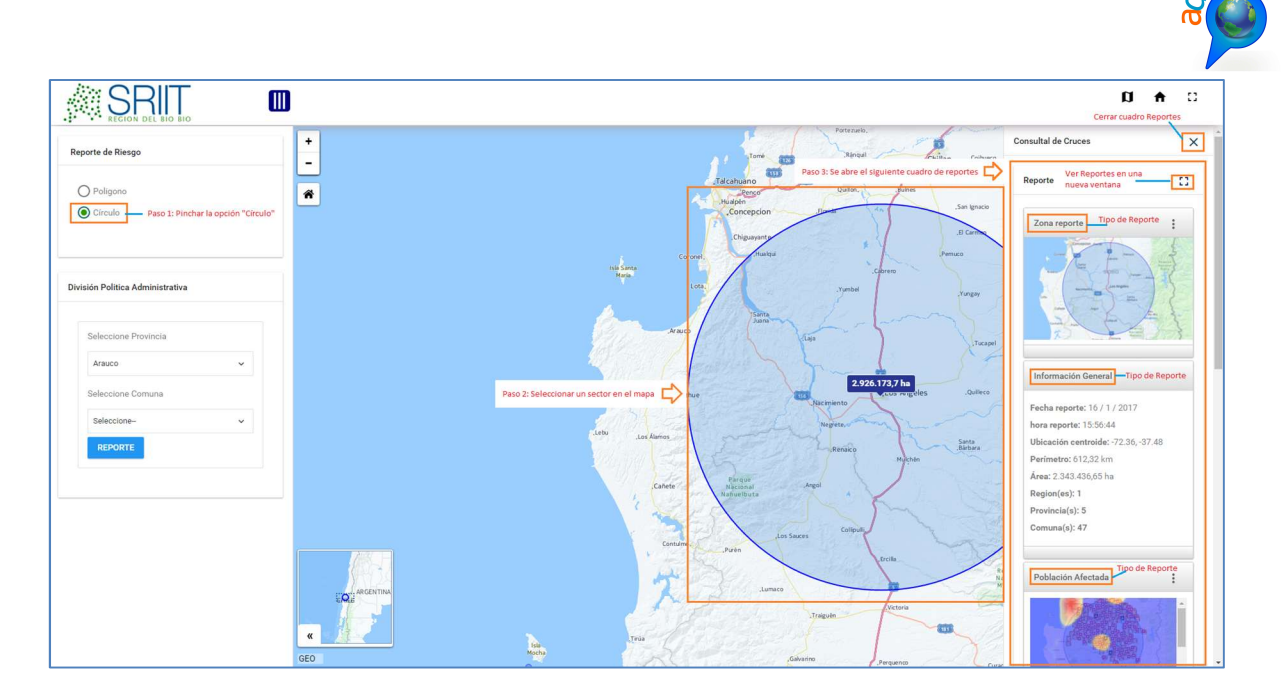

Figura 59: Consulta del GeoReporte tipo círculo

Para ver la totalidad y detalle de los Reportes, debe hacer clic en el ícono <sup>1</sup> tal como se indica en la siguiente figura:

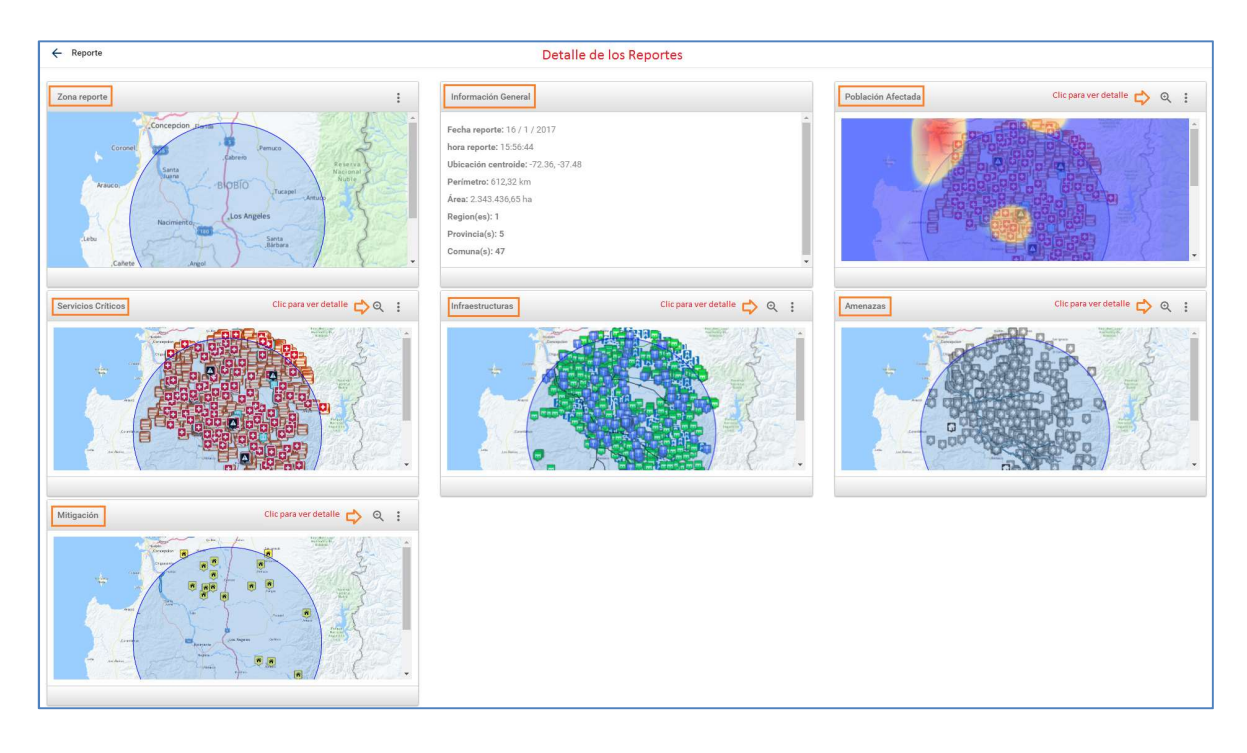

Figura 60: Visión general de los Reportes que arroja el sistema

Nota: Hacer clic en el ícono 🤗 si está disponible en el encabezado del Reporte para ver el detalle.

El siguiente Reporte muestra la zona donde se realizó la consulta:

Soluciones de información para la gestión ADEVCOM Holanda 100, oficina 904 Providencia, Santiago, +56 2 27044206

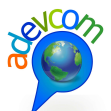

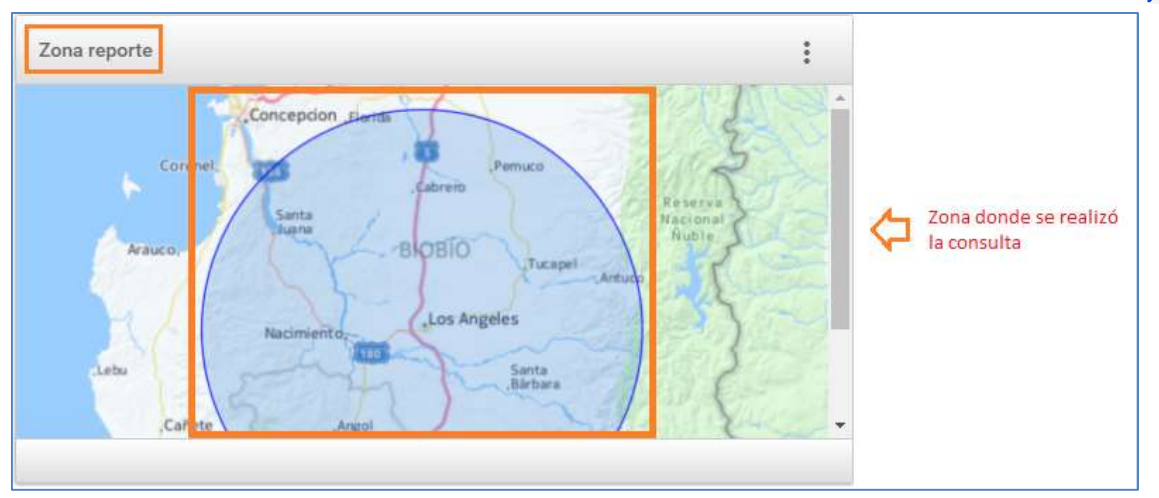

Figura 61: Reporte de la zona consultada

El siguiente Reporte "Información General" muestra información general de la zona consultada:

| Información General                   |                     |
|---------------------------------------|---------------------|
| Fecha reporte: 16 / 1 / 2017          |                     |
| hora reporte: 15:56:44                |                     |
| Ubicación centroide: -72.36, -37.48   | Información general |
| Perímetro: 612,32 km                  |                     |
| Área: 2.343.436,65 ha                 |                     |
| Region(es): 1                         |                     |
| Provincia(s): 5                       |                     |
| Comuna(s): 47                         |                     |
| · · · · · · · · · · · · · · · · · · · |                     |

#### Figura 62: Reporte Información General

El siguiente Reporte: "Población Afectada", muestra detalle de la consulta generada por género de la población. A través de una simbología en el mapa se muestra un rango desde alta a baja de la población afectada y también representada por un gráfico torta:

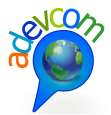

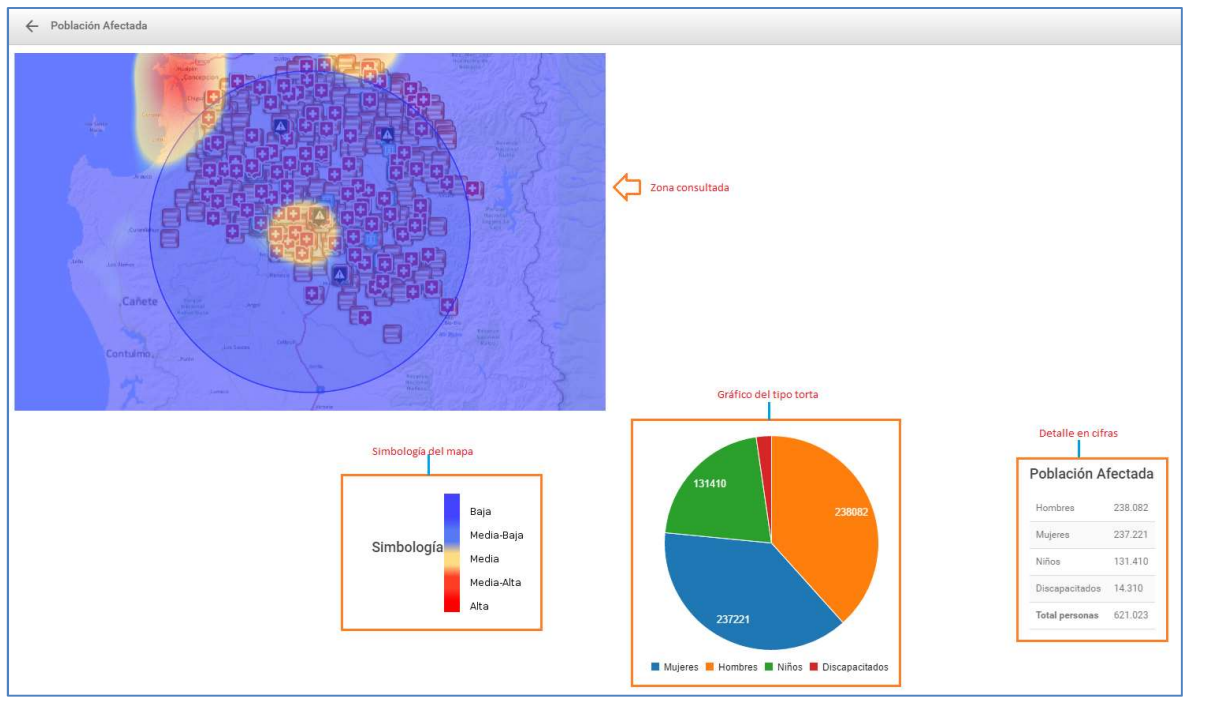

## Figura 63: Reporte Población Afectada por género

El siguiente Reporte de "Servicios Críticos", muestra el detalle de la zona consultada por los servicios como PDI, Carabineros, Bomberos etc.

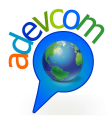

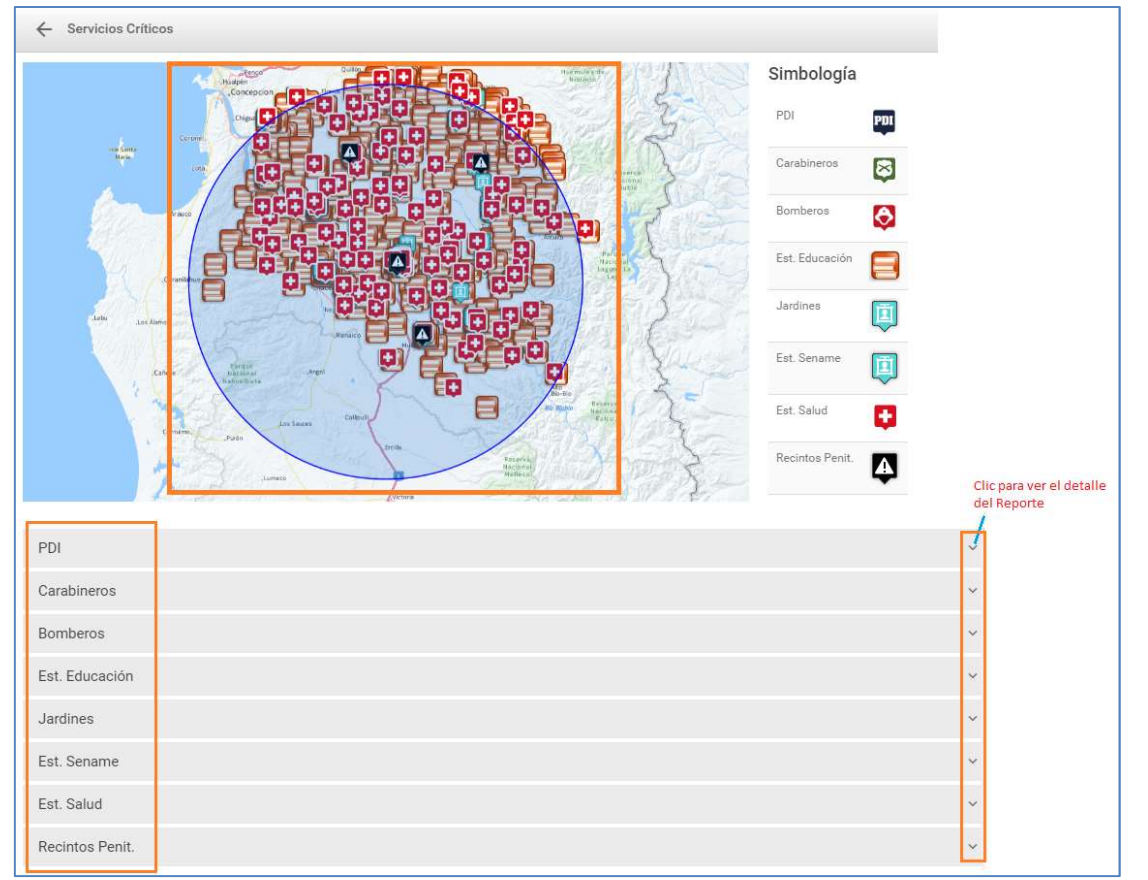

## Figura 64: Detalle de los servicios críticos

Se debe pinchar en uno de los servicios para ver el detalle. A continuación se ve el detalle de cada servicio:

## Reporte detalle PDI:

| PDI                          |               |               |                |             |                                              |          | ^          |
|------------------------------|---------------|---------------|----------------|-------------|----------------------------------------------|----------|------------|
| name                         | point_x       | point_y       | direccion      | comuna      | clasifi                                      | obs      | n_funciona |
| PDI OHIGGINS 151 LOS ANGELES | 734217.493453 | 5849268.41243 | OHIGGINS 151   | LOS ANGELES | Prefectura Provincial Bio Bio                |          | 86         |
| PDI RIO CLARO 1030 CABRERO   | 730066.122731 | 5898232.02626 | RIO CLARO 1030 | CABRERO     | Brigada de Investigacion Criminal            | Comodato | 0          |
| PDI AV VIAL 607              | 730498.496296 | 5897924.26890 | AV VIAL 607    | CABRERO     | Brigada de Investigacion Criminal<br>Cabrero | Comodato | 19         |
|                              |               |               |                | 1/1         |                                              |          |            |

#### Figura 65: Reporte detalle PDI

## Reporte detalle Carabineros:

| Carabineros   |               |             |            |            |                      | د.                                           |
|---------------|---------------|-------------|------------|------------|----------------------|----------------------------------------------|
| point_x       | point_y       | comuna      | prefectura | clasifi    | nombre               | direccion                                    |
| 685825.352703 | 5884949.29225 | HUALQUI     | CONCEPCIÓN | Retén      | Retén Talcamavida    | CALLE BERNARDO O HIGGINS S/N,<br>TALCAMAVIDA |
| 681158.820727 | 5897180.07499 | HUALQUI     | CONCEPCIÓN | Retén      | Reten Quilacoya      | CALLE PRINCIPAL S/N, QUILACOYA               |
| 683186.657730 | 5883531.64522 | SANTA JUANA | CONCEPCIÓN | Tenencia   | Tenencia Santa Juana | CALLE LAUTARO 13, SANTA JUANA                |
| 683308.211600 | 5905897.52595 | HUALQUI     | CONCEPCIÓN | Tenencia   | Tenencia Hualqui     | PATRICIO LYNCH 501, HUALQUI                  |
| 734201.789204 | 5849430.44517 | LOS ANGELES | BÍO BÍO    | Prefectura | Prefectura Bio Bio   | RICARDO VICUÑA 405                           |
|               |               |             | 1 • /9     |            |                      | Next                                         |

Figura 66: Reporte detalle Carabineros Soluciones de información para la gestión ADEVCOM Holanda 100, oficina 904 Providencia, Santiago, +56 2 27044206

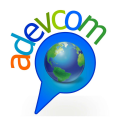

# Reporte detalle Bomberos:

| Bomberos |           |             |                                  |             |               |               |          |         |              |           |              |           |            |                                  |           | ^                 |
|----------|-----------|-------------|----------------------------------|-------------|---------------|---------------|----------|---------|--------------|-----------|--------------|-----------|------------|----------------------------------|-----------|-------------------|
| region   | provincia | compania    | direccion                        | comuna      | point_x       | point_y       | clasifi  | numero  | num_compa    | nom_compa | rut          | fono      | fax        | legal_supe                       | fonosuper | mail_insti        |
| Bio Bio  | Ñuble     | El Carmen   | Manuel<br>Rodriguez Nro<br>550   | El Carmen   | 765046.650000 | 5912160.96000 | COMPAÑIA | Primera | 1ra Compañia |           | 71,056,200-8 | 42-661087 | 42-1972698 | VICTOR LAGOS<br>CASTILLO         | 0         | elcarmen@bomberor |
| Bio Bio  | Ñuble     | Pemuco      | Padre Jorge<br>Herrera Nro.333   | Pemuco      | 757962.430000 | 5903953.86000 | COMPAÑIA | Primera | 1ra Compañia |           | 71,104,800-6 | 42-653021 | 42-653021  | LUIS VASQUEZ<br>SILVA            | 85531007  | pemuco@bomberos.  |
| Bio Bio  | Ñuble     | San Ignacio | Calle Central S/N                | San Ignacio | 758468.600000 | 5918395.87000 | COMPAÑIA | Segunda | 2da Compañia |           | 71,746,900-3 | 42-651046 | 42-651045  | RODRIGO<br>RIQUELME<br>NAVARRETE | 94352122  | sanignacio@bomber |
| Bio Bio  | Ñuble     | San Ignacio | Las Violetas S/N,<br>Pueblo Seco | San Ignacio | 759063.490000 | 5914372.12000 | COMPAÑIA | Tercera | 3ra Compañia |           | 71,746,900-3 | 42-651046 | 42-651045  | RODRIGO<br>RIQUELME<br>NAVARRETE | 94352122  | sanignacio@bomber |
| Bio Bio  | Ñuble     | Yungay      | Campanario, S/N                  | Yungay      | 749758.950000 | 5886773.17000 | COMPAÑIA | Primera | 1ra Compañia |           | 82,297,801-0 | 42-680038 | 42-680731  | JUAN FIGUEROA<br>MOLINA          | 81493937  | yungay@bomberos.c |
|          |           |             |                                  |             |               |               |          | 1 7/13  |              |           |              |           |            |                                  |           | Next              |

## Figura 67: Reporte detalle Bomberos

## Reporte detalle Establecimientos Educacionales:

| Est. Edu | cación |                                                    |        |           |           |                                       |                  |         |          |                |             |        |      |      |      |      |      |      |                                          |            |           |            |          | ^         |
|----------|--------|----------------------------------------------------|--------|-----------|-----------|---------------------------------------|------------------|---------|----------|----------------|-------------|--------|------|------|------|------|------|------|------------------------------------------|------------|-----------|------------|----------|-----------|
| rbd      | dv     | nom_establ letra                                   | numero | dependent | ci comuna | direccion                             | referencia       | fono    | celular  | email_enla     | area        | t_e1   | t_e2 | t_e3 | t_e4 | t_e5 | t_e6 | t_e7 | director                                 | matri_11   | docent_10 | asisten_10 | basic_11 | media_11_ |
| 4871     | 2      | LICEO<br>COPIULEMU F                               | 626    | 2         | FLORIDA   | CALLE<br>BERNARDO<br>O'HIGGINS<br>S/N | RAHUIL           | 2668958 | 94519813 | liceocopiulem2 | @hotmail.c  | 840    | 310  | 0    | 0    | 0    | 0    | 0    | MARIA<br>ANGELICA<br>SANHUEZA<br>RAMIREZ | 230        | 24        | 5          | 85.11    | 91.30     |
| 4875     | 5      | ESCUELA<br>BASICA<br>CANCHA G<br>DE LOS<br>MONTERO | 622    | 2         | FLORIDA   | CANCHA<br>DE LOS<br>MONTEROS          | FUNDO LA<br>PAZ  | 2645227 | 76595403 | soduransoll2   | hotmail.com | A10    | 0    | 0    | 0    | 0    | 0    | ō    | SONIA<br>GUMERCINDA<br>DURAN<br>SOLAR    | 10         | 1         | 1          | 90.91    | 0.00      |
| 4876     | 3      | ESCUELA<br>BASICA LA G<br>PAZ                      | 623    | 2         | FLORIDA   | FUNDO LA<br>PAZ S/N                   | FUNDO<br>PONEN   | 0       | 77641675 | escuelag62318  | paz@gmail.  | ddilla | 0    | 0    | 0    | 0    | 0    | 0    | NESTOR<br>EDUARDO<br>VARELA<br>ROJAS     | 7          | 1         | 1          | 87.50    | 0.00      |
| 4894     | 1      | PARVULARIO<br>RURAL 0<br>MANDERSCHEID              | 0      | 3         | FLORIDA   | CALLE<br>BELGICA<br>S/N               |                  | 2228015 | 5780661  | manderscheiß   | o.k@hotmai  | llébm  | 0    | 0    | 0    | 0    | 0    | 0    | SANDRA<br>CECILIA<br>SANHUEZA<br>MUÑOZ   | 35         | 1         | 2          | 0        | 0.00      |
| 4896     | 8      | ESCUELA<br>PARTICULARO<br>UNICORNIO                | 0      | 3         | FLORIDA   | CAMINO<br>CABRERO<br>KM 36            | CAMINO<br>BULNES | 0       | 93255788 | escuela.unico2 | nio@gmail.  | :676   | 0    | 0    | 0    | 0    | 0    | 0    | ALEXSA<br>ANDREA<br>VALDEBENITO<br>SILVA | <u></u> 33 | 2         | 6          | 100.00   | 0.00      |
|          |        |                                                    |        |           |           |                                       |                  |         |          |                | 1 •         | 90     |      |      |      |      |      |      |                                          |            |           |            |          | Next      |

## Figura 68: Reporte detalle Establecimientos Educacionales

# Reporte detalle Jardines:

| Jardines |                           |           |            |             |                        |                       |                       |                                |                 |           |                                        |               |               |           |             |
|----------|---------------------------|-----------|------------|-------------|------------------------|-----------------------|-----------------------|--------------------------------|-----------------|-----------|----------------------------------------|---------------|---------------|-----------|-------------|
| name     | kml_folder                | elevation | provincia  | comuna      | programa               | territorio            | nombre                | directora_                     | modalidad       | ruralidad | direccion                              | point_x       | point_y       | n_niveles | telefono    |
| 08104001 | JardinesVTF Abril<br>2012 | 0         | CONCEPCION | FLORIDA     | JARDIN INFANTIL<br>VTR | TERRITORIO 2          | PACITOS DE AMOR       | CAROLINA<br>GONZALEZ<br>VARGAS | JARDIN INFANTIL | RURAL     | BERNARDO<br>OHIGGINS S/N,<br>COPIULEMU | 695512.648289 | 5914814.33749 | 1         | 09-72185352 |
| 08105005 | JardinesVTF Abril<br>2012 | 0         | CONCEPCION | HUALQUI     | JARDIN INFANTIL<br>VTR | TERRITORIO 1          | PIECESITOS DE<br>NIÑO | RAQUEL POZA<br>MOLINA          | JARDIN INFANTIL | URBANO    | LOS ONAS 731<br>HUALQUI                | 684538.177162 | 5906871.62811 | 3         | 09-96136104 |
| 08109002 | JardinesVTF Abril<br>2012 | 0         | CONCEPCION | SANTA JUANA | JARDIN INFANTIL<br>VTR | TERRITORIO 3          | NAHUELBUTA            | DELFINA JARA<br>ENRIQUEZ       | JARDIN INFANTIL | URBANO    | RIO LIA N0971,<br>POB.<br>NAHUELBUTA   | 682068.731031 | 5884273.44116 | 1         | 041-2778175 |
| 08309003 | JardinesVTF Abril<br>2012 | 323       | BIOBIO     | QUILLECO    | JARDIN INFANTIL<br>VTR | TERRITORIO BIO<br>BIO | SAN LORENCITO         | HAYDEE CASTILLO<br>ALEGRMA     | JARDIN INFANTIL | RURAL     | LOS BOLDOS S/N                         | 767144.050105 | 5850495.05049 | 2         | 043-633422  |
| 08301015 | JardinesVTF Abril<br>2012 | 0         | BIOBIO     | LOS ANGELES | JARDIN INFANTIL<br>VTR | TERRITORIO BIO<br>BIO | MI GRAN MUNDO         | CECILIA LUNA<br>ITURRIETA      | JARDIN INFANTIL | URBANO    | AV. COSTANERA<br>PAILLIIHUE #100       | 735187.321654 | 5848129.24282 | 6         | 043-322683  |
|          |                           |           |            |             |                        |                       | 1 -                   | / 15                           |                 |           |                                        |               |               |           | Next        |

## Figura 69: Reporte detalle Jardines

Reporte detalle SENAME:

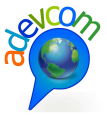

| telefono       | director                         | rut_direc  | nombre                      | mail                   | codigo   | point_x       | point_y       | nombre_ins                                                                               | direccion                             | comuna      |
|----------------|----------------------------------|------------|-----------------------------|------------------------|----------|---------------|---------------|------------------------------------------------------------------------------------------|---------------------------------------|-------------|
| 43-234295      | MACARENA MORATINOS<br>FERNANDEZ  | 9749696-K  | PIE - MALLIN                | PIEMALLIN@GMAIL.COM    | 1080374  | 733604.591548 | 5849705.78627 | CORPORACIÓN DE APOYO A<br>LA NINEZ Y JUVENTUD EN<br>RIESGO SOCIAL<br>CORPORACION LLEQUEN | LAUTARO #788                          | LOS ANGELES |
| 43-409407      | VIVIANA JARAMILLO<br>ANDRADE     | 13625361-1 | OPD - LOS ANGELES           | OPDLOSANGELES@GMAIL.CO | M080571  | 735008.404787 | 5849821.53182 | ILUSTRE MUNICIPALIDAD DE<br>LOS ANGELES                                                  | COLO COLO #455 (ESQUINA<br>BALMACEDA) | LOS ANGELES |
| 19477 - 313349 | CLAUDIA LEON VILLALOBOS          | 13144002-2 | DAM - CODENI LOS<br>ANGELES | DIRDAMLOSANGELES@CODEM | v1060528 | 735097.732147 | 5849692.73006 | FUNDACIÓN CONSEJO DE<br>DEFENSA DEL NINO                                                 | BALMACEDA #433                        | LOS ANGELES |
| 11-312990      | SEBASTIAN PEREZ<br>CARRASCO      | 11198553-7 | PLE - PROVINCIA DE BIO BIO  | PLAEBIOBIO@GMAIL.COM   | 1080506  | 733812.291060 | 5847819.90135 | MISION EVANGELICA SAN<br>PABLO DE CHILE                                                  | MANUEL RODRIGUEZ #1001                | LOS ANGELES |
| -312990        | JUAN SEBASTIAN PEREZ<br>CARRASCO | 11198553-7 | PLA - PROVINCIA DE BIO BIO  | PLABIOBIO@GMAIL.COM    | 1080508  | 733811.004632 | 5847819.80447 | MISION EVANGELICA SAN<br>PABLO DE CHILE                                                  | MANUEL RODRIGUEZ #1001                | LOS ANGELES |
|                |                                  |            |                             |                        | 1 . /7   |               |               |                                                                                          |                                       |             |

## Figura 70: Reporte detalle SENAME

## Reporte detalle Recintos Penitenciarios:

| Recintos Pe | enit.       |                                        |         |                               |                           |           |                |     |                                                     |            |                    |                  |                   |         |       |                |               |            |               | ^               |
|-------------|-------------|----------------------------------------|---------|-------------------------------|---------------------------|-----------|----------------|-----|-----------------------------------------------------|------------|--------------------|------------------|-------------------|---------|-------|----------------|---------------|------------|---------------|-----------------|
| id          | dependenci  | nom_direct                             | grado   | direccion                     | region                    | provincia | comuna         | cod | nombre                                              | fono       | fono_secun         | correo_ele       | mujeres           | hombres | total | coor_g_lat     | coor_g_log    | fech_actua | point_x       | point_y         |
| 703         | GENDARMERIA |                                        |         | 0'HIGGINS<br>Nº1575           | VIII REGION<br>DEL BIOBIO | BIOBIO    | YUMBEL         | CDP | CENTRO<br>DETENCION<br>PREVENTIVA<br>YUMBEL         | 043-431434 | 043-431034         | cdpyumbel@yah    | n8o.es            | 137     | 137   | 37°05'24,28''S | 72°33'42,06'W | 2012-08-31 | 716713.523782 | 5892353.08760   |
| 706         | GENDARMERIA |                                        |         | VILLAGRAN<br>N°098            | VIII REGION<br>DEL BIOBIO | BIOBIO    | MULCHEN        | CDP | CENTRO<br>DETENCION<br>PREVENTIVA<br>MULCHEN        | 043-561521 | 043-561041         | pedro.rivas@ger  | n@armeria.        | 154     | 154   | 37°43'27,33'S  | 72°1434,91'W  | 2012-08-31 | 742981.914580 | 5821200.00769   |
| 705         | GENDARMERIA |                                        |         | VICUÑA<br>MACKENA<br>Nº530    | VIII REGION<br>DEL BIOBIO | BIOBIO    | LOS<br>ANGELES | CDP | CENTRO<br>DETENCION<br>PREVENTIVA<br>LOS<br>ANGELES | 043-311418 | 043-310161         | beatriz.fuentesg | 12jendarme        | 2       | 23    | 37°28'51,88'S  | 72°21'23,19'W | 2012-08-31 | 733744.946393 | 5848475.50848   |
| 134         | GENDARMERIA | JUAN<br>CARLOS<br>VALENCIA<br>VILLAGRA | CAPITAN | CAMINO SAN<br>ANTONIO KM<br>4 | VIII REGION<br>DEL BIOBIO | ÑUBLE     | YUNGAY         | CET | CENTRO DE<br>EDUCACION<br>Y TRABAJO<br>YUNGAY       | 09-8423389 | SIN<br>INFORMACIoN | juan.valencia@g  | <b>e</b> ndarmeri | 27      | 27    | 37°07'34,22'S  | 71°59'07,71'W | 2012-08-31 | 767885.132183 | 5886871.09087   |
| 704         | GENDARMERIA |                                        |         | ALMAGRO<br>Nº109              | VIII REGION<br>DEL BIOBIO | BIOBIO    | LOS<br>ANGELES | CRS | CENTRO<br>REINSERCON<br>SOCIAL LOS<br>ANGELES       | 043-317540 | SIN<br>INFORMACIóN | crslosangeles@   | gmail.com         | 0       | 0     | 37°28'20,65"S  | 72°20'58,77'W | 2012-08-31 | 734371.942880 | 0 5849421.24857 |
|             |             |                                        |         |                               |                           |           |                |     |                                                     | 1 • /1     |                    |                  |                   |         |       |                |               |            |               |                 |

## Figura 71: Reporte detalle Recintos Penitenciarios

## Reporte detalle Salud:

| Est. Salud |        |             |            |                                            |        |                                                            |                                                                            |                           |     |            |            |            |            |           |               |               |
|------------|--------|-------------|------------|--------------------------------------------|--------|------------------------------------------------------------|----------------------------------------------------------------------------|---------------------------|-----|------------|------------|------------|------------|-----------|---------------|---------------|
| servicio   | region | comuna      | dependenci | tipo                                       | codigo | nombre                                                     | direccion                                                                  | telefono                  | fax | codigo_ser | codigo_com | codigo_dep | codigotipo | reagrupar | x             | у             |
| Ñuble      | 8      | El Carmen   | Municipal  | Posta de Salud<br>Rural                    | 17-435 | Posta de Salud<br>Rural Trehualemu                         | Sector<br>Trehualemu                                                       | Comunicación<br>Por Radio |     | 17         | 8407       | 2          | PSR        | 1         | 778893.896776 | 5908074.09136 |
| Ñuble      | 8      | El Carmen   | Municipal  | Posta de Salud<br>Rural                    | 17-477 | Posta de Salud<br>Rural Chamizal                           | Sector Chamizal                                                            |                           |     | 17         | 8407       | 2          | PSR        | 1         | 780385.070217 | 5901741.97657 |
| Biobio     | 8      | Los Ángeles | Municipal  | Centro<br>Comunitario de<br>Salud Famíliar | 20-781 | Centro<br>Comunitario de<br>Salud Familiar<br>Las Azaleas  | Avda Las Azaleas<br>S/N (Esquina<br>Calle B<br>proyectada)                 | 043-333720                |     | 20         | 8301       | 2          | CECOF      | 1         | 732942.540160 | 5849860.17079 |
| Biobio     | 8      | Los Ángeles | Municipal  | Centro<br>Comunitario de<br>Salud Famíliar | 20-780 | Centro<br>Comunitario de<br>Salud Familiar<br>Los Carrera  | Avda Los<br>Carreras Nø 1302                                               | 043-333700                |     | 20         | 8301       | 2          | CECOF      | 1         | 734886.736111 | 5847822,49422 |
| Biobio     | 8      | Los Ángeles | Municipal  | Centro<br>Comunitario de<br>Salud Famíliar | 20-710 | Centro<br>Comunitario de<br>Salud Familiar<br>Los Pioneros | Avda Estanislao<br>Anguita S/N<br>(Esquina Los<br>Batros, Pob<br>Ronald Ra | 043-333730                |     | 20         | 8301       | 2          | CECOF      | ī         | 732144.914986 | 5849997.24988 |
|            |        |             |            |                                            |        |                                                            |                                                                            | 1 • / 25                  |     |            |            |            |            |           |               | Next          |

#### Figura 72: Reporte detalle Salud

El siguiente Reporte de "Infraestructuras", se muestra el detalle de las infraestructuras existentes en la zona consultada:

| ← Infraestructur                             | ras                                    |                                              |                                       |                          |                  |           |
|----------------------------------------------|----------------------------------------|----------------------------------------------|---------------------------------------|--------------------------|------------------|-----------|
|                                              |                                        |                                              | Simbología                            |                          |                  |           |
|                                              |                                        |                                              | Eles Viales Lines                     |                          |                  |           |
|                                              |                                        |                                              | APR                                   |                          |                  |           |
|                                              |                                        |                                              |                                       |                          |                  |           |
| in the second                                |                                        |                                              | Puentes                               |                          |                  |           |
|                                              |                                        |                                              | Lineas Ferrea Linea                   |                          |                  |           |
| 20                                           |                                        |                                              | Antenas Telefonia                     |                          |                  |           |
| Inter June                                   |                                        | A THREE BY                                   | · · · · · · · · · · · · · · · · · · · |                          |                  |           |
| South-                                       |                                        |                                              | Oleoductos Linea                      |                          |                  |           |
| 5                                            | ~~~~~~~~~~~~~~~~~~~~~~~~~~~~~~~~~~~~~~ |                                              | Gaseoductos Linea                     |                          |                  |           |
|                                              | The second and                         | TELE AND AND AND AND AND AND AND AND AND AND |                                       |                          |                  |           |
| ,                                            | and the                                | Sills Leike                                  | Detalle de los Benortes de Infr       | aestructuras encontradas |                  |           |
|                                              | 7                                      | - Aller Marker                               |                                       |                          |                  |           |
|                                              | A China Contraction                    | 2010 W 100 W 100 W 100 W 100 W 100 W 1       | · ·                                   |                          |                  |           |
| Ejes Viales                                  | Pichar aquí para ver detalle del       | l Reporte                                    |                                       |                          |                  | ^         |
|                                              | ciudad                                 | nombre                                       | codigo                                | carpeta                  | rol              |           |
|                                              |                                        |                                              | 47266                                 | Pavimento                | 0-250            |           |
| Laja                                         | S/n                                    |                                              | 46363                                 | Tierra                   | Urbano           |           |
| Lais                                         | S/n                                    |                                              | 46364                                 | Tierra                   | Urbano           |           |
| Luju                                         |                                        |                                              |                                       |                          |                  |           |
| Pueblo Seco                                  | Los C                                  | Colhues                                      | 26278                                 | Ripio                    | Urbano           |           |
| Pueblo Seco<br>Pueblo Seco                   | Los C                                  | Calhues<br>Copiliues                         | 26279                                 | Ripio<br>Ripio           | Urbano<br>Urbano | Novt      |
| Pueblo Seco<br>Pueblo Seco                   | Los C                                  | Dolhues<br>Copihues                          | 26278<br>26279<br>1 • / 1710          | Rpio<br>Rpio             | Urbano<br>Urbano | Next      |
| Pueblo Seco<br>Pueblo Seco<br>APR            | Los C                                  | Colhues<br>Copihues                          | 26278<br>26279<br>1 v)/1710           | Rpo<br>Rpo               | Urbano<br>Urbano | Next      |
| Pueblo Seco Pueblo Seco APR Rugetor          | Lee C                                  | Zohues<br>Zophues                            | 26278<br>26279<br>1/1710              | Rpo<br>Rpo               | Urbano<br>Urbano | Next      |
| Pueblo Seco<br>Pueblo Seco<br>APR<br>Puentes | Lee C                                  | Sahues                                       | 28278<br>28279<br>1 •//1710           | Προ<br>Προ               | Urbano<br>Urbano | Next<br>~ |

## Figura 73: Reporte Infraestructuras

El siguiente Reporte de "Amenazas", se muestra el detalle del tipo de Amenazas existentes para la población en la zona consultada:

| ← Amenazas          |                                 |          |           |           |          | ;    |
|---------------------|---------------------------------|----------|-----------|-----------|----------|------|
| E Amazas            |                                 |          |           |           |          |      |
| Volcanes Pichar aqu | ui para ver detalle del Reporte |          | ~         |           |          | ^    |
| shane leng          | shane area                      | volcan   | neliansid | nerimeter | hertores |      |
| 221312 648342       | 350529346 480                   | Callacui | Moderada  | penneter  |          |      |
| 502761.072663       | 1132208261.92                   | Chillan  | Baja      | 326.866   | 0.19     |      |
| 204742.807880       | 434587212.828                   | Copahue  | Baja      | 1499.684  | 1.582    |      |
| 230689.064650       | 633751181.588                   | Callaqui | Baja      | 319.105   | 0.196    |      |
| 156220.440177       | 247831502.127                   | Antuco   | Baja      | 845.126   | 0.544    |      |
|                     |                                 |          | 1 • / 2   |           |          | Next |
| Zona Incendios      |                                 |          |           |           |          | ~    |
| Zona Sismos         |                                 |          |           |           |          | ~    |
| Zona Inundaciones   |                                 |          |           |           |          | ×    |

## Figura 74: Reporte Amenazas para la población

El siguiente Reporte de "Mitigación", se muestra el detalle del tipo de Mitigación existente para la población en la zona consultada:

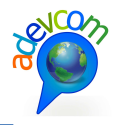

| ← Mitigación  |                                          |        |                                                                            |                                       |               |            | 1 |
|---------------|------------------------------------------|--------|----------------------------------------------------------------------------|---------------------------------------|---------------|------------|---|
|               |                                          |        | Simbologia<br>Avers Seyurs Line<br>Avergren ()<br>()<br>Detaile de los Rep | ortes de Infraestructuras encontradas |               |            |   |
| Areas Seguras | Pichar aquí para ver detalle del Reporti | •      |                                                                            |                                       |               |            | ^ |
|               | objectid                                 | fuente |                                                                            | tipo                                  |               | shape_leng |   |
| 1336          |                                          | IGM    | Cota 30                                                                    |                                       | 13597.3321369 |            |   |
| 5924          |                                          | IGM    | Cota 30                                                                    |                                       | 35268.1717679 |            |   |
| 5929          |                                          | IGM    | Cota 30                                                                    |                                       | 30469.9805257 |            |   |
| 6405          |                                          | IGM    | Cota 30                                                                    |                                       | 4663.92828090 |            |   |
|               |                                          |        | 1 • /1                                                                     |                                       |               |            |   |
|               |                                          |        |                                                                            |                                       |               |            |   |
| Albergues     |                                          |        |                                                                            |                                       |               |            | ~ |
|               |                                          |        |                                                                            |                                       |               |            |   |
|               |                                          |        |                                                                            |                                       |               |            |   |
|               |                                          |        |                                                                            |                                       |               |            |   |
|               |                                          |        |                                                                            |                                       |               |            |   |

## Figura 75: Reporte Mitigación

El siguiente ejemplo corresponde a la opción "Polígono". La forma de consultar a través del mapa es la siguiente:

- 1. Pinchar la opción "Polígono" para realizar la consulta
- 2. Seleccionar varios puntos en el mapa haciendo clic y desplazar el mouse hasta formar un polígono
- 3. El sistema responde a la consulta con una serie de GeoReportes situado a la derecha de la pantalla
- 4. A través del herramienta scroll podrá subir y bajar para ver la información básica de los reportes arrojados

En la siguiente figura se muestra el detalle:

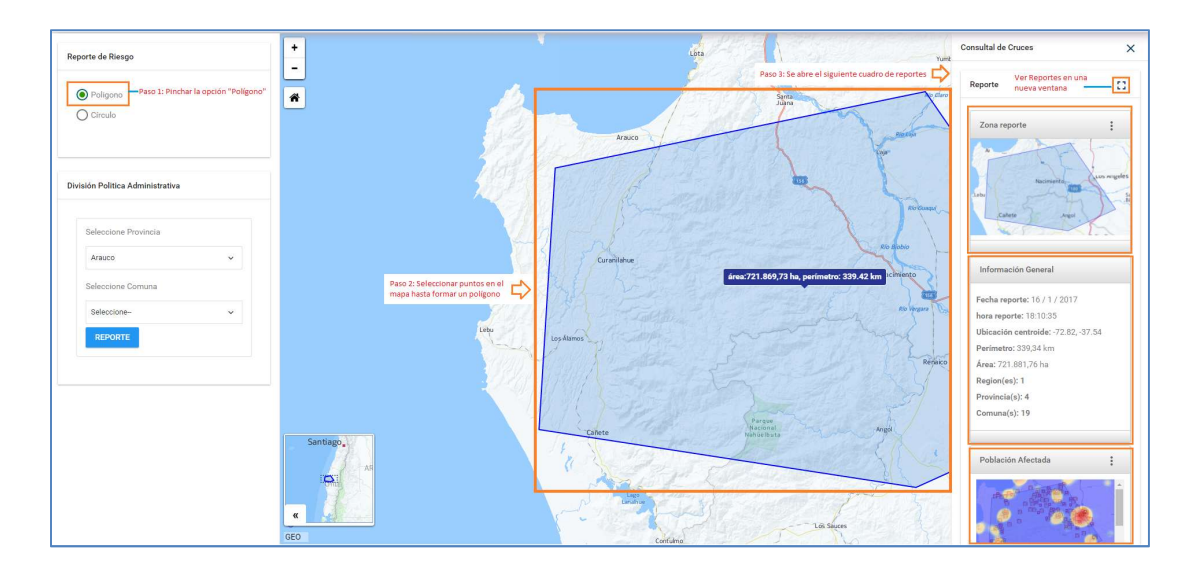

Figura 76: Consulta Reporte tipo Polígono

Soluciones de información para la gestión ADEVCOM Holanda 100, oficina 904 Providencia, Santiago, +56 2 27044206

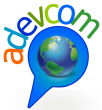

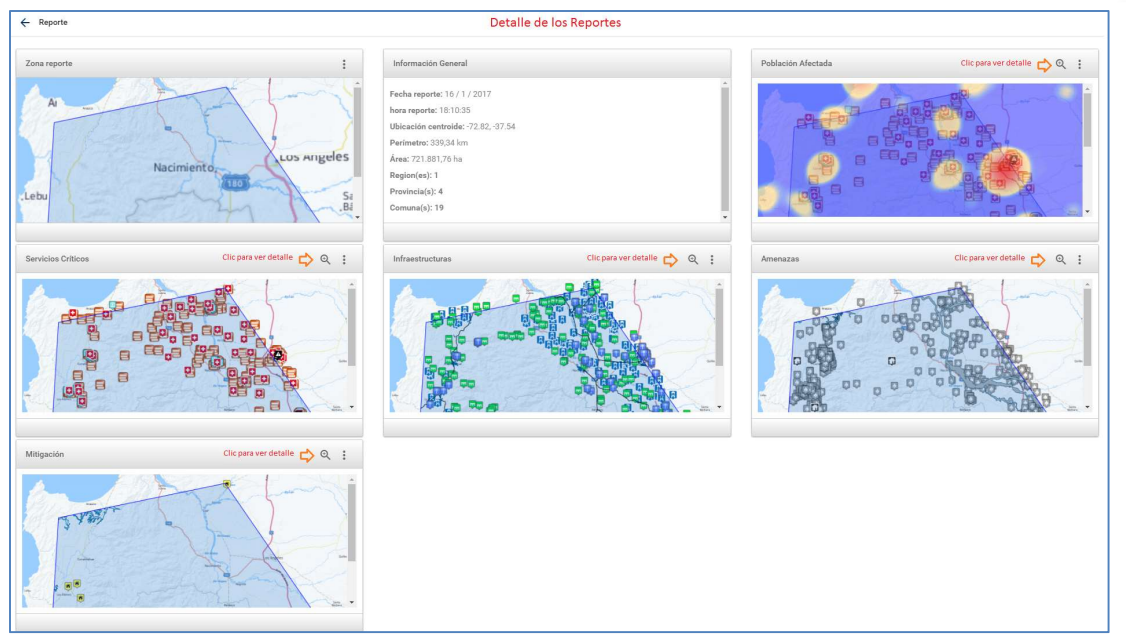

Figura 77: Detalle Reportes tipo Polígono

**Nota:** El procedimiento para ver el detalle de los Reportes se realiza de la misma forma como se demostró en los puntos anteriores. Consultas realizadas con el tipo de geometría "Círculo".

El siguiente ejemplo corresponde a la Consulta de Reportes por División política administrativa (DPA). La forma de consultar a través del mapa es la siguiente:

- 1. Seleccionar la provincia
- 2. Seleccionar la comuna
- 3. Hacer clic en el botón "Reporte"
- 4. El sistema responde a la consulta con una serie de GeoReportes situado a la derecha de la pantalla
- 5. A través del herramienta scroll podrá subir y bajar para ver la información básica de los reportes arrojados

En la siguiente figura se muestra el detalle:

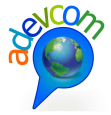

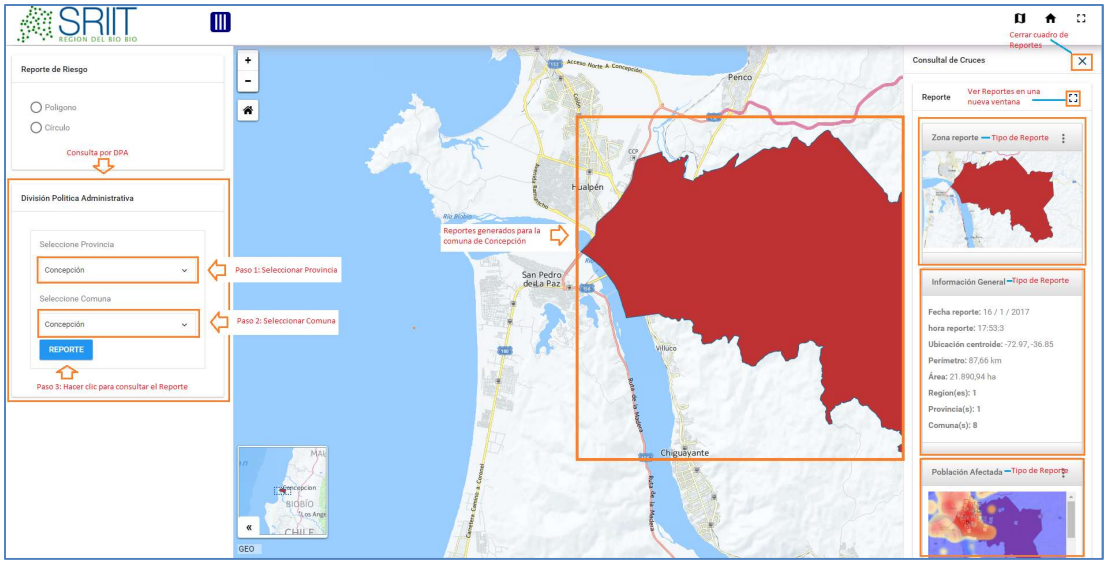

Figura 78: Consulta de Reportes por División Política Administrativa (DPA)

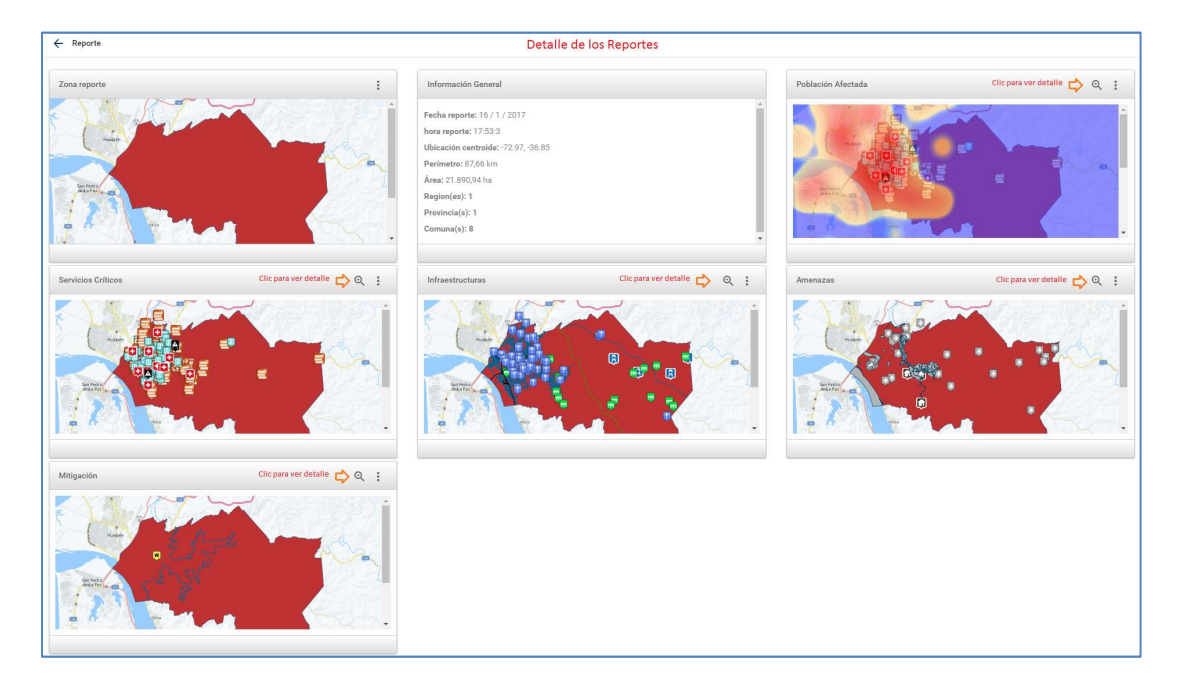

Figura 79: Detalle de Reportes por consulta DPA

**Nota:** El procedimiento para ver el detalle de los Reportes se realiza de la misma forma como se demostró en los puntos anteriores. Consultas realizadas con el tipo de geometría "Círculo".

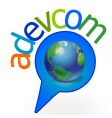

# 4.4 MODULO INVERSIÓN

Desde el HOME del sitio se debe acceder haciendo clic en la imagen "Inversión":

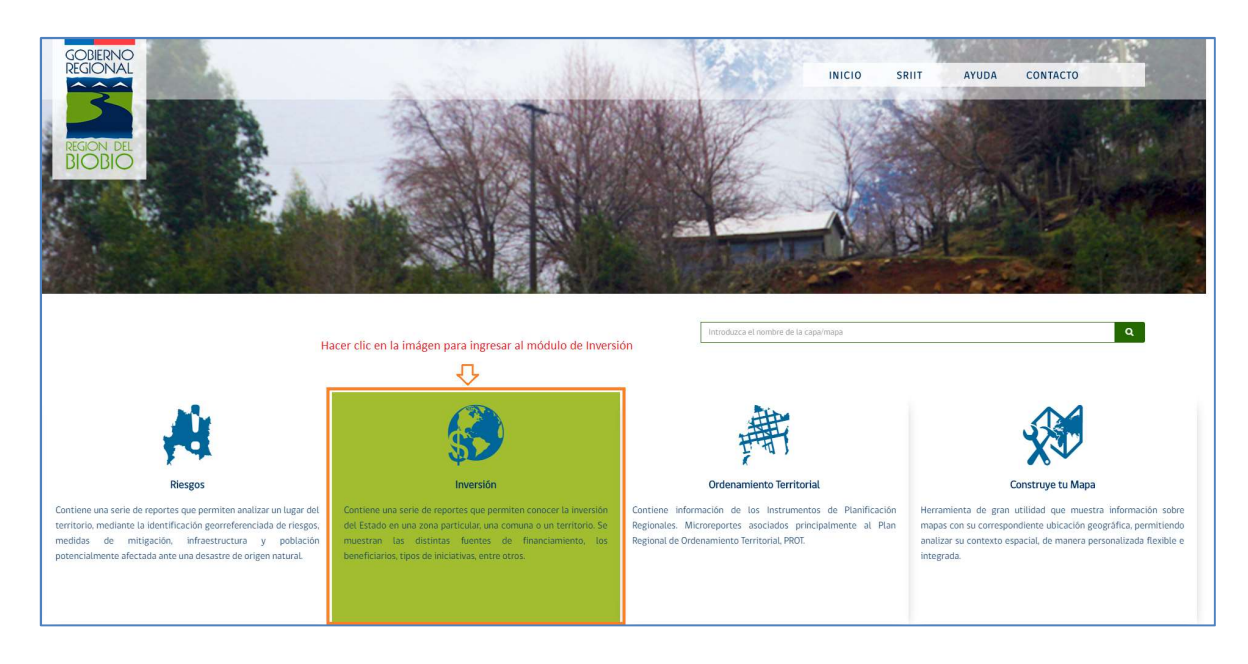

Figura 80: Ingreso al Módulo de Inversión

Se abrirá la siguiente pantalla con las opciones de consulta por geometría (Polígono – Círculo) y DPA:

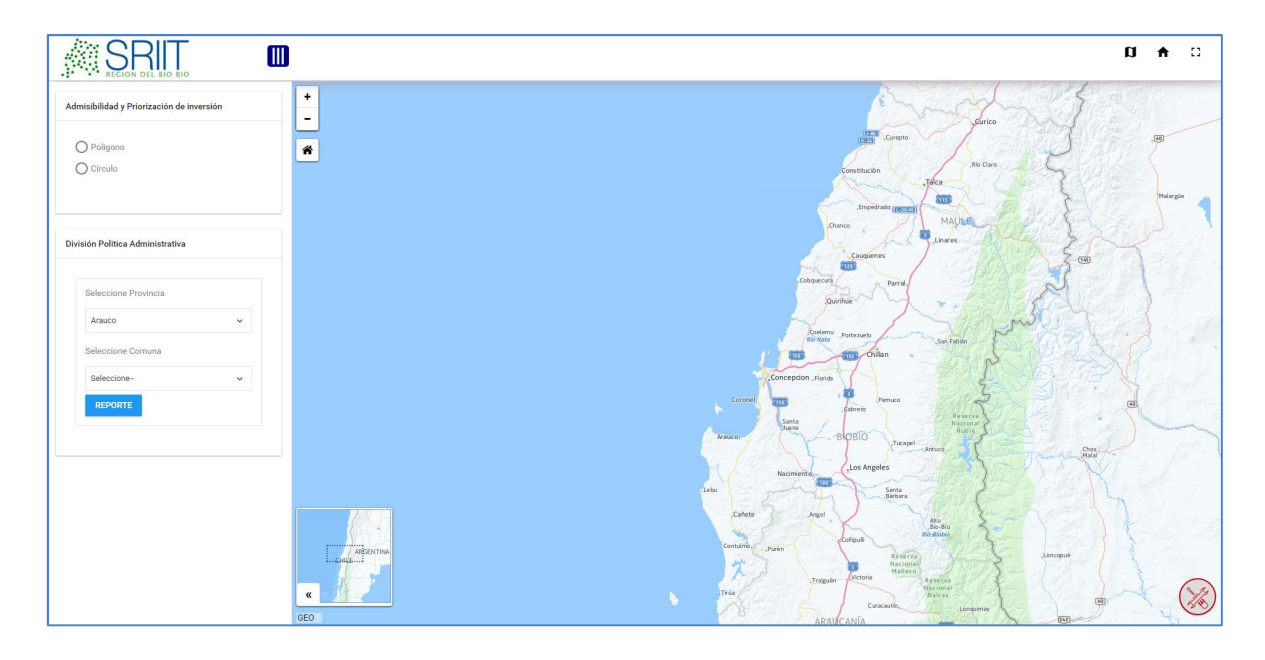

Figura 81: Pantalla principal Reporte Inversión

Soluciones de información para la gestión ADEVCOM Holanda 100, oficina 904 Providencia, Santiago, +56 2 27044206

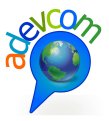

| Admisibilidad y Priorización de inversión |                  |
|-------------------------------------------|------------------|
| O Poligono<br>O Círculo<br>Círculo        |                  |
| División Politica Administrativa          |                  |
| Seleccione Provincia                      |                  |
| Arauco 🗸                                  | 4                |
| Seleccione Comuna                         | Consulta por DPA |
| Seleccione V                              |                  |
| REPORTE                                   |                  |

Figura 82: Consulta por geometría (Polígono – Círculo) o DPA

El siguiente ejemplo corresponde a la opción "Polígono". La forma de consultar a través del mapa es la siguiente:

- 1. Pinchar la opción "Polígono" para realizar la consulta
- 2. Seleccionar varios puntos en el mapa haciendo clic y desplazar el mouse hasta formar un polígono
- 3. El sistema responde a la consulta con una serie de GeoReportes situado a la derecha de la pantalla
- 4. A través de la herramienta scroll podrá subir y bajar para ver la información básica de los reportes arrojados.

La siguiente figura muestra el detalle:

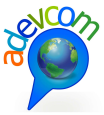

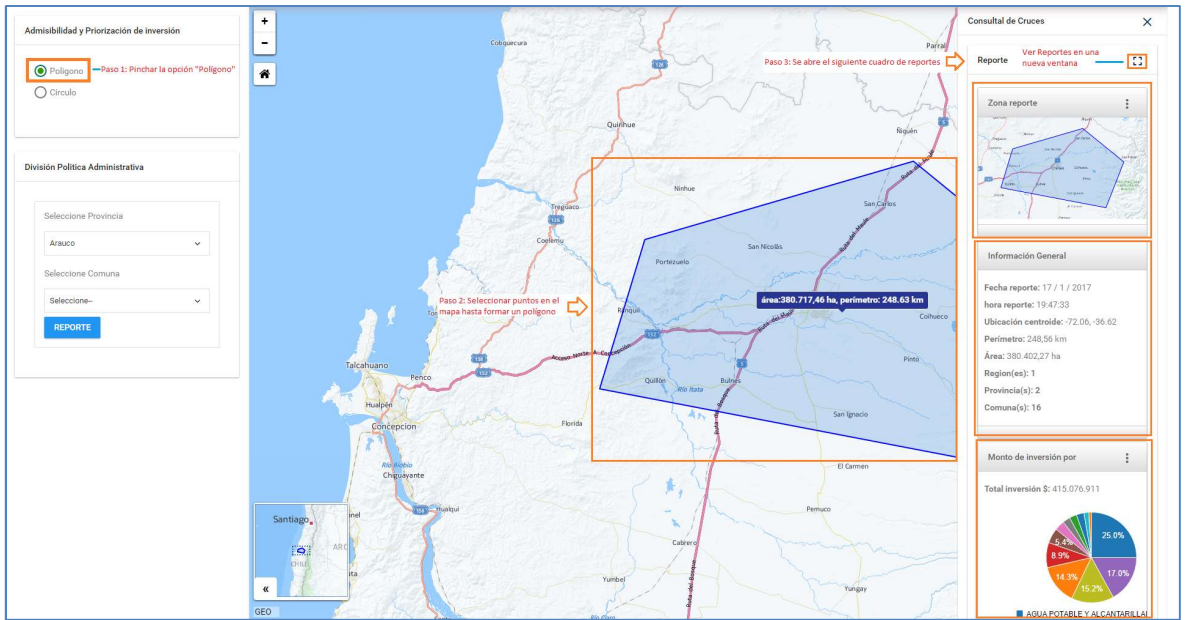

Figura 83: Consulta Polígono GeoReporte Inversión

Para ver la totalidad y detalle de los Reportes, debe hacer clic en el ícono <sup>12</sup> tal como se indica en la siguiente figura:

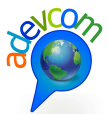

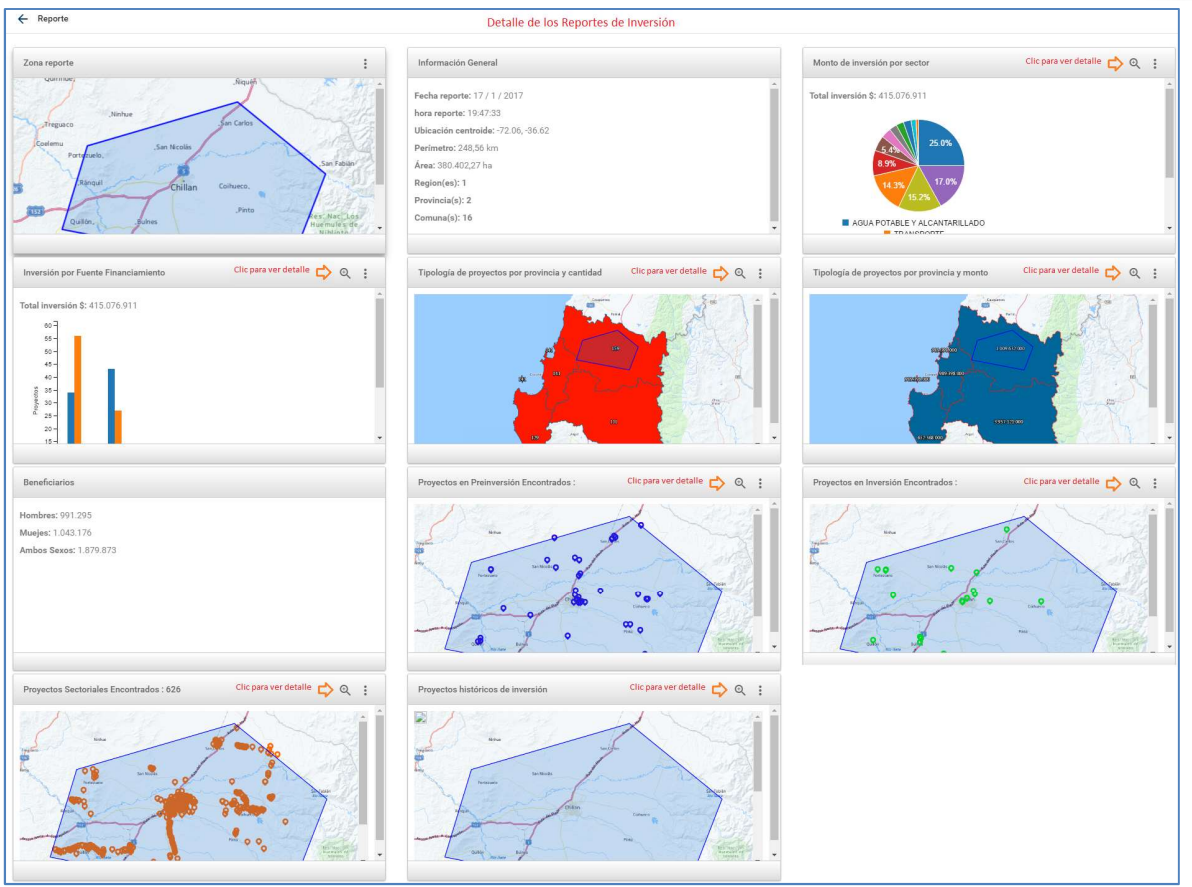

Figura 84: Totalidad de Reportes Inversión tipo polígono

**Nota:** Hacer clic en el ícono es está disponible en el encabezado del Reporte para ver el detalle.

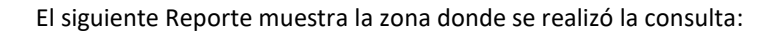

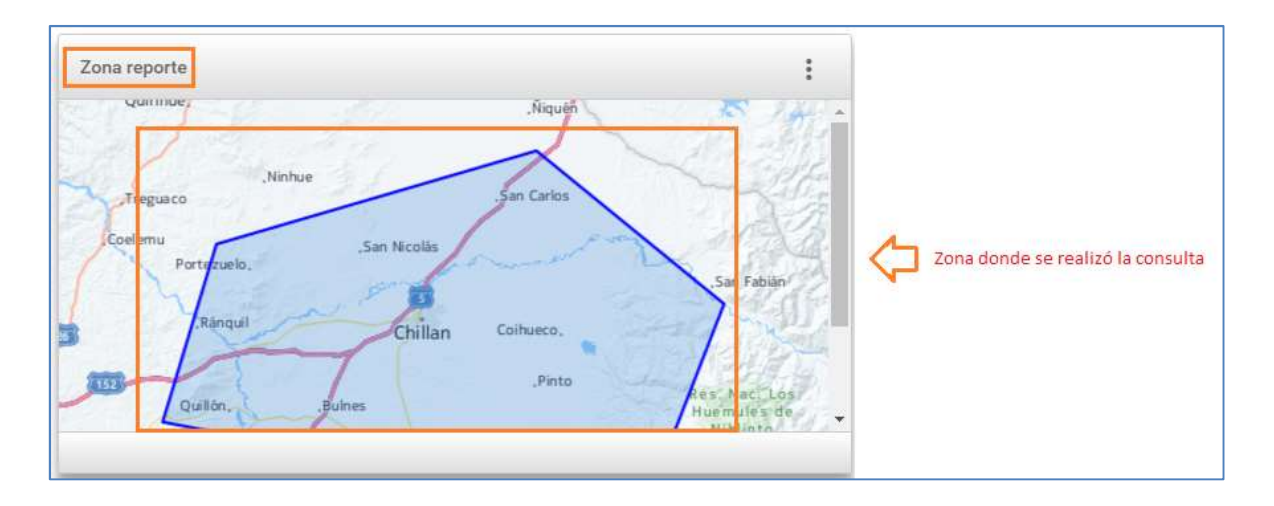

Figura 85: Reporte de la zona donde se realizó la consulta

Soluciones de información para la gestión ADEVCOM Holanda 100, oficina 904 Providencia, Santiago, +56 2 27044206

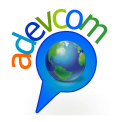

El siguiente Reporte "Información General" muestra información general de la zona consultada:

| Información General                 |   |                       |
|-------------------------------------|---|-----------------------|
| Fecha reporte: 17 / 1 / 2017        | Â |                       |
| hora reporte: 19:47:33              |   |                       |
| Ubicación centroide: -72.06, -36.62 |   | / Información general |
| Perímetro: 248,56 km                |   | de la zona consultada |
| Área: 380.402,27 ha                 |   |                       |
| Region(es): 1                       |   |                       |
| Provincia(s): 2                     |   |                       |
| Comuna(s): 16                       |   |                       |
|                                     | Ť |                       |
|                                     |   |                       |

Figura 86: Reporte Información General del área consultada

El siguiente Reporte "Monto de Inversión por sector" muestra en detalle los montos invertidos de la zona consultada:

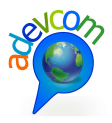

| ← Monto de inversión por sector                                                                                                    |                                                                   |
|----------------------------------------------------------------------------------------------------|-------------------------------------------------------------------|
| Total inversión \$: 415.076.911                                                                                                    |                                                                   |
| 5.4%<br>8.9%<br>14.3%<br>15.2%                                                                                                    | Representación Gráfica Porcentual de<br>la inversión por sectores |
| AGUA POTABLE Y ALCANTARILLADO     TRANSPORTE     INDUSTRIA COMERCIO FINANZAS Y TURISMO     SALUD MULTISECTORIAL DEPORTES     VIVIENDA DEFENSA Y SEGURIDAD     EDUCACION Y CULTURA SILVOAGROPECUARIO     JUSTICIA ENERGIA | Leyenda                                                           |
| AGUA POTABLE Y ALCANTARILLADO                                                                                                    | Hacer clic aqui para ver detalle                                  |
| TRANSPORTE                                                                                                    |                                                                   |
| INDUSTRIA COMERCIO FINANZAS Y TURISMO                                                                                                    |                                                                   |
| SALUD                                                                                                    |                                                                   |
| MULTISECTORIAL                                                                                                    |                                                                   |
| DEPORTES                                                                                                    |                                                                   |
| VIVIENDA                                                                                                    |                                                                   |
| DEFENSA Y SEGURIDAD                                                                                                    |                                                                   |
| EDUCACION Y CULTURA                                                                                                    |                                                                   |
| SILVOAGROPECUARIO                                                                                                    |                                                                   |
| JUSTICIA                                                                                                    |                                                                   |
| ENERGIA                                                                                                    |                                                                   |

## Figura 87: Detalle Reporte Inversión por sectores

Para ver el detalle de la tabla se debe hacer clic en el encabezado del título. A continuación se muestra el detalle del reporte sector vivienda:

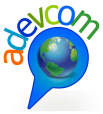

| AGUA POTABI  | E Y ALCANTARILLADO                                                     |           |            |               |               |                   | ×                 |
|--------------|------------------------------------------------------------------------|-----------|------------|---------------|---------------|-------------------|-------------------|
| TRANSPORTE   | TRANSPORTE                                                             |           |            |               |               |                   | ~                 |
| INDUSTRIA CO | OMERCIO FINANZAS Y TURISMO                                             |           |            |               |               |                   | ~                 |
| SALUD        |                                                                        |           |            |               |               |                   | ~                 |
| MULTISECTOR  | IIAL                                                                   |           |            |               |               |                   | ~                 |
| DEPORTES     |                                                                        |           |            |               |               |                   | ~                 |
| VIVIENDA     | Al hacer clic "Aqui" se muestra el detalle del Reporte sector Vivienda |           |            |               |               |                   | ^                 |
| BIP          | NOMBRE                                                                 | SUBSECTOR | F 1er Rate | BENF. HOMBRES | BENF. MUJERES | BENF. AMBOS SEXOS | FUENTE FINANCIERA |
| 30408926     | CONSTRUCCION 100 VIVIENDAS DE INTEGRACION SOCIAL EN CHILLAN            |           | 06042016   | 75            | 75            | 150               | SECT              |
| 30459763     | CONSTRUCCION CASETAS SANITARIAS SECTOR SAN MIGUEL SAN IGNACIO          |           | 28092016   | 235           | 271           | 506               | FNDR              |
| 30408926     | CONSTRUCCION 100 VIVIENDAS DE INTEGRACION SOCIAL EN CHILLAN            |           | 06042016   | 75            | 75            | 150               | SECT              |
| 30134287     | CONSTRUCCION 20 VIVIENDAS TUTELADAS PARA ADULTO MAYOR QUILLN           |           | 26022016   | 17            | 3             | 20                | SECT              |
| DEFENSA Y SI | GURIDAD                                                                |           |            |               |               |                   | ~                 |
| EDUCACION Y  | EDUCACION Y CULTURA                                                    |           |            |               |               |                   |                   |
| SILVOAGROPE  | SILVOAGROPECUARIO                                                      |           |            |               |               |                   |                   |
| JUSTICIA     |                                                                        |           |            |               |               |                   | ~                 |
| ENERGIA      |                                                                        |           |            |               |               |                   | ~                 |

## Figura 88: Reporte detalle sector Vivienda

El siguiente Reporte "Inversión por fuente de financiamiento", muestra en detalle la inversión de la fuente y la cantidad de proyectos por años de la zona consultada:

| ← Inversión por Fuente Financiamiento                                                                                                |                                                                |                                                                            |             |               |               |                   |                   |   |
|----------------------------------------------------------------------------------------------------|----------------------------------------------------------------|----------------------------------------------------------------------------|-------------|---------------|---------------|-------------------|-------------------|---|
| Total inversión \$:<br>00 -<br>00 -<br>48 -<br>49 -<br>49 -<br>38 -<br>20 -<br>10 -<br>0 -<br>0 -<br>0 -<br>0 -<br>0 -<br>0 -<br>0 - | 415.076.911                                                    | Representación gráfica de la fuente<br>inversión: cantidad de proyectos po | le<br>r año |               |               |                   |                   |   |
| SECTORIAL                                                                                                    |                                                                |                                                                            |             |               |               |                   |                   | ~ |
| MUNICIPAL                                                                                                    | Hacer ckic "Aqui" para ver el detall del Reporte               |                                                                            |             |               |               |                   |                   | ^ |
| BIP                                                                                                    | NOMBRE                                                         | SUBSECTOR                                                                  | F 1er Rate  | BENF. HOMBRES | BENF. MUJERES | BENF. AMBOS SEXOS | FUENTE FINANCIERA | 1 |
| 20134499                                                                                                    | REPOSICION EDIFICIO MUNICIPAL DE PINTO                         |                                                                            | 21062016    | 5452          | 5241          | 10693             |                   |   |
| 30399497                                                                                                    | DIAGNOSTICO PLAN DE DESARROLLO TURISTICO COMUNA DE SAN IGNACIO |                                                                            | 18012016    |               |               |                   |                   |   |
| FNDR                                                                                                    |                                                                |                                                                            |             |               |               |                   |                   | • |

## Figura 89: Reporte detalle Inversión por fuente de financiamiento

Reporte "Tipología de proyectos por provincia y cantidad":

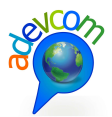

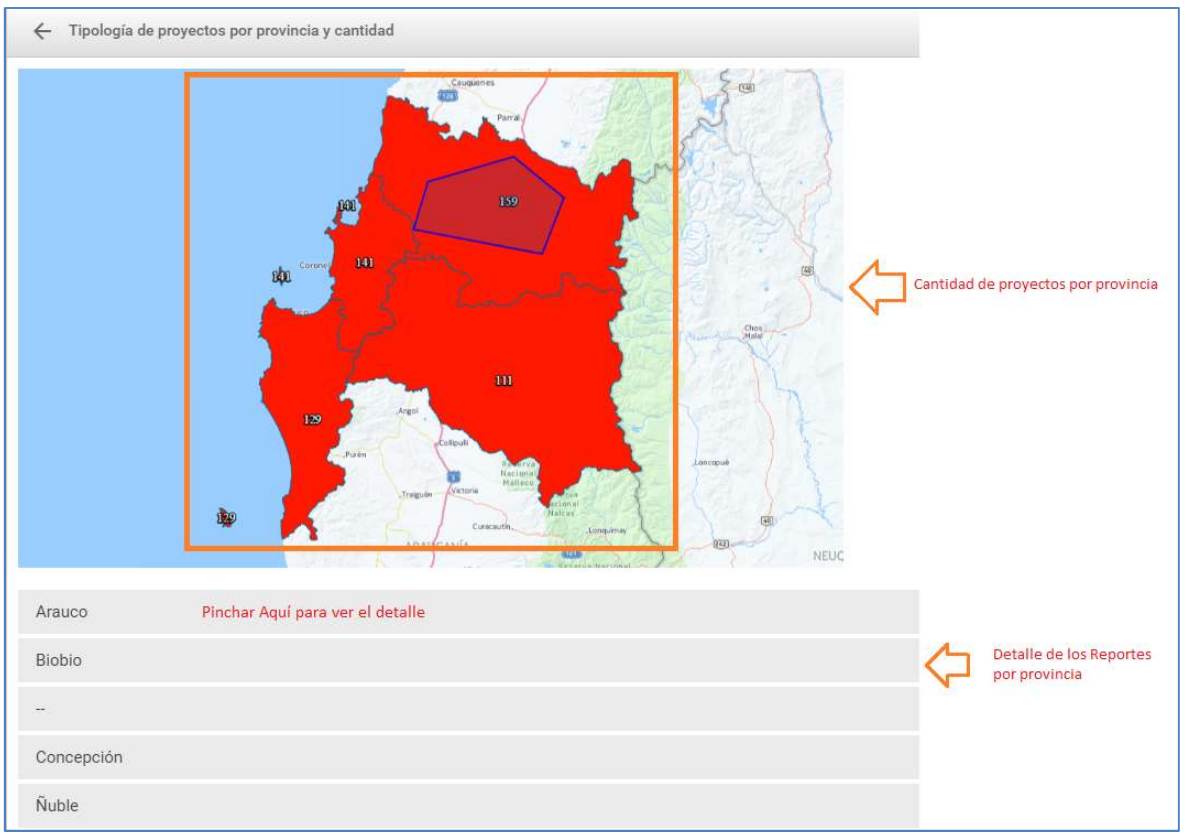

Figura 90: Reporte "Tipología de proyectos por provincia y cantidad"

Reporte "Tipología de proyectos por provincia y monto":

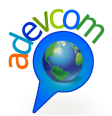

| ← Tipología d | e proyectos por provincia y monto                                                                                                    |
|---------------|----------------------------------------------------------------------------------------------------|
|               | SSERECO       1009 652.000         SSERECO       1009 652.000         SSERECO       1009 652.000         SSERECO       SSERECO         SSERECO       SSERECO |
| Arauco        |                                                                                                    |
| Biobio        | Pinchar en la Provincia para ver el detalle del Reporte Detalle de los Reportes por Provincia                                                                                                    |
|               |                                                                                                    |
| Concepción    |                                                                                                    |
| Ñuble         |                                                                                                    |

Figura 91: Reporte "Tipología de proyectos por provincia y monto"

Reporte "Beneficiarios":

| Beneficiarios                                                   |                                          |
|-----------------------------------------------------------------|------------------------------------------|
| Hombres: 991.295<br>Muejes: 1.043.176<br>Ambos Sexos: 1.879.873 | Reporte detalle beneficiarios por género |
|                                                                 |                                          |

Figura 92: Detalle Reporte "Beneficiarios"

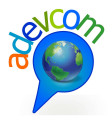

# Reporte de "Pre Inversión":

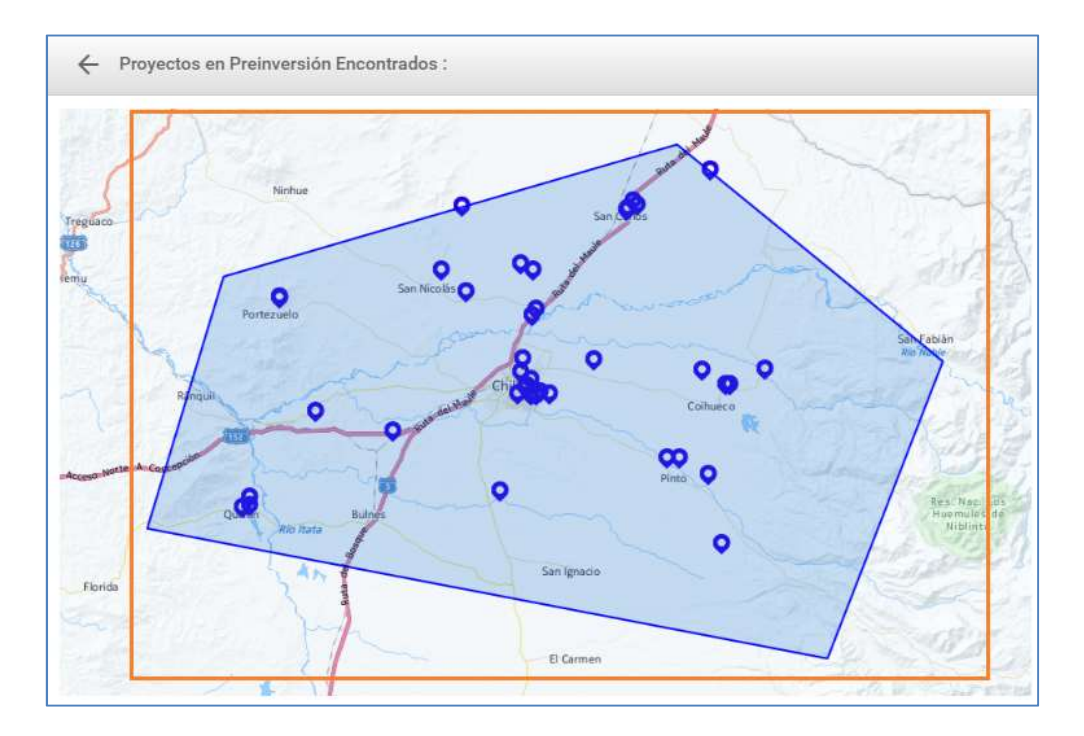

Figura 93: Reporte de proyectos en Pre Inversión

Reporte de "Inversión":

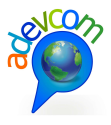

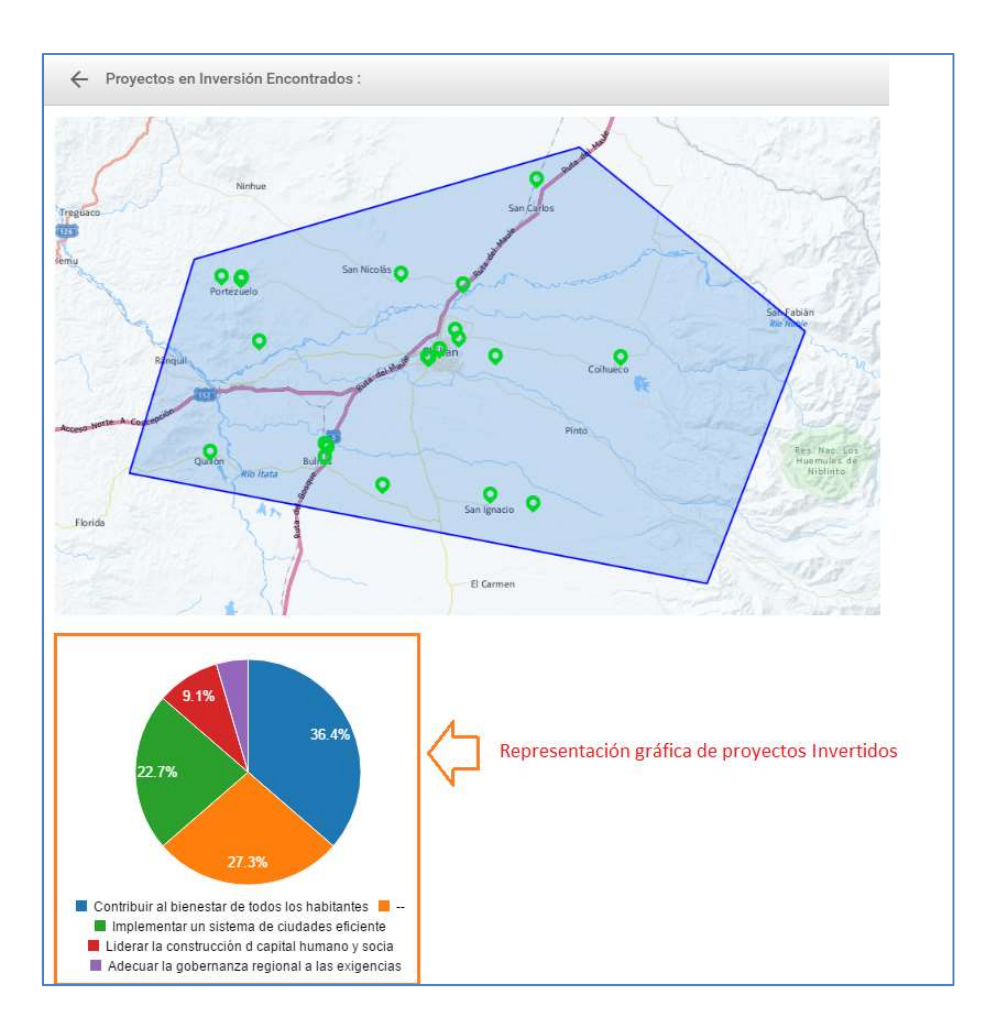

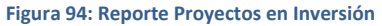

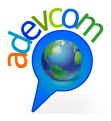

# Reporte "Proyectos Sectoriales":

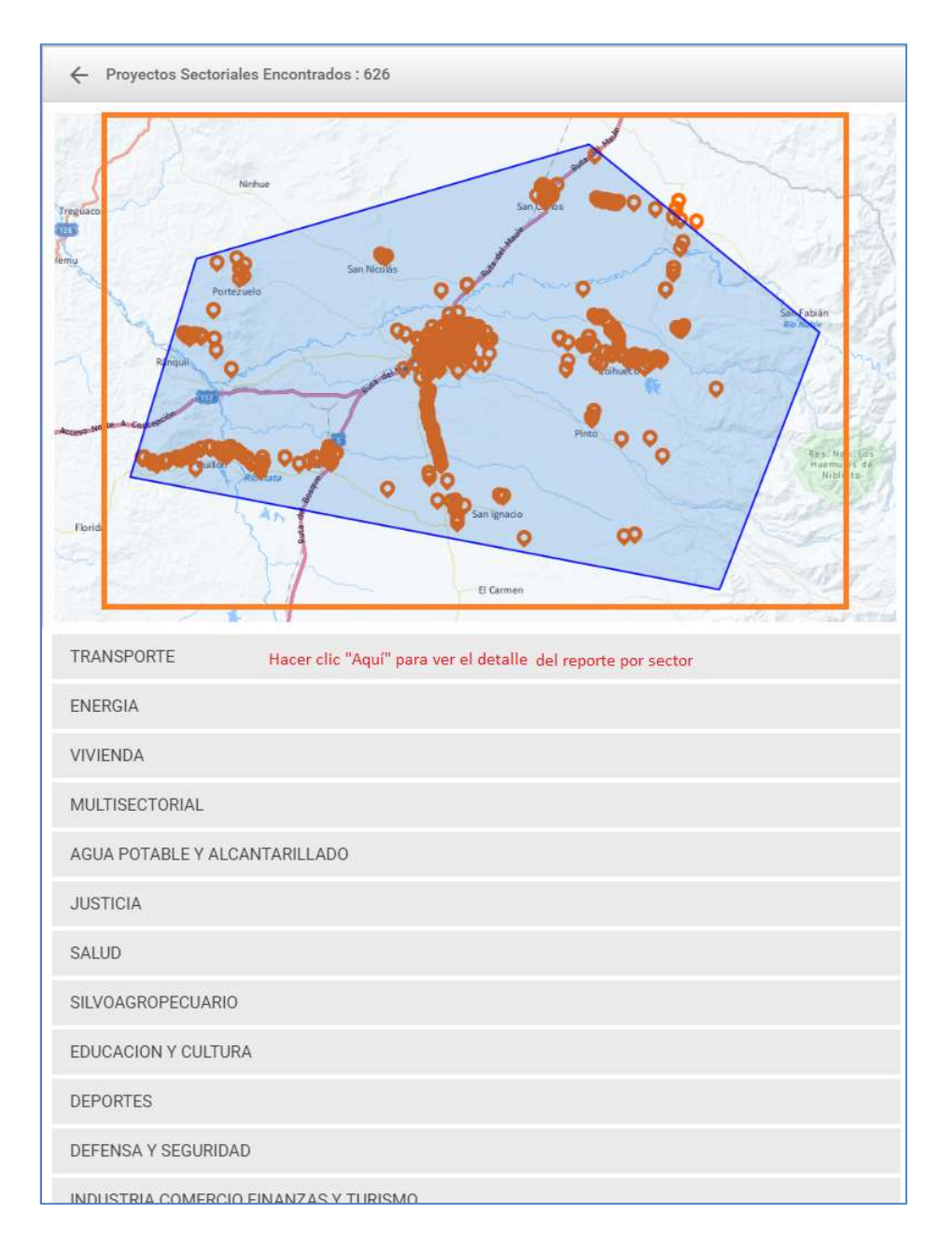

## Figura 95: Reporte Proyectos Sectoriales

Reporte "Proyectos Históricos de Inversión":

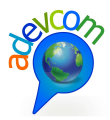

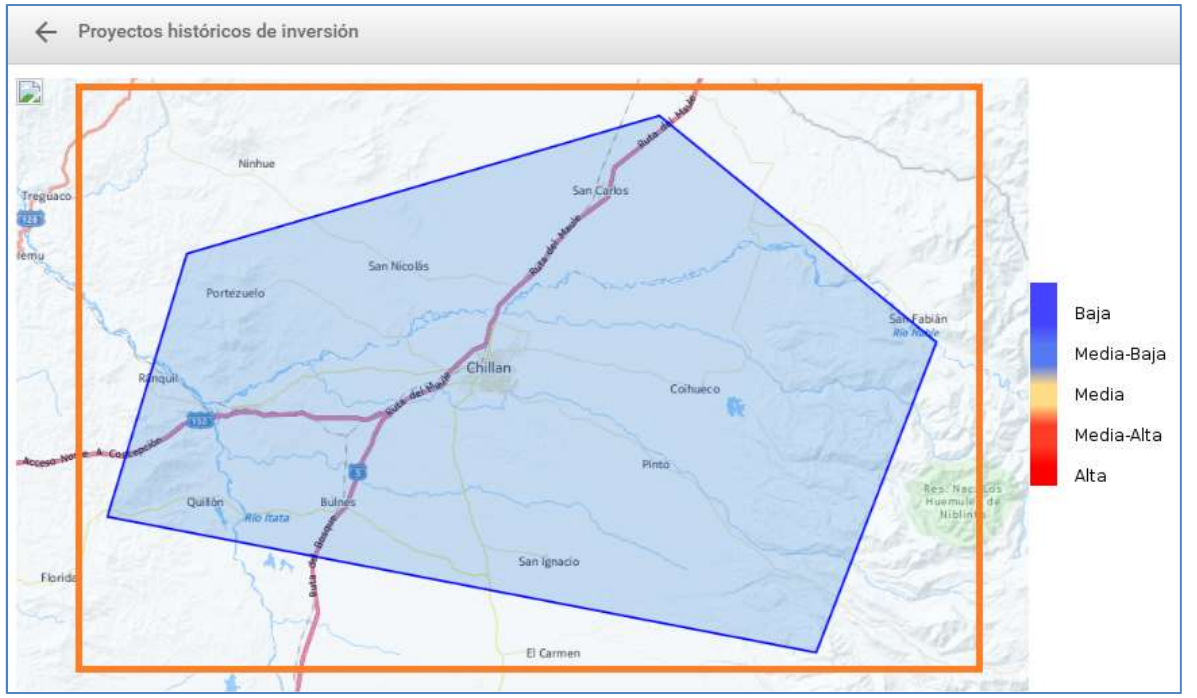

Figura 96: Reporte "Proyectos históricos de inversión"

El siguiente ejemplo corresponde a la Consulta de Reportes por División política administrativa (DPA). La forma de consultar a través del mapa es la siguiente:

- 1. Seleccionar la provincia
- 2. Seleccionar la comuna
- 3. Hacer clic en el botón "Reporte"
- 4. El sistema responde a la consulta con una serie de GeoReportes situado a la derecha de la pantalla
- 5. A través del herramienta scroll podrá subir y bajar para ver la información básica de los reportes arrojados

En la siguiente figura se muestra el detalle:

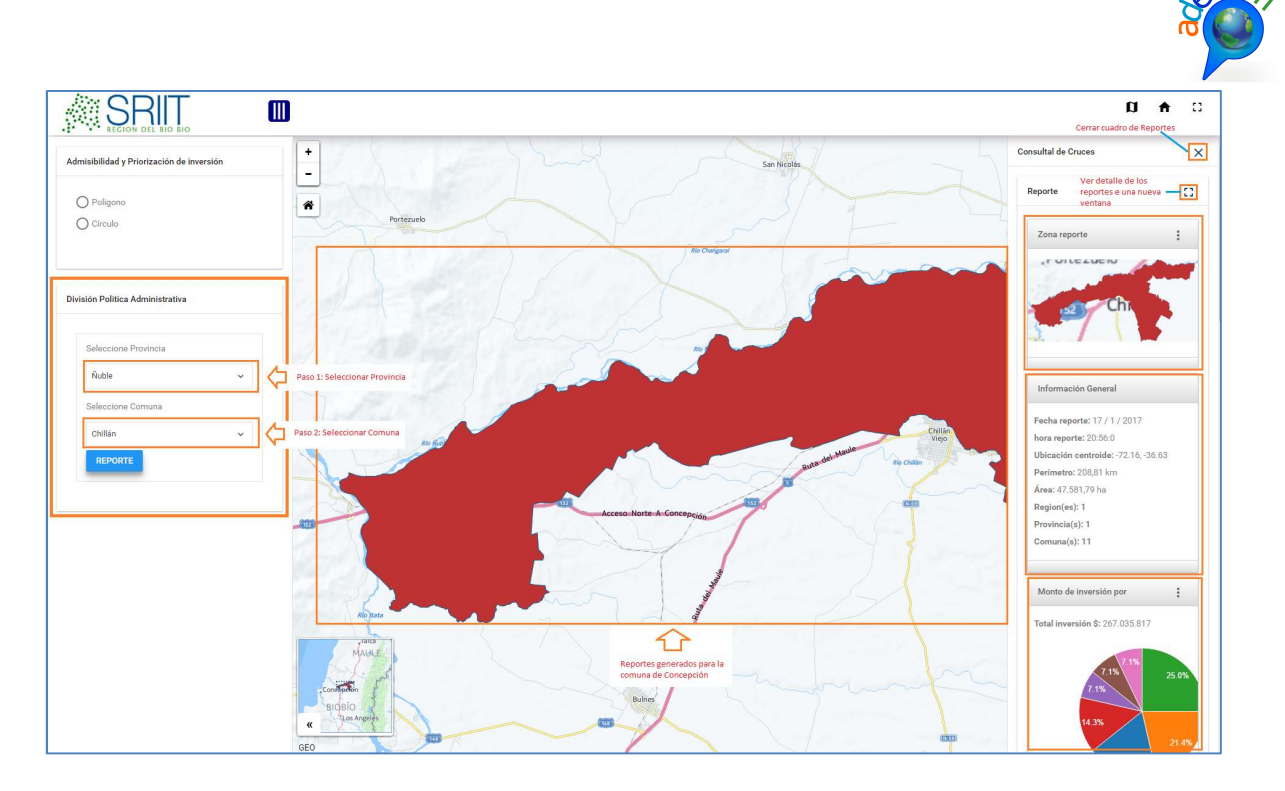

Figura 97: Consulta Reporte Inversión por División Política Administrativa (DPA)

**Nota:** El procedimiento para ver el detalle de los Reportes se realiza de la misma forma como se demostró en los puntos anteriores (consultas realizadas con el tipo de geometría "Polígono").

# 4.5 MODULO ORDENAMIENTO TERRITORIAL

Desde el HOME del sitio se debe acceder haciendo clic en la imagen "Ordenamiento Territorial":

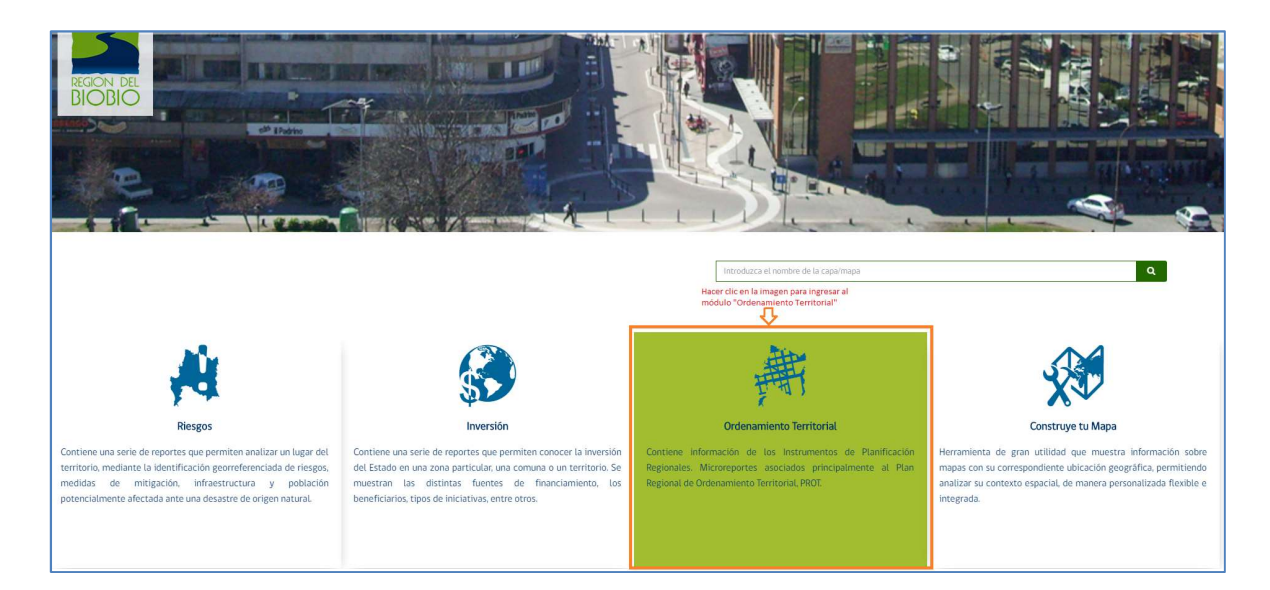

Figura 98: Ingreso al Módulo Ordenamiento Territorial Soluciones de información para la gestión ADEVCOM Holanda 100, oficina 904 Providencia, Santiago, +56 2 27044206

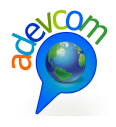

Se abrirá la siguiente pantalla con las opciones de consulta por geometría (Polígono – Círculo) y DPA:

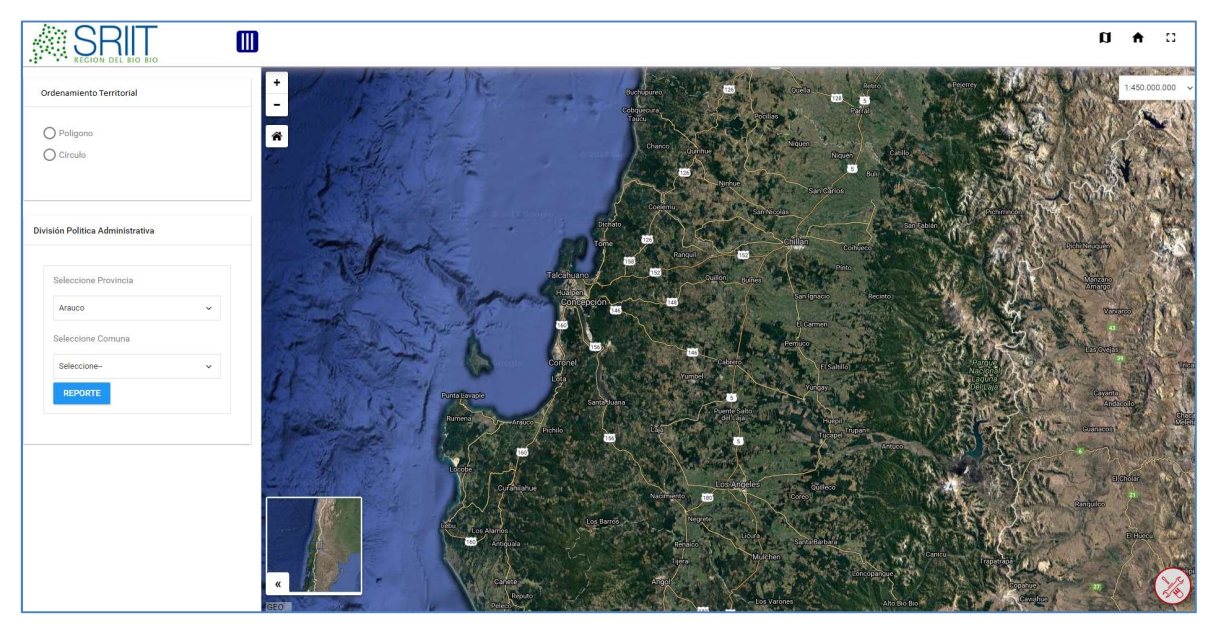

Figura 99: Pantalla principal Ordenamiento Territorial

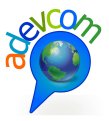

| Ordenamiento Territorial                                 |                  |
|----------------------------------------------------------|------------------|
| O Poligono<br>O Círculo<br>Círculo                       |                  |
| División Politica Administrativa<br>Seleccione Provincia | Consulta por DPA |
| Seleccione Comuna                                        | •                |
| REPORTE                                                  |                  |

Figura 100: Consulta por geometría (Polígono – Círculo) o DPA

El siguiente ejemplo corresponde a la opción "Círculo". La forma de consultar a través del mapa es la siguiente:

- 1. Pinchar la opción "Círculo" para realizar la consulta
- 2. Seleccionar un sector del mapa haciendo clic y desplazar el mouse hasta formar una circunferencia
- 3. El sistema responde a la consulta con una serie de GeoReportes situado a la derecha de la pantalla
- 4. A través de la herramienta scroll podrá subir y bajar para ver la información básica de los reportes arrojados.

La siguiente figura muestra el detalle:

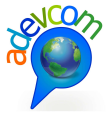

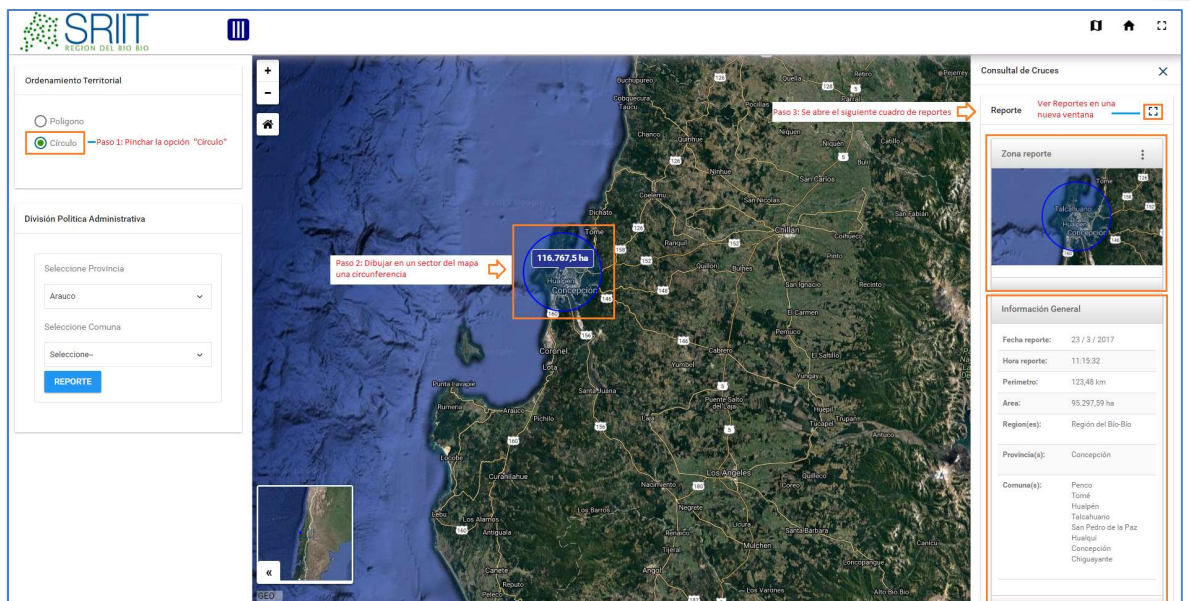

Figura 101: Consulta Polígono GeoReporte Ordenamiento Territorial

Para ver la totalidad y detalle de los Reportes, debe hacer clic en el ícono <sup>C3</sup> tal como se indica en la siguiente figura:

| ← Reporte                                    | Detalle                       | e de los Reportes Ordenamiento Territorial |                         |                                                          |
|----------------------------------------------|-------------------------------|--------------------------------------------|-------------------------|----------------------------------------------------------|
| Zona reporte                                 | Información Genera            | d                                          | Instrumentos Inter      | ceptado Clic para ver detalle 🖒 🔍 🚦                      |
|                                              | Fecha reporte:                | 23 / 3 / 2017                              | Total                   | 9                                                        |
| rome                                         | Hora reporte:                 | 11:15:32                                   | PRC                     | 8                                                        |
|                                              | 58 Perimetro:                 | 123,48 km                                  | PS                      | 1                                                        |
| Talcahuano                                   | 152 Area:                     | 95.297,59 ha                               |                         |                                                          |
|                                              | Region(es):                   | Región del Bio-Bio                         |                         |                                                          |
| Concepción<br>146                            | Provincia(s):                 | Concepción                                 |                         |                                                          |
| Reporte IPT Clic para ver deta               | lle 🖒 🍳 🚦 Compatibilidad Terr | itorial Clic para ver detall               | lle 🖒 Q : Uso de suelos | Clic para ver detalle 🖒 🍳 :                              |
| Superficie Interceptada : 229568305.9 (100%) | Macroareas                    | 4                                          | Catastro de uso V       | /egetacional Superficie Interceptada :39,479.28 ha(100%) |
|                                              | SEIA                          | 37                                         |                         |                                                          |
|                                              |                               |                                            |                         | 2 95 79<br>2 95<br>3 75<br>2 75                          |

Figura 102: Totalidad de Reportes Ordenamiento Territorial

**Nota:** Hacer clic en el ícono está disponible en el encabezado del Reporte para ver el detalle.

El siguiente Reporte muestra la zona donde se realizó la consulta:
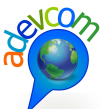

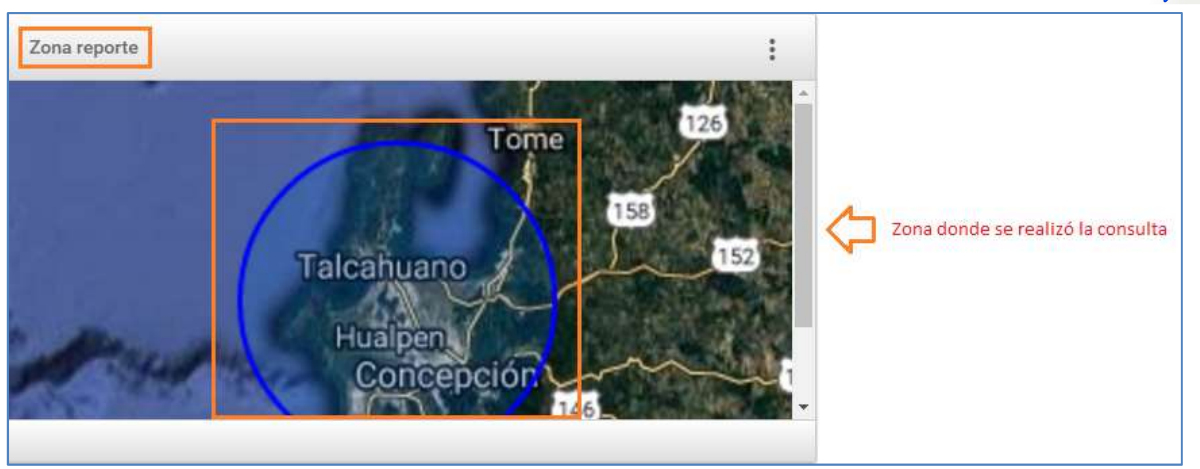

Figura 103: Reporte de la zona donde se realizó la consulta

El siguiente Reporte "Información General" muestra información general de la zona consultada:

| Información General |                    |                                       |
|---------------------|--------------------|---------------------------------------|
| Fecha reporte:      | 23 / 3 / 2017      | A                                     |
| Hora reporte:       | 11:15:32           | 1 1 1 1 1 1 1 1 1 1 1 1 1 1 1 1 1 1 1 |
| Perimetro:          | 123,48 km          | de la zona consult                    |
| Area:               | 95.297,59 ha       |                                       |
| Region(es):         | Región del Bío-Bío |                                       |
| Provincia(s):       | Concepción         |                                       |
|                     |                    |                                       |

Figura 104: Reporte Información General del área consultada

El siguiente Reporte "Instrumentos Interceptados" muestra en detalle y total de los registros encontrados de la zona consultada:

| ← Instrumentos Interceptado      |                     |                              |                                                          |                |         |                                                 |            |
|----------------------------------|---------------------|------------------------------|----------------------------------------------------------|----------------|---------|-------------------------------------------------|------------|
| Fotal                            | 9                   |                              |                                                          |                |         |                                                 |            |
| PRC                              | 8                   | Resumen de PRC y PS encont   | rados                                                    |                |         |                                                 |            |
| PS                               | 1                   |                              |                                                          |                |         |                                                 |            |
|                                  |                     |                              |                                                          |                |         |                                                 |            |
| Territorios Aislados             |                     |                              |                                                          |                |         |                                                 |            |
| COBQUECURA                       | NO                  |                              |                                                          |                |         |                                                 |            |
| ALTO BIO BIO                     | NO                  |                              |                                                          |                |         |                                                 |            |
| TRUA                             | NO                  |                              |                                                          |                |         |                                                 |            |
| ANTUCO                           | NO                  |                              |                                                          |                |         |                                                 |            |
| SLA MOCHA                        | NO                  |                              |                                                          |                |         |                                                 |            |
| SLA SANTA MARIA                  | NO                  |                              |                                                          |                |         |                                                 |            |
| Adi                              |                     |                              |                                                          |                |         |                                                 |            |
| DI ALTO BIO BIO                  | NO                  |                              |                                                          |                |         |                                                 |            |
| ADI LLEU LLEU                    | NO                  | Detalle                      | de registros PRC y PC                                    |                |         |                                                 |            |
| Zonas de Rezago                  |                     | betane                       | de regardorne yre                                        |                |         |                                                 |            |
| Arauco                           | NO                  |                              |                                                          |                |         |                                                 |            |
| Valle Itata                      | NO                  |                              |                                                          |                |         |                                                 |            |
| Zonas de Riesgo                  |                     |                              |                                                          |                |         |                                                 |            |
| Total                            | 1545                |                              |                                                          |                |         |                                                 |            |
| DD0                              |                     |                              | 1                                                        |                |         |                                                 |            |
| nacer ciic aqui para ver o       | etane               |                              |                                                          |                |         |                                                 |            |
| NOMBRE                           | COMUNA              | LOCALIDAD                    | FUENTE                                                   | AREA K2        | COD INE | OBSERV                                          | PUBLICADO  |
| PRC DE PENCO                     | PENCO               | Penco                        | SEREMI MINVU BIOBIO. Depto Desarrollo Urbano. UGIT. 2014 | 27.4629317260  | 08107   | Lim. urbano referencial, actualizado 22-11-2013 | 30-05-2007 |
| PRC DE SAN PEDRO DE LA PAZ       | SAN PEDRO DE LA PAZ | San Pedro de la Paz          | SEREMI MINVU BIOBIO. Depto Desarrollo Urbano. UGIT. 2014 | 71.1643862587  | 08108   | Lim. urbano referencial, actualizado 22-11-2013 | 24-03-2011 |
| PRC DE CHIGUAYANTE               | CHIGUAYANTE         | Chiguayante                  | SEREMI MINVU BIOBIO. Depto Desarrollo Urbano. UGIT, 2014 | 29.7718421227  | 08103   | Lim. urbano referencial, actualizado 22-11-2013 | 04-07-2003 |
| PRC DE TALCAHUANO                | TALCAHUANO          | Talcahuano                   | SEREMI MINVU BIOBIO. Depto Desarrollo Urbano. UGIT. 2014 | 48.2130319783  | 08110   | Lim. urbano referencial, actualizado 22-11-2013 | 31-01-2006 |
| PRC DE CONCEPCION                | CONCEPCION          | Concepcion                   | SEREMI MINVU BIOBIO. Depto Desarrollo Urbano. UGIT. 2014 | 68.6691100022  | 08101   | Lim. urbano referencial, actualizado 22-11-2013 | 22-04-2004 |
| PRC DE TALCAHUANO SECTOR HUALPEN | HUALPEN             | Hualpen                      | SEREMI MINVU BIOBIO. Depto Desarrollo Urbano. UGIT. 2014 | 17.3566737369  | 08112   | Lim. urbano referencial, actualizado 22-11-2013 | 06-07-1982 |
| PRC DE TALCAHUANO                | TALCAHUANO          | Caleta Tumbes                | SEREMI MINVU BIOBIO. Depto Desarrollo Urbano. UGIT. 2014 | 0.930895413805 | 08110   | Lim. urbano referencial, actualizado 22-11-2013 | 31-01-2006 |
| PRC DE TOME                      | TOME                | Tome, Dichato, Pta. de Parra | SEREMI MINVU BIOBIO. Depto Desarrollo Urbano. UGIT. 2014 | 51.7597487387  | 08111   | Lim. urbano referencial, actualizado 22-11-2013 | 08-09-2008 |

# Figura 105: Reporte Instrumentos Interceptados

# Reporte IPT:

| ← Reporte IPT                                                  |                         |                              |                                                          |         |            |                   |      | : |
|----------------------------------------------------------------|-------------------------|------------------------------|----------------------------------------------------------|---------|------------|-------------------|------|---|
| Superficie Intercepted : 22555505 9 (100%)                     |                         |                              |                                                          |         |            |                   |      |   |
| PRC : 99.4% Hacer clic aqui para mostrar                       | detalle de este reporte |                              |                                                          |         |            |                   |      | ^ |
| NOMBRE                                                         | COMUNA                  | LOCALIDAD                    | FUENTE                                                   | COD INE | PUBLICADO  | SUP. INTERCEPTADA | %    |   |
| PRC DE PENCO                                                   | PENCO                   | Penco                        | SEREMI MINVU BIOBIO. Depto Desarrollo Urbano. UGIT. 2014 | 08107   | 30-05-2007 | 27462931.7        | 12.0 |   |
| PRC DE SAN PEDRO DE LA PAZ                                     | SAN PEDRO DE LA PAZ     | San Pedro de la Paz          | SEREMI MINVU BIOBIO. Depto Desarrollo Urbano. UGIT. 2014 | 08108   | 24-03-2011 | 54193360.1        | 23.6 |   |
| PRC DE CHIGUAYANTE                                             | CHIGUAYANTE             | Chiguayante                  | SEREMI MINVU BIOBIO. Depto Desarrollo Urbano. UGIT. 2014 | 08103   | 04-07-2003 | 8656587.3         | 3.8  | Ē |
| PRC DE TALCAHUANO                                              | TALCAHUANO              | Talcahuano                   | SEREMI MINVU BIOBIO. Depto Desarrollo Urbano. UGIT. 2014 | 08110   | 31-01-2006 | 48213032.0        | 21.0 |   |
| PRC DE CONCEPCION                                              | CONCEPCION              | Concepcion                   | SEREMI MINVU BIOBIO. Depto Desarrollo Urbano. UGIT. 2014 | 08101   | 22-04-2004 | 66386844.0        | 28.9 | Ē |
| PRC DE TALCAHUANO SECTOR HUALPEN                               | HUALPEN                 | Hualpen                      | SEREMI MINVU BIOBIO. Depto Desarrollo Urbano. UGIT. 2014 | 08112   | 06-07-1982 | 17356673.7        | 7.6  |   |
| PRC DE TALCAHUANO                                              | TALCAHUANO              | Caleta Tumbea                | SEREMI MINVU BIOBIO. Depto Desarrollo Urbano. UGIT. 2014 | 08110   | 31-01-2006 | 930895.4          | 0.4  |   |
| PRC DE TOME                                                    | TOME                    | Tome, Dichato, Pta. de Parra | SEREMI MINVU BIOBIO. Depto Desarrollo Urbano. UGIT. 2014 | 08111   | 08-09-2008 | 4935948.7         | 2.2  |   |
| PS: 0.6% Hacer clic aqui para mostrar detaille de este reporte |                         |                              |                                                          |         |            |                   | ~    |   |

## Figura 106: Reporte IPT

Reporte Compatibilidad Territorial:

|                                                                                                 |                                                                      |                                             |              |           |                     | 10         |
|-------------------------------------------------------------------------------------------------|----------------------------------------------------------------------|---------------------------------------------|--------------|-----------|---------------------|------------|
| ← Compatibilidad Territorial                                                                    |                                                                      |                                             |              |           |                     | :          |
| Macroareas                                                                                      | 4                                                                    |                                             |              |           |                     |            |
| SEIA                                                                                            | 37                                                                   |                                             |              |           |                     |            |
| Heatman Array Constraints (1997)                                                                | Representación Gráfica porcentual de<br>computibilidad terminolal    | rfraestructure de Transporte                |              |           |                     | ^          |
| NOMBRE                                                                                          |                                                                      | TITULAR                                     | INVERSION AE | IR ESTADO | COMUNA              | FECHA      |
| Extension Biotren a Coronel 🗆 Vias Ferreas Ele                                                  | ectrificadas y Señalizadas, Comunicaciones, Paraderos y Obras Anexas | Ferrocarriles Suburbanos de Concepcion S.A. | 76.89412     | Aprobado  | SAN PEDRO DE LA PAZ | 2013-09-11 |
| Ampliacion y Mejoramiento Aerodromo Carriel                                                     | Sur                                                                  | MINISTERIO DE OBRAS PUBLICAS                | 38 SI        | Aprobado  | TALCAHUANO          | 2013-12-19 |
| Mineria Hacer clic aqui<br>Otros<br>Infraestructura Hidraulica<br>Instalaciones fabriles varias | para ver detalle                                                     |                                             |              |           |                     | ~          |
| Inmobiliarios                                                                                   | N N                                                                  |                                             |              |           |                     | ~          |

#### Figura 107: Reporte Compatibilidad Territorial

# Reporte Uso de suelos:

| ← Uso de suelos                                                                                                    | I                                                                |
|----------------------------------------------------------------------------------------------------|------------------------------------------------------------------|
| Catastro de uso Vegetacional Superficie Interceptada :39.479,28 ha(100%)                                                                                                    | Catastro de uso Suelos Superficie Interceptada :0,00 m²(100%)    |
| Protectional de Catalita y harras<br>Protectional de Catalita de La companya de la companya de la |                                                                  |
| Mapa Catastro de uso Vegetacional                                                                                                    | Mapa Catastro de uso Suelos                                      |
| Talc, reno<br>Talc, reno<br>Exe                                                                                                    | Tarre 122<br>Talcanuano 105<br>Publican<br>Concepción 125<br>125 |

### Figura 108: Reporte Uso de suelos

**Nota:** El procedimiento para ver el detalle de los Reportes del tipo polígono y DPA se aplican de la misma manera que se demostró en los otros módulos de Reportes como de Inversión y Riesgo.